School of Medicine

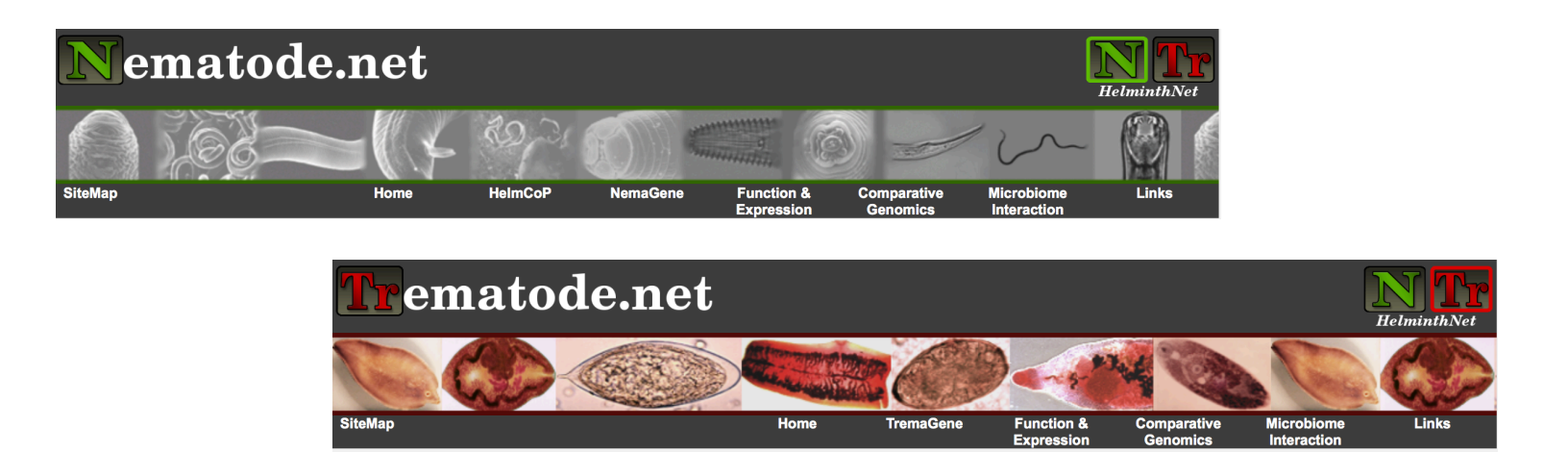

# Bioinformatics Workshop for Helminth Genomics (2015)

Section 2: Transcriptome

Sponsors:

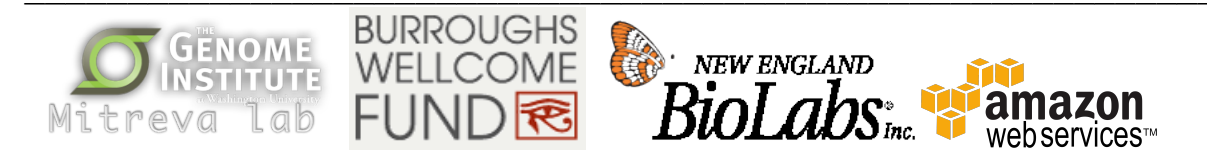

The Elizabeth H. and James S. McDonnell III Genome Institute, Washington University, Campus Box 8501 4444 Forest Park Blvd., Saint Louis, MO 63108 Phone: 314.286.1800 Fax: 314.286.1810 Web: genome.wustl.edu

#### Table of contents – Curriculum

#### Section 2: Transcriptome

| <ul> <li>Module 0 – RNA isolation to sequence production</li></ul>   |  |
|----------------------------------------------------------------------|--|
| <ul> <li>Module 1 – Genome based RNA-seq analyses</li></ul>          |  |
| <ul> <li>Module 2 – De novo transcript assembly</li></ul>            |  |
| <ul> <li>Module 3 – Expression and differential expression</li></ul> |  |

Section 2: Transcriptome Module 0: RNA isolation to sequence production

- 1) Experimental design
- 2) Library construction & sequencing

# **Experimental design**

- What's the purpose?
  - Gene discovery
  - Differential expression
- More reads = more confidence
  - Depth
    - Depends on genome size, coding features, etc.
    - · More for discovery of novel features, low expression genes
  - Replicates
    - Biological, not technical
    - More is better for differential expression, 3 per condition
- Collect appropriate meta-data when you collect your RNA
  - Strain/isolate/batch
  - Sex, age, patency
  - Treatments

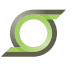

# **Quality control of RNA sample**

- Nanodrop quantitation
  - Standard equipment
  - Peaks at particular absorbance range can signal contamination
  - Can't distinguish between DNA, RNA, free nucleotides
- Qubit fluorometric quantitation
  - Use separate kits to measure RNA, DNA and protein individually
- Agilent bioanalyzer to assess integrity
  - RNA integrity number (RIN)

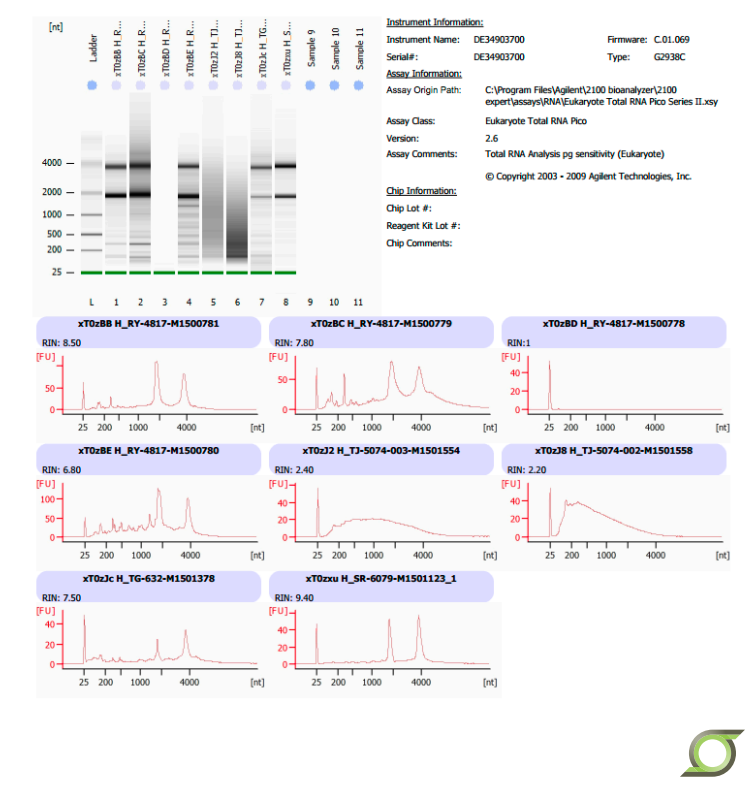

# **Production of Illumina RNAseq data**

ΑΑΑΑΑΑΑΑ 1) PolyA+ RNA captured TTTTTTTTTB Assess quality & concentration 2) RNA fragmented and primed **DNAse treatment** Poly(A) selection 3) First strand cDNA synthesized Fragmentation 4) Second strand cDNA synthesized cDNA synthesis oligo(dT) & random 5) 3' ends adenylated and 5' ends repaired hexamers Library preparation 6) DNA sequencing adapters ligated Sequencing Barcode 7) Ligated fragments PCR amplified Rd2 < Index

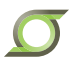

# **RNA-seq analysis overview**

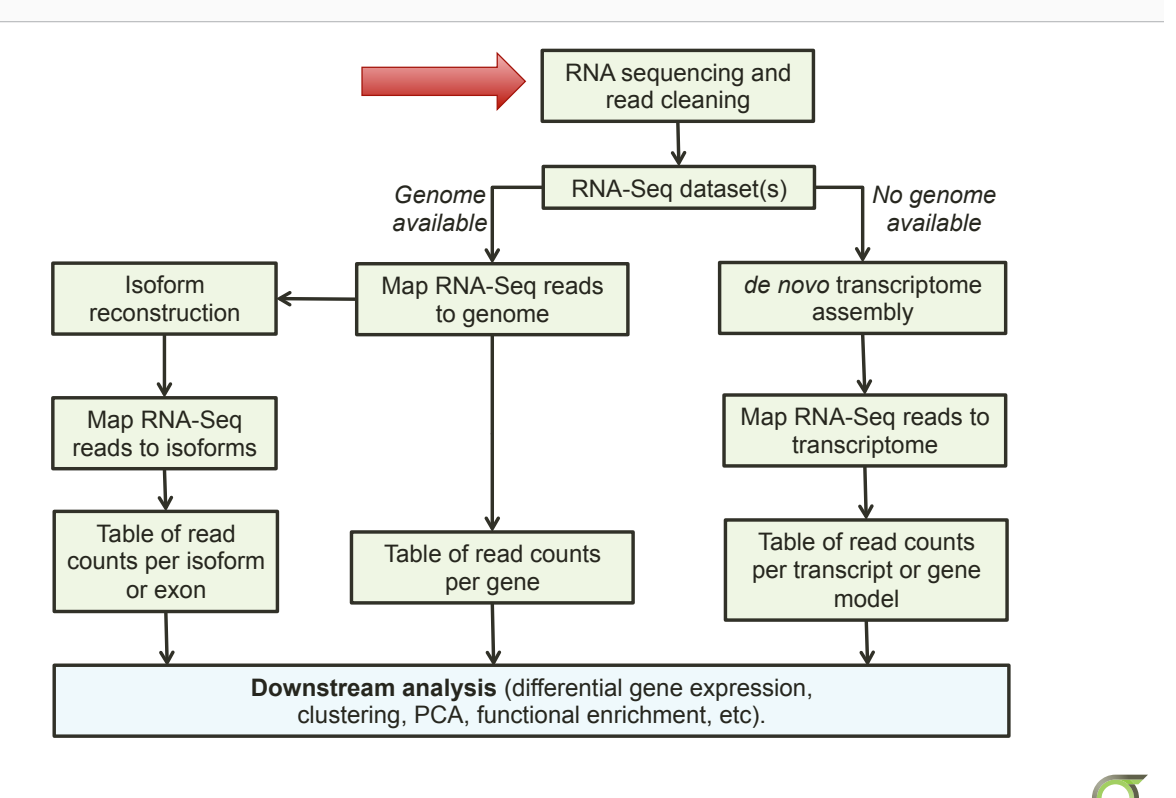

Read pre-processing and filtering: a very stringent protocol

- 1) Adapter removal
- 2) Quality trimming & filtering
- 3) Contaminant filtering

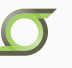

# Our "test" dataset

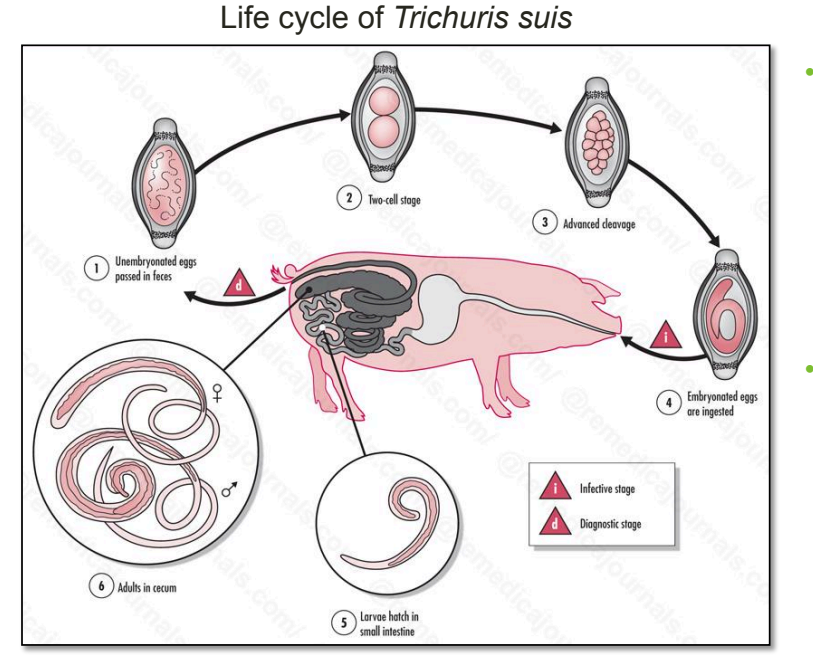

#### Larval

- 10 days post inoculation (dpi), L2
- 16 dpi, L3
- 17 dpi, L3
- 21 dpi, L4
- Adult
  - 42 dpi, L5
  - Adult rep1
  - Adult rep2

Ø

| Our "test" dataset       |                   |            |            |            |            |            |            |             |
|--------------------------|-------------------|------------|------------|------------|------------|------------|------------|-------------|
| 300-500bp fragment       |                   |            |            |            |            |            |            |             |
|                          | Read 1 → ← Read 2 |            |            |            |            |            |            |             |
|                          | L2_10d            | L3_16d     | L3_17d     | L4_21d     | L5_42d     | L5_r163    | L5_r179    | Total       |
| Total raw pairs          | 43,592,929        | 54,459,409 | 47,371,505 | 58,231,629 | 55,800,467 | 32,809,672 | 41,902,924 | 334,168,535 |
| Downsampled<br>raw pairs | 4,435,622         | 5,511,063  | 4,817,349  | 5,891,002  | 5,644,329  | 3,337,590  | 4,258,806  | 33,895,761  |

Counting reads in a bam file

samtools view -b -c input.bam

- Divide by 2 to get pairs!
- Downsampling:

```
samtools view -b -s XX.XX -o output.bam input.bam
```

- -b: input is bam format
- -s: random down-sampling, integer before the decimal is seed for random number generator, after the decimal is the % reads to maintain
- -o: output file name
- Convert bam  $\rightarrow$  fastq as before

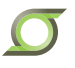

# **Adapter detection**

· Use fastqc to identify any adapter sequences that may need to be clipped

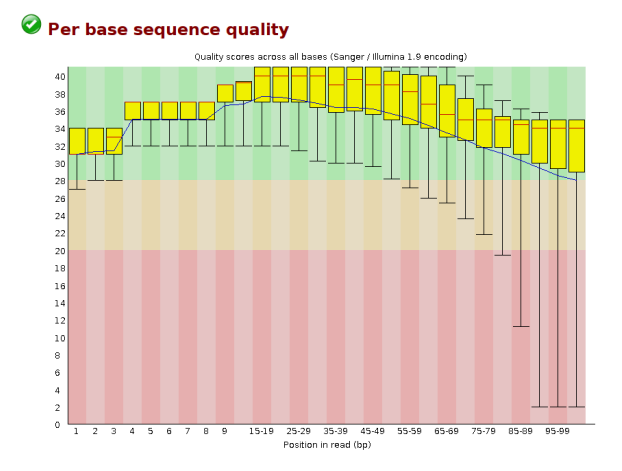

#### [WARN] Overrepresented sequences

| Sequence                                | Count  | Percentage          | Possible Source |
|-----------------------------------------|--------|---------------------|-----------------|
| CTTTGTGTTTGATTTTTTTTTTTTTTTTTTTTTTTTTTT | 116516 | 0.13364093979553426 | No Hit          |
| Алаалалаалаалаалалалалалалалалалалалала | 90699  | 0.10402948606642146 | No Hit          |

Resource: http://www.bioinformatics.babraham.ac.uk/projects/fastqc/

# **NuGEN Ovation RNAseq System V2**

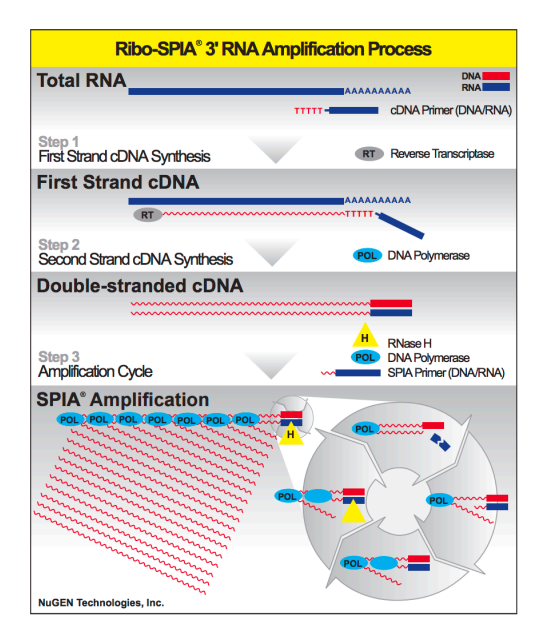

- <u>Single Primer Isothermal</u>
   <u>Amplification protocol used in cDNA</u>
   synthesis
  - SPIA adapters linked to primers
- Fragmentation following cDNA synthesis, so most reads won't have SPIA

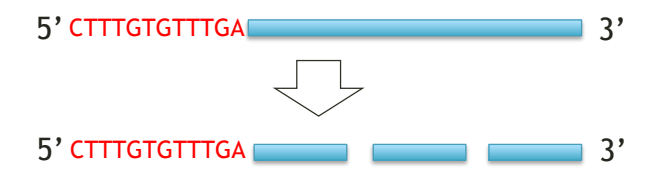

Resource: http://www.nugen.com/sites/default/files/M01114\_v4.1%20-%20User%20Guide,%20Ovation%20RNA %20Amplification%20System%20V2.pdf

# **Adapter detection**

• Checking for adapters in your file:

grep -B 1 -A 2 -colour "^CTTGTGTTTGA" L2 10d.1.raw.fastq

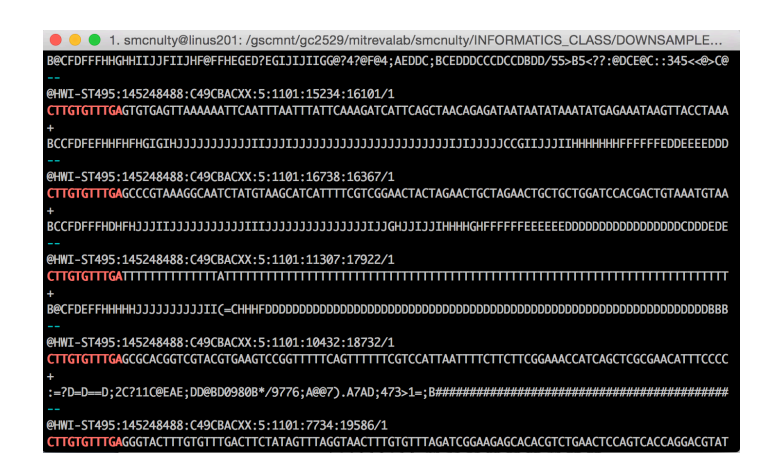

• To count sequences with an adapter grep -c "^CTTGTGTTTGA" L2\_10d.1.raw.fastq

Resource: http://linuxcommand.org/man\_pages/grep1.html

# **Adapter removal**

- Tips:
  - Trimmomatic doesn't work well for short adapter sequences
  - clipping multiple adapters in one pass may not work well
- Other options for adapter trimming:
  - Flexbar: <a href="http://sourceforge.net/p/flexbar/wiki/Manual/">http://sourceforge.net/p/flexbar/wiki/Manual/</a>
    - Adapter detection & removal
    - · Barcode detection, removal and read binning
    - · Filtering reads with uncalled bases
    - Quality trimming and filtering
    - Length trimming / filtering
  - Cutadapt: <u>https://pypi.python.org/pypi/cutadapt/</u>
  - FASTX-Toolkit: <u>http://hannonlab.cshl.edu/fastx\_toolkit/seq</u>
  - Seq\_crumbs toolkit: <u>https://bioinf.comav.upv.es/seq\_crumbs/</u>

# **Removing SPIA adapters with Flexbar**

```
    Command
```

flexbar --adapters Adapter.fasta -adapter-trim-end LEFT --min-read-length 60 -reads L2\_10d. 1.raw.fastq --reads2 L2\_10d.2.raw.fastq -target L2\_10d -format=sanger -adapter-min-overlap 7

- Result:
  - · Clip adapters
  - Filter reads with uncalled bases
  - Remove any reads <60bp</li>

Resource: http://sourceforge.net/p/flexbar/wiki/Manual/

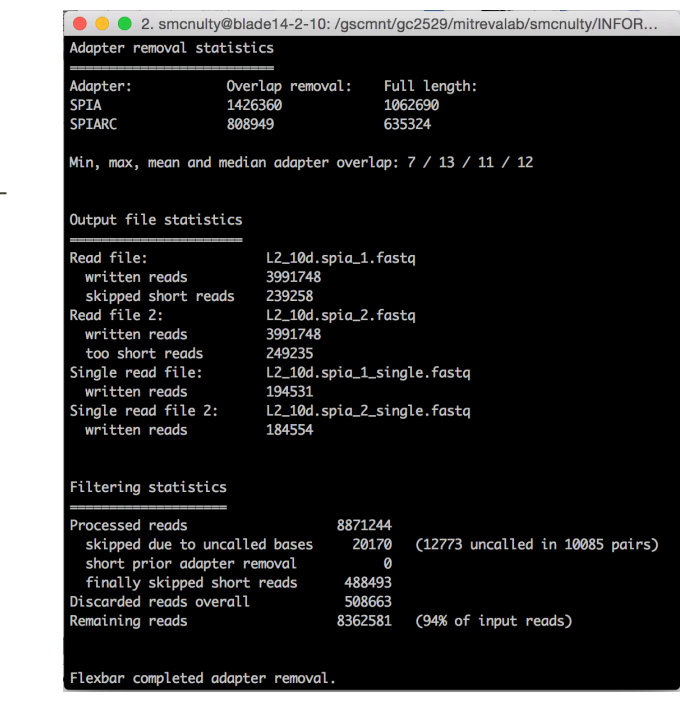

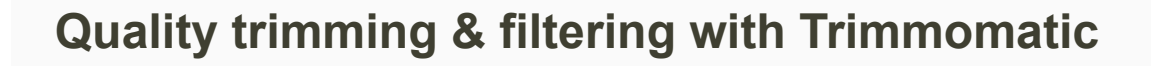

- Command:
  - java -jar ~/bin/trimmomatic-0.33.jar PE -phred33
     L2\_10d.spia\_1.fastq L2\_10d.spia\_2.fastq L2\_10d.1.fbtm.fastq L2\_10d.1.junk.fastq L2\_10d.2.fb-tm.fastq
     L2\_10d.2.junk.fastq ILLUMINACLIP:Adapters.fasta:2:30:10
     SLIDINGWINDOW:5:20 LEADING:20 TRAILING:20 MINLEN:60
- Result
  - · Clipping any remaining Illumina sequencing adapters
  - Clipping any bases from the end of the reads with quality score <20</li>
  - Sliding window quality trim
  - Removing any reads that are <60bp after clipping and trimming
- · Program prints basic statistics to standard output

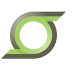

# **Complexity filtering with seq-crumbs**

- Seq-crumbs interleave fastq files
  - interleave\_pairs -o L2\_10d.int.fb-tm.fastq L2\_10d.1.fb-tm.fastq L2\_10d.1.fb-tm.fastq
- · Filter low complexity reads
  - filter\_by\_complexity -o
     L2\_10d.int.fb-tm-sc.fastq
     -paired\_reads fail\_drag\_pair
     L2\_10d.int.fb-tm.fastq
- Seq-crumbs de-interleave fastq files
  - deinterleave\_pairs -o L2\_10d.1.fb-tm-sc.fastq L2\_10d.2.fb-tm-sc.fastq L2\_10d.int.fb-tm-sc.fastq

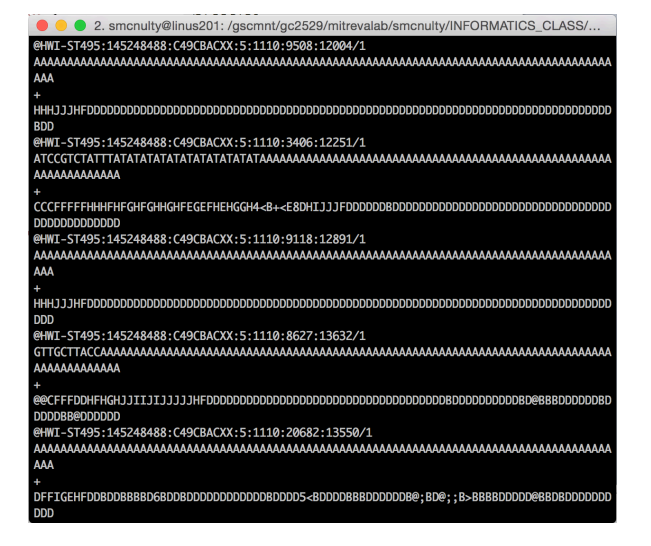

Resource: https://bioinf.comav.upv.es/seq\_crumbs/available\_crumbs.html

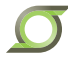

# Quality control, reviewed

- Quality trimming/filtering
  - Adapter removal
  - Quality trimming
  - Length filtering
  - Complexity filtering
- <u>Result</u>: confidence in sequence presented

#### Before QC:

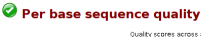

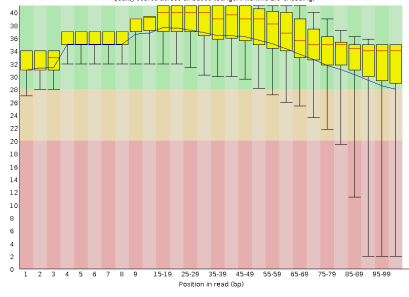

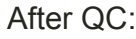

Per base sequence qualit

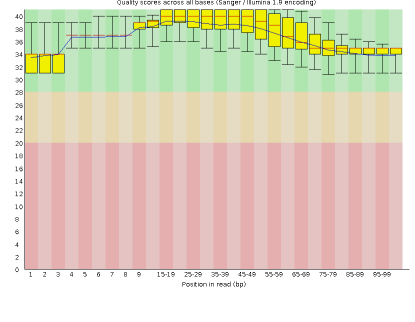

# **Contaminant filtering**

- Do I need to do contaminant filtering?
- Questions to consider:
  - · Where did my worm live?
    - Is the host's genome available?
    - If not, what's the next best thing?
  - Is my worm easily isolated from its host?
  - What does my worm/host eat?
  - Is my worm easily rinsed/ cleaned?
- What do you expect to see?

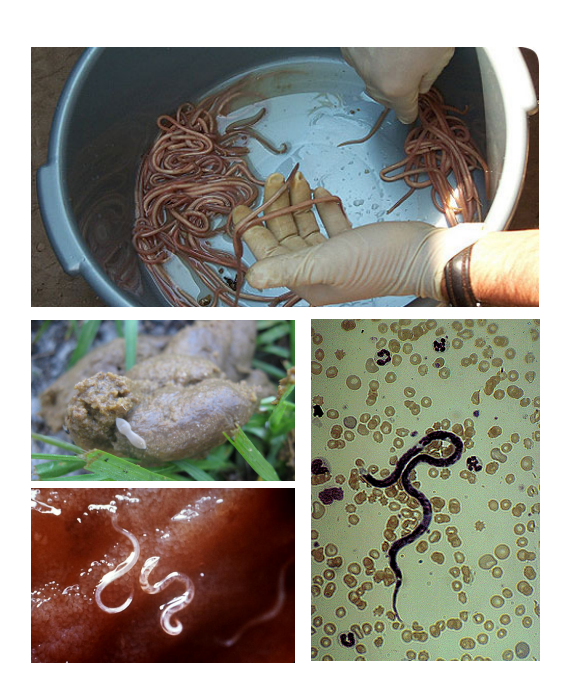

# **Contaminant filtering with Bowtie2**

- Bowtie for mapping when splicing IS NOT a consideration
  - SILVA rRNA: <u>http://www.arb-silva.de/</u>
    - "SILVA provides comprehensive, quality checked and regularly updated datasets of aligned small (16s/18s, SSU) and large subunit (23s/28s, LSU) ribosomal RNA sequences for all three domains of life"
  - Bacteria
    - GenBank bacterial database
    - · Custom database (human microbiome project)

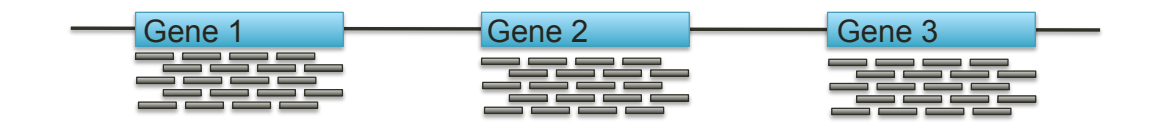

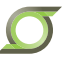

# **Contaminant filtering with Tophat2**

- Tophat for mapping when splicing IS a consideration
  - Bowtie aligns reads that fall neatly within exons

Exon 1

Exon 2

- Tophat splits reads across introns/gaps
- Databases
  - Human
  - Host
    - Intermediate
    - Definitive
- Sources
  - · Genbank / Refseq
  - Ensembl.org

Resource: https://ccb.jhu.edu/software/tophat/manual.shtml

# **Remove contaminant reads**

- Index database
  - bowtie2-build Pig.fasta Pig.fasta
- Map with bowtie
  - bowtie2 -x Pig.fasta -1 L2\_10d.1.fb-tm-sc.fastq -2 L2\_10d.
     1.fb-tm-sc.fastq -S MapPig.sam
- Map with tophat
  - tophat2 -o L2\_10d Pig.fasta L2\_10d.1.fb-tm-sc.fastq L2\_10d.
  - 1.fb-tm-sc.fastq
- Counting mapped reads
  - For BAM file: samtools view -c -F 4 accepted\_hits.bam
  - For SAM file: samtools view -c -S -F 4 MapPig.sam
- Remove contaminant reads and their mates as before
- <u>Result</u>:
  - High quality base calls
  - · Confidence in the source of the reads

Resource: https://broadinstitute.github.io/picard/explain-flags.html (explanation of sam flags)

# **Results of quality control**

- Count the number of reads maintained at each step!
  - find . -name "\*1.clean.fastq" | xargs wc -l
  - Divide line count by 4 to get fastq entries

#### Downsampled read set:

|              | L2_10d    | L3_16d    | L3_17d    | L4_21d    | L5_42d    | L5_r163   | L5_r179   | Total      |
|--------------|-----------|-----------|-----------|-----------|-----------|-----------|-----------|------------|
| Raw pairs    | 4,435,622 | 5,511,063 | 4,817,349 | 5,891,002 | 5,644,329 | 3,337,590 | 4,258,806 | 33,895,761 |
| Flexbar      | 3,991,748 | 4,878,344 | 4,298,728 | 5,270,820 | 5,009,942 | 2,530,803 | 3,826,835 | 29,807,220 |
| Trimmomatic  | 3,110,420 | 4,007,562 | 3,385,936 | 4,226,000 | 4,165,397 | 2,220,509 | 3,021,273 | 24,137,097 |
| SeqCrumbs    | 3,093,078 | 3,917,497 | 3,373,150 | 4,183,440 | 4,113,913 | 2,219,777 | 3,011,416 | 23,912,271 |
| Contaminants | 2,696,239 | 3,643,862 | 3,350,928 | 3,927,395 | 3,926,103 | 2,211,368 | 2,993,460 | 22,749,355 |
| % maintained | 60.80%    | 66.10%    | 69.60%    | 66.70%    | 69.60%    | 66.30%    | 70.30%    | 67.10%     |

#### Full read set:

|              | L2_10d     | L3_16d     | L3_17d     | L4_21d     | L5_42d     | L5_r163    | L5_r179    | Total       |
|--------------|------------|------------|------------|------------|------------|------------|------------|-------------|
| Raw pairs    | 43,592,929 | 54,459,409 | 47,371,505 | 58,231,629 | 55,800,467 | 32,809,672 | 41,902,924 | 334,168,535 |
| Flexbar      | 39,229,484 | 48,195,339 | 42,272,646 | 52,090,873 | 49,524,734 | 24,877,392 | 37,657,504 | 293,847,972 |
| Trimmomatic  | 30,586,411 | 40,437,016 | 33,302,203 | 42,655,938 | 41,935,364 | 21,862,295 | 29,745,662 | 240,524,889 |
| SeqCrumbs    | 30,416,334 | 39,426,836 | 33,176,521 | 42,179,989 | 41,354,287 | 21,854,889 | 29,648,071 | 238,056,927 |
| Contaminants | 26,501,312 | 36,740,860 | 32,956,606 | 39,675,217 | 39,508,530 | 21,780,296 | 29,469,388 | 226,632,209 |
| % maintained | 60.79%     | 67.46%     | 69.57%     | 68.13%     | 70.80%     | 66.38%     | 70.33%     | 67.82%      |

# **RNA-seq analysis overview**

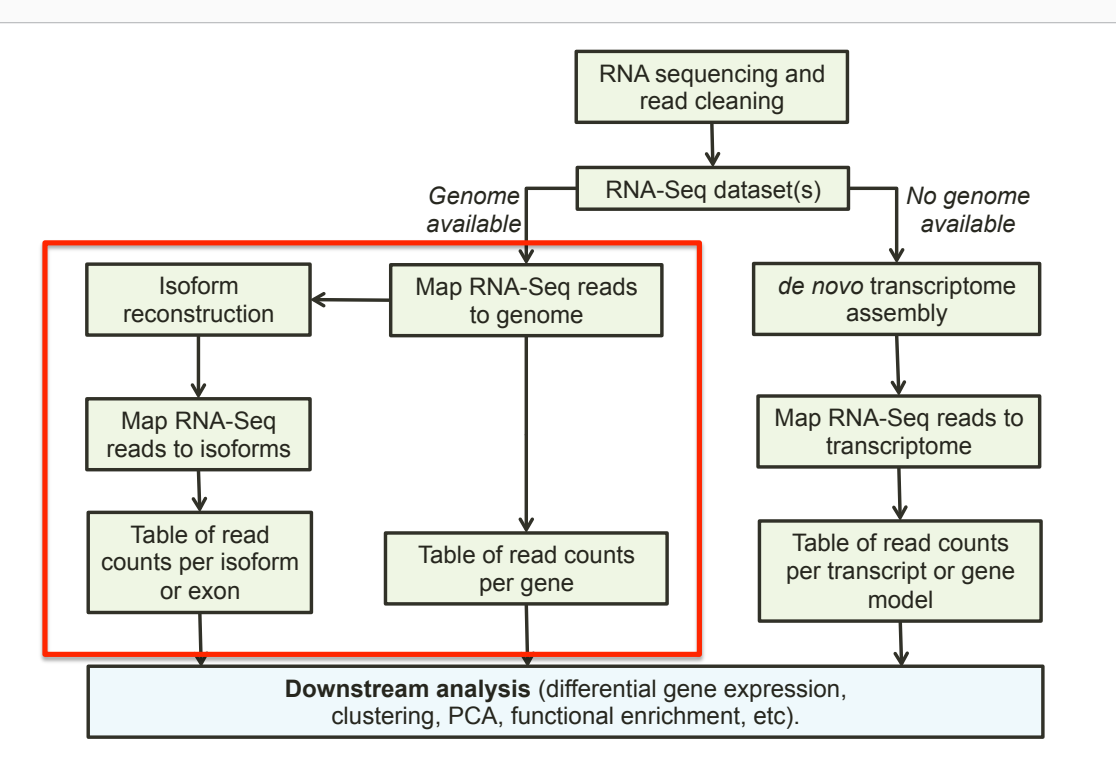

#### Section 2: Transcriptome Module 1: Genome based RNA-seq analyses

- 1) Splice-aware alignment and verification
- 2) Genome-assisted transcript assembly
- 3) Counting reads in features for differential expression analyses

Resource: http://www.nature.com/nprot/journal/v8/n9/pdf/nprot.2013.099.pdf

# Where to find a reference genome

- Sources:
  - Genbank/Refseq
  - Nematode.net
  - Wormbase.org
- Requirements:
  - Assembly fasta
  - GFF3
  - Functional annotation or protein/cds fasta

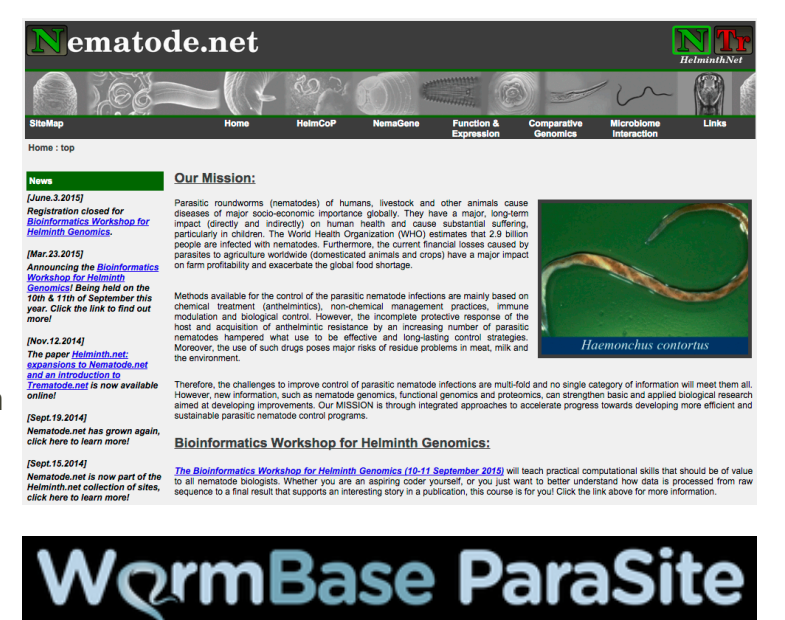

# **GFF3** format

| 3. ec2-user@ip-172-31-38-111:~/WORKSHOP_RESOURCES/Section_2/module_1 (ssh) |           |      |        |        |  |  |   |                                                                   |
|----------------------------------------------------------------------------|-----------|------|--------|--------|--|--|---|-------------------------------------------------------------------|
| [ec2-user@ip-172-31-38-111 module_1]\$ head -n 25 D918.gff3                |           |      |        |        |  |  |   |                                                                   |
| ##gff-version 3                                                            |           |      |        |        |  |  |   |                                                                   |
| T_suis-1.0_Cont72                                                          | Final_set | gene | 74794  | 75765  |  |  |   | ID=D918_GENE0001:gene;Name=D918_09719                             |
| T_suis-1.0_Cont72                                                          | Final_set | mRNA | 74794  | 75765  |  |  |   | ID=D918_GENE0001.1:mRNA;Parent=D918_GENE0001:gene;Name=D918_09719 |
| T_suis-1.0_Cont72                                                          | Final_set | exon | 74794  | 75765  |  |  |   | ID=D918_GENE0001.1:exon;Parent=D918_GENE0001.1:mRNA               |
| T_suis-1.0_Cont72                                                          | Final_set | CDS  | 74794  | 75765  |  |  | 0 | <pre>ID=D918_GENE0001.1:CDS;Parent=D918_GENE0001.1:mRNA</pre>     |
| T_suis-1.0_Cont40                                                          | Final_set | gene | 395444 | 417867 |  |  |   | ID=D918_GENE0002:gene;Name=D918_08404                             |
| T_suis-1.0_Cont40                                                          | Final_set | mRNA | 395444 | 417867 |  |  |   | ID=D918_GENE0002.1:mRNA;Parent=D918_GENE0002:gene;Name=D918_08404 |
| T_suis-1.0_Cont40                                                          | Final_set | exon | 395444 | 395926 |  |  |   | <pre>ID=D918_GENE0002.1:exon;Parent=D918_GENE0002.1:mRNA</pre>    |
| T_suis-1.0_Cont40                                                          | Final_set | exon | 396038 | 396514 |  |  |   | ID=D918_GENE0002.1:exon;Parent=D918_GENE0002.1:mRNA               |
| T_suis-1.0_Cont40                                                          | Final_set | exon | 396937 | 397314 |  |  |   | <pre>ID=D918_GENE0002.1:exon;Parent=D918_GENE0002.1:mRNA</pre>    |
| T_suis-1.0_Cont40                                                          | Final_set | exon | 397730 | 397910 |  |  |   | ID=D918_GENE0002.1:exon;Parent=D918_GENE0002.1:mRNA               |
| T_suis-1.0_Cont40                                                          | Final_set | exon | 398750 | 399097 |  |  |   | ID=D918_GENE0002.1:exon;Parent=D918_GENE0002.1:mRNA               |
| T_suis-1.0_Cont40                                                          | Final_set | exon | 417155 | 417867 |  |  |   | <pre>ID=D918_GENE0002.1:exon;Parent=D918_GENE0002.1:mRNA</pre>    |
| T_suis-1.0_Cont40                                                          | Final_set | CDS  | 395444 | 395926 |  |  | 0 | ID=D918_GENE0002.1:CDS;Parent=D918_GENE0002.1:mRNA                |
| T_suis-1.0_Cont40                                                          | Final_set | CDS  | 396038 | 396514 |  |  | 0 | ID=D918_GENE0002.1:CDS;Parent=D918_GENE0002.1:mRNA                |
| T_suis-1.0_Cont40                                                          | Final_set | CDS  | 396937 | 397314 |  |  | 0 | ID=D918_GENE0002.1:CDS;Parent=D918_GENE0002.1:mRNA                |
| T_suis-1.0_Cont40                                                          | Final_set | CDS  | 397730 | 397910 |  |  | 0 | ID=D918_GENE0002.1:CDS;Parent=D918_GENE0002.1:mRNA                |
| T_suis-1.0_Cont40                                                          | Final_set | CDS  | 398750 | 399097 |  |  | 2 | ID=D918_GENE0002.1:CDS;Parent=D918_GENE0002.1:mRNA                |
| T_suis-1.0_Cont40                                                          | Final_set | CDS  | 417155 | 417867 |  |  |   | <pre>ID=D918_GENE0002.1:CDS;Parent=D918_GENE0002.1:mRNA</pre>     |
| T_suis-1.0_Cont17                                                          | Final_set | gene | 633392 | 637389 |  |  |   | ID=D918_GENE0003:gene;Name=D918_05776                             |
| T_suis-1.0_Cont17                                                          | Final_set | mRNA | 633392 | 637389 |  |  |   | ID=D918_GENE0003.1:mRNA;Parent=D918_GENE0003:gene;Name=D918_05776 |
| T_suis-1.0_Cont17                                                          | Final_set | exon | 633392 | 633550 |  |  |   | <pre>ID=D918_GENE0003.1:exon;Parent=D918_GENE0003.1:mRNA</pre>    |
| T_suis-1.0_Cont17                                                          | Final_set | exon | 633607 | 633785 |  |  |   | <pre>ID=D918_GENE0003.1:exon;Parent=D918_GENE0003.1:mRNA</pre>    |
| T_suis-1.0_Cont17                                                          | Final_set | exon | 633840 | 634033 |  |  |   | ID=D918_GENE0003.1:exon;Parent=D918_GENE0003.1:mRNA               |

- Column 1: contig or scaffold
  Must match the assembly fasta!
- Column 3: feature
  - CDS, coding\_exon
- · Column 9: mRNAs/genes the feature belongs to

Resource: http://www.usadellab.org/cms/?page=trimmomatic

# **Aligning reads with Tophat2**

Commands:

bowtie2-build D918.fa D918.fa

tophat2 -o L2\_10d -G
D918.gff3
D918.fa ../module\_0/
L2\_10d.
1.clean.fastq ../
module\_0/L2\_10d.
2.clean.fastq

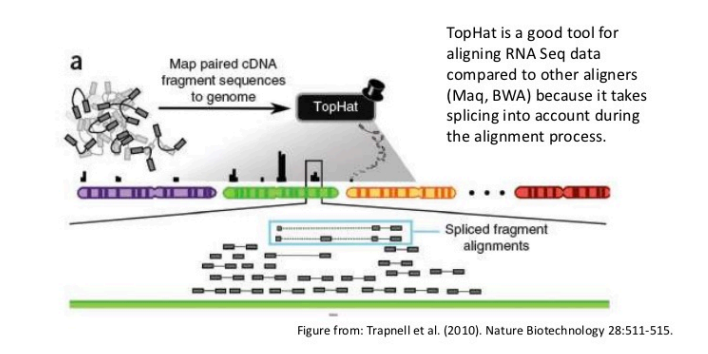

- -G option:
  - "If this option is provided, TopHat will first extract the transcript sequences and use Bowtie to align reads to this virtual transcriptome. Only the reads that do not fully map to the transcriptome will then be mapped on the genome. The reads that did map on the transcriptome will be converted to genomic mappings (spliced as needed) and merged with the novel mappings and junctions in the final tophat output"

Resource: https://ccb.jhu.edu/software/tophat/manual.shtml

# Counting reads within features with htseq-count

#### Command:

- htseq-count -f bam -r pos -t CDS -i Parent accepted hits.bam D918.gff3 > L2 10d.htseq.txt
- Arguments
  - -f: format
    - sam or bam
  - -r: order
  - name or pos
  - -t: feature type
    - coding\_exon
    - exon
    - CDS
  - -i: feature ID
  - Parent

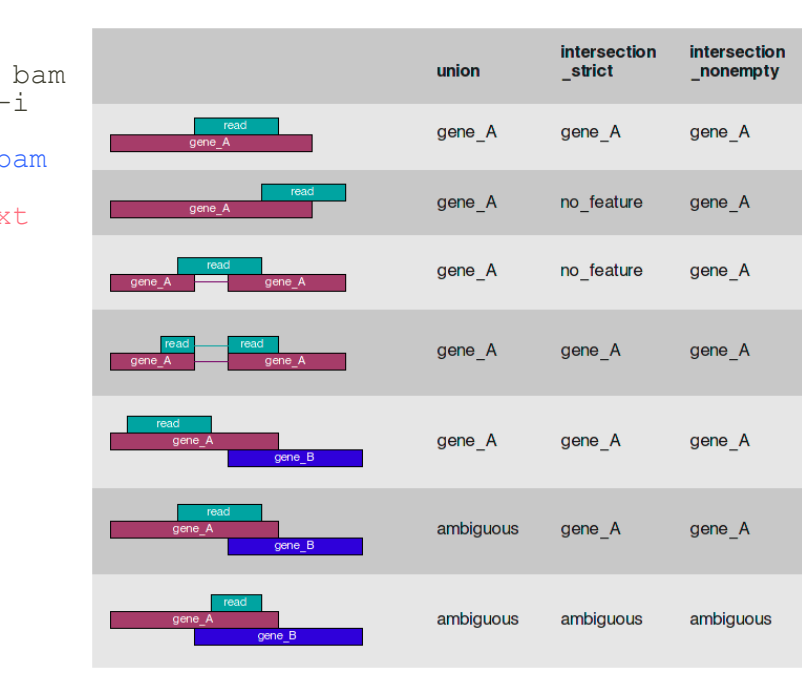

Resource: http://www-huber.embl.de/users/anders/HTSeg/doc/count.html

# htseq-count output

|                      | L2_10d  | L3_16d  | L3_17d  | L4_21d  | L5_42d  | L5_r163 | L5_r179 |
|----------------------|---------|---------|---------|---------|---------|---------|---------|
| D918_00003           | 34      | 36      | 28      | 42      | 112     | 163     | 297     |
| D918_00007           | 0       | 3       | 0       | 0       | 97      | 5       | 25      |
| D918_00013           | 273     | 584     | 251     | 372     | 417     | 144     | 232     |
| D918_00014           | 24      | 62      | 39      | 90      | 337     | 381     | 517     |
| D918_00015           | 345     | 615     | 488     | 404     | 638     | 298     | 415     |
| D918_00016           | 1801    | 1672    | 3838    | 1870    | 2614    | 1923    | 3446    |
| D918_00017           | 3091    | 3833    | 4334    | 4376    | 3333    | 2011    | 2954    |
| D918_00018           | 706     | 1680    | 1252    | 2430    | 2285    | 737     | 1040    |
| D918_00019           | 3912    | 3062    | 1400    | 3638    | 3894    | 1643    | 1994    |
| D918_00020           | 928     | 2060    | 2012    | 1971    | 3821    | 6971    | 3676    |
| //                   |         |         |         |         |         |         |         |
| alignment_not_unique | 221176  | 839400  | 567739  | 890856  | 1011380 | 465826  | 512410  |
| ambiguous            | 268632  | 549686  | 367069  | 470060  | 639345  | 330250  | 336040  |
| no_feature           | 2888141 | 5856583 | 3677885 | 4318280 | 5470650 | 2710622 | 3702874 |
| not_aligned          | 0       | 0       | 0       | 0       | 0       | 0       | 0       |
| too_low_aQual        | 0       | 0       | 0       | 0       | 0       | 0       | 0       |

- All values should be integers
- 60-80% mapping rate is considered good
  - · Sum counts for all genes and divide by cleaned read pairs

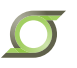

# **Cufflinks: genome-assisted transcript assembly**

 Assembly transcripts for each sample separately using Cufflinks

cufflinks -o CuffOUTPUT accepted hits.bam

• Create a file that lists the assembly file for each sample

find . -name
"transcripts.gtf" >
assemblies.txt

Run cuffmerge to create a single 
 merged transcriptome annotation

cuffmerge -g genome.gtf

-s genome.fasta

assemblies.txt

 Creates an output called merged.gtf

Resource: http://www.nature.com/nprot/journal/ v7/n3/pdf/nprot.2012.016.pdf CleE3.6

Use gffread to print a fasta file of our transcripts gffread merged.gtf -g genome.fasta -w Transcripts.fa

- Options:
  - U: discard single-exon transcripts
  - -M: collapse matching transcripts
  - -K: collapse shorter, fully contained transcripts

# **RNA-seq analysis overview**

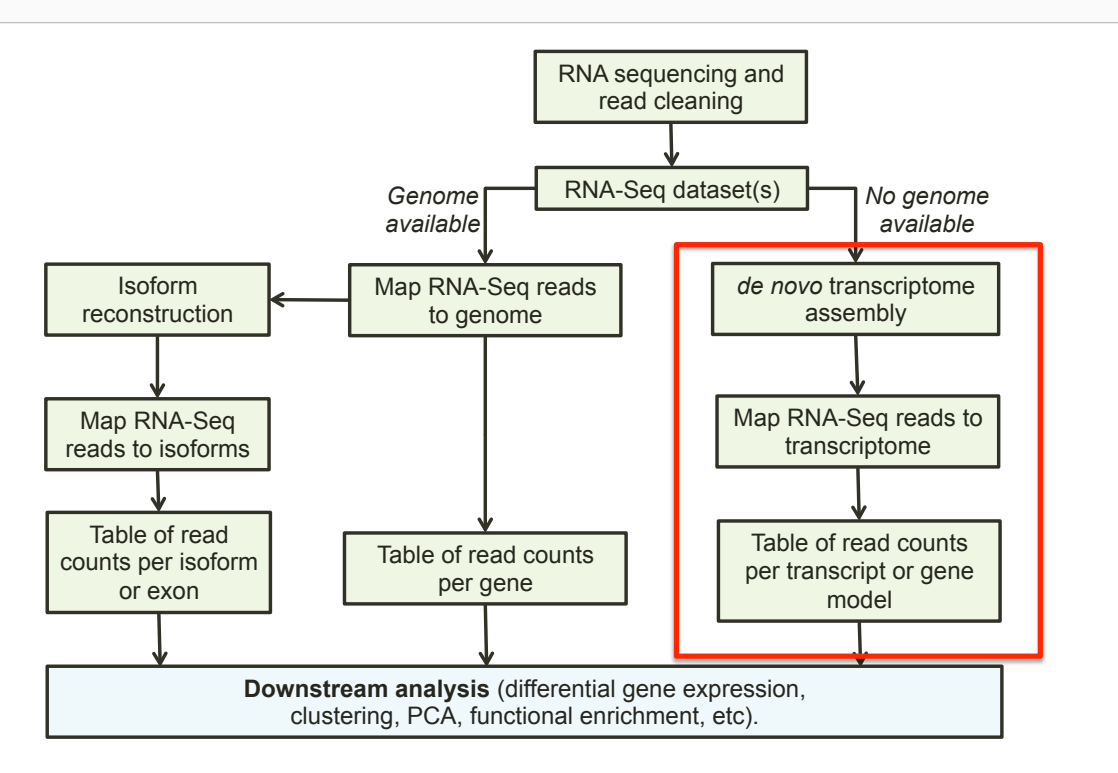

#### Section 2: Transcriptome Module 2: *De novo* transcript assembly

- 1) Digital read normalization
- 2) De novo transcript assembly
- 3) Post-assembly filtering
- 4) Mapping raw reads to the assembly

# Problems with de novo transcript assembly

|                     | L2_10d     | L3_16d     | L3_17d     | L4_21d     | L5_42d     | L5_r163    | L5_r179    | Total       |
|---------------------|------------|------------|------------|------------|------------|------------|------------|-------------|
| clean read<br>pairs | 26,501,312 | 36,740,860 | 32,956,606 | 39,675,217 | 39,508,530 | 21,780,296 | 29,469,388 | 226,632,209 |

- Lots and lots of "puzzle pieces"
- Varying transcript abundance
- Alternative splicing
- Differential gene expression

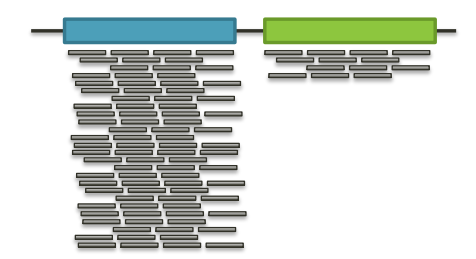

Isoform #1

Isoform #2

Resource: http://arxiv.org/pdf/1203.4802v2.pdf

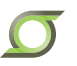

# **Data reduction methods**

| Gene A | Gene B                                              | What do you do when there's too        |
|--------|-----------------------------------------------------|----------------------------------------|
|        |                                                     |                                        |
|        |                                                     |                                        |
|        |                                                     |                                        |
|        |                                                     |                                        |
|        |                                                     |                                        |
|        | <ul><li>Wet-lab based</li><li>Random down</li></ul> | cDNA normalization techniques sampling |
|        | <ul> <li>Digital read nor</li> </ul>                | malization                             |

Resource: http://arxiv.org/pdf/1203.4802v2.pdf

# **Digital read normalization**

- Solution: "a computational algorithm that systematizes coverage in shotgun sequencing data sets, thereby decreasing sampling variation, discarding redundant data, and removing the majority of errors"
- Method:
  - K-mer abundance correlates well with mapping-based estimates of read coverage
  - K-mers tend to have similar abundances within a read since they originate from the same DNA/RNA molecule

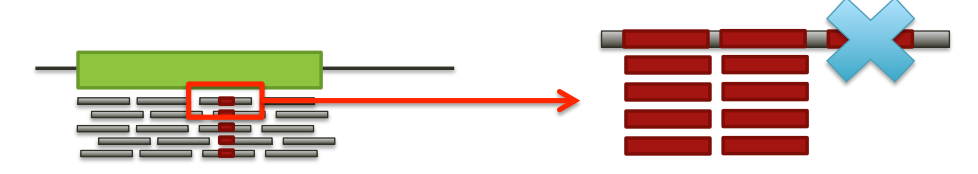

Estimate k-mer abundance (i.e., read coverage) to make the following determination

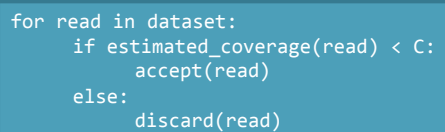

# Normalization software

- Khmer: <u>http://khmer.readthedocs.org/en/v1.4.1/</u>
  - Detailed protocol: <u>http://khmer-protocols.readthedocs.org/en/v0.8.2/mrnaseq/2-diginorm.html</u>
    - Decide which reads need to be maintained
    - Trim off low abundance parts of high coverage reads (i.e., errors)
    - Re-pair reads
- Trinity implementation:
  - https://trinityrnaseq.github.io/trinity\_insilico\_normalization.html
- For an explanation of the difference, see this blog post:
  - http://ivory.idyll.org/blog/trinity-in-silico-normalize.html

# De novo transcript assembly with Trinity

- Trinity approach
  - Inchworm: assembles reads into unique sequences of transcripts, often generating full-length transcripts for a dominant isoform, and reporting unique portions of alternatively spliced transcripts
  - Chrysalis: clusters inchworm contigs into complete de Bruijn graphs for each cluster
  - Butterfly: processes the individual graphs to report full-length transcripts for alternatively spliced isoforms
- Trinity command:

```
Trinity --seqType fq --max_memory XXG --left AllLeft.fastq
--right AllRight.fastq --normalize reads -output TRINITY
```

- Time and memory:
  - Approximately 1G of RAM per million read pairs
  - Approximately 0.5-1h per million read pairs

# **Trinity output**

- · Trinity will create a Trinity fasta output file in the specified output directory
- Trinity groups transcripts into clusters based on shared sequence content. These clusters are loosely referred to as "genes" or "unigenes". This information is coded in the trinity accession.

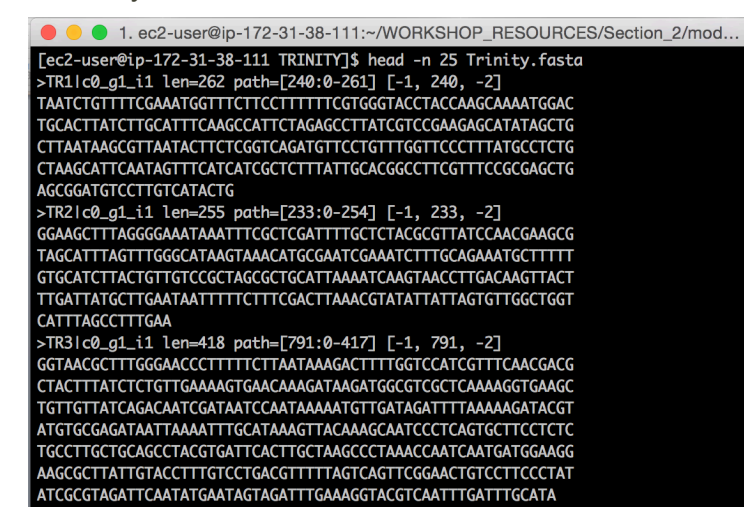

http://trinityrnaseq.github.io/#trinity\_output

# O

# **Assembly statistics**

Command:

perl ~/bin/
trinityrnaseq-2.0.6/util/
TrinityStats.pl
Trinity.fasta

- In a perfect assembly, "unigenes" = expressed genes
- Why are there so many genes/ transcripts?
  - Fragmentation
  - Low-confidence transcripts

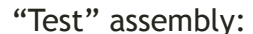

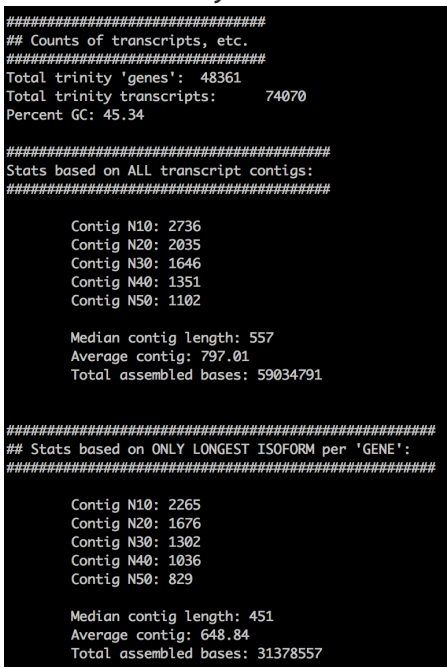

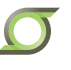

# **Assembly filtering**

| Align reads and estimate abundance |
|------------------------------------|
| perl ~/bin/trinityrnaseq-2.0.6/    |
| util/                              |
| align_and_estimate_abundance.pl    |
| transcripts Trinity.fastaseqType   |
| fqleft/AllLeft.fastq               |
| right/AllRight.fastq               |
| est_method                         |
| aln_method bowtie2                 |
| prep_reference                     |
|                                    |
| Filter lowly supported transcripts |

perl ~/bin/trinityrnaseq-2.0.6/ util/filter\_fasta\_by\_rsem\_values.pl --rsem\_output=RSEM.isoforms.results --fasta=../Trinity.fasta -output=Trinity.filtered.fasta -tpm\_cutoff=1.0 --isopct\_cutoff=1.00

#### Paragonimus kellicotti assembly:

|                           | Unfiltered                                  | Filtered                                    |
|---------------------------|---------------------------------------------|---------------------------------------------|
| # unigenes                | 153,461                                     | 59,050                                      |
| # transcripts             | 251,721                                     | 91,029                                      |
| Ave<br>transcript<br>size | 460 bp                                      | 563 bp                                      |
| Alternative splicing      | 24.8% of<br>unigenes,<br>ave 3.6,<br>max 85 | 24.4% of<br>unigenes,<br>ave 3.2,<br>max 20 |
| % pairs<br>mapped         | 68.3%                                       | 66.3%                                       |

Resource: http://trinityrnaseq.github.io/analysis/abundance\_estimation.html

# Feature counting for differential expression

#### Prepare reference

```
perl ~/bin/trinityrnaseq-2.0.6/util/
align_and_estimate_abundance.pl --transcripts
Trinity.filtered.fasta --est_method RSEM --aln_method bowtie2
--prep_reference
```

Align reads and estimate abundance

```
perl ~/bin/trinityrnaseq-2.0.6/util/
align_and_estimate_abundance.pl --transcripts
Trinity.filtered.fasta --seqType fq --est_method RSEM --
aln_method bowtie2 --left ../../../module_0/L2_10d.
1.clean.fastq --right ../../module_0/L2_10d.2.clean.fastq
--output_dir L2_10d
```

• Join the abundance values for each sample into matrix for DESeq2

```
perl ~/bin/trinityrnaseq-2.0.6/util/
abundance_estimates_to_matrix.pl --est_method RSEM L2_10d/
RSEM.genes.results L3_16d/RSEM.genes.results ...
```

# Feature counting for differential expression

|               |             |            |                   | Lintro etc.dD. e.e.e.e. |
|---------------|-------------|------------|-------------------|-------------------------|
|               | HIGH.genes. | LOw.genes. | UntreatedA.genes. | UntreatedB.genes.       |
|               | results     | results    | results           | results                 |
| comp197262_c2 | 53.02       | 51.97      | 24                | 107                     |
| comp196358_c0 | 90          | 125        | 104               | 91                      |
| comp194909_c0 | 3           | 2          | 0                 | 79.07                   |
| comp189445_c0 | 15          | 5          | 7                 | 15                      |
| comp199614_c0 | 19          | 23         | 24.67             | 18.89                   |
| comp191897_c2 | 16          | 20         | 26                | 3                       |
| comp196155_c1 | 223         | 283        | 119               | 467                     |
| comp196537_c0 | 74.2        | 98         | 38.67             | 200.96                  |
| comp194722_c1 | 11          | 6          | 1                 | 33                      |
| comp200992_c1 | 9.24        | 21.98      | 27                | 11                      |
| comp189025_c0 | 57993.94    | 35917.49   | 21809.97          | 76141.69                |
| comp195426_c0 | 32          | 74.17      | 52.45             | 100.2                   |
| comp197998_c0 | 27          | 8          | 12                | 13                      |
| comp201556_c2 | 22          | 19         | 22                | 25                      |

#### Cooperia punctata count table

Resource: http://trinityrnaseq.github.io/analysis/diff\_expression\_analysis.html

**RNA-seq analysis overview** 

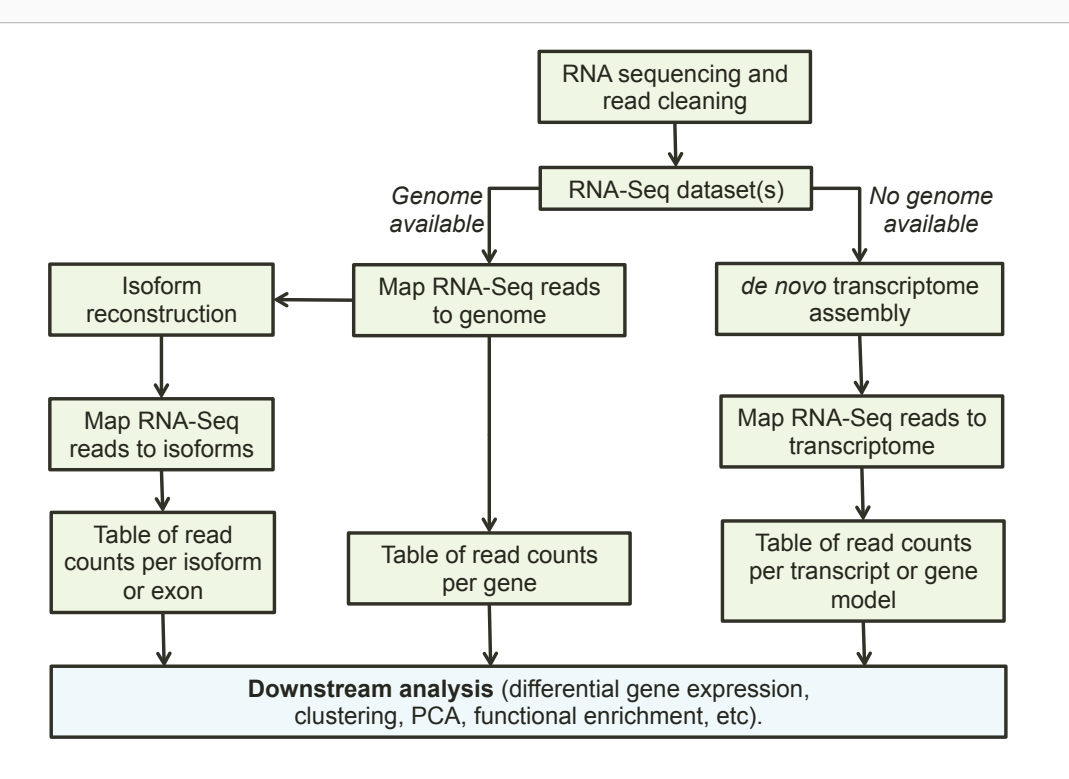

Section 2: Transcriptome Module 3: Expression and differential expression

### Introduction - Expression and differential expression

- For this module, we will be off of the server and working directly on your laptops.

- We will use data files that you downloaded using scp yesterday, which should be saved in ~/Desktop/WORKSHOP\_RESOURCES/Section\_2/module\_3/. Please check that you have downloaded files and folders to this directory.

- Raw data was produced in the previous modules.

- You should already have both RStudio and MS Excel installed on your laptops, as requested before the class started.

# Ø

#### Differential gene expression software

- Calling differentially expressed genes is a complicated statistical problem.

- "Dispersion" of a gene or a sample is used to estimate baseline (within-replicate) variability, and is essential for accurate statistical measurement. Genes with high interreplicate variability should not be considered "differential".

- Some measure of dispersion is calculated by all widely-accepted differential callers, but they all calculate it in slightly different ways.

- Three software packages are primarily used: **DESeq**, **EdgeR**, and **CuffDiff**. Others include SAMseq, baySeq, NOIseq, and EBSeq.

- **DESeq** and **EdgeR** are the two most commonly used differential gene expression calculation packages. These produce similar overall results in terms of final gene lists.

#### How to choose a differential expression caller

- The primary practical difference between **DESeq** and **EdgeR** is sensitivity (i.e. the number of genes called differential).

- If you are interested in transcript / isoform data, then use **CuffDiff**. CuffDiff tends to be very stringent (fewer differentially expressed genes than DESeq or EdgeR).

- **SAMseq** can be useful for cross-sample differential expression calling, but should not be used for two-sample comparisons.

- Having a larger set of differentially expressed genes is not necessarily better!

- More differentially expressed genes = more false positives, and a larger set of genes to summarize for biological interpretation.

http://bib.oxfordjournals.org/content/early/2013/12/02/bib.bbt086.long

#### CuffDiff

- CuffDiff considers read counts per exon, and can identify significant changes in exon use and isoform abundance for the same gene.
- This is useful (a) for model organisms where there is known functional significance for specific exons/isoforms or for (b) for studies of a subset of specific genes of interest.
- At a genome-wide level, quantifying differential exon usage complicates downstream analysis without providing practically useful data.
- For example, it is difficult to perform genomewide functional enrichment testing on differentially expressed isoforms, since multiple isoforms from the same gene can contribute to enrichment scores.

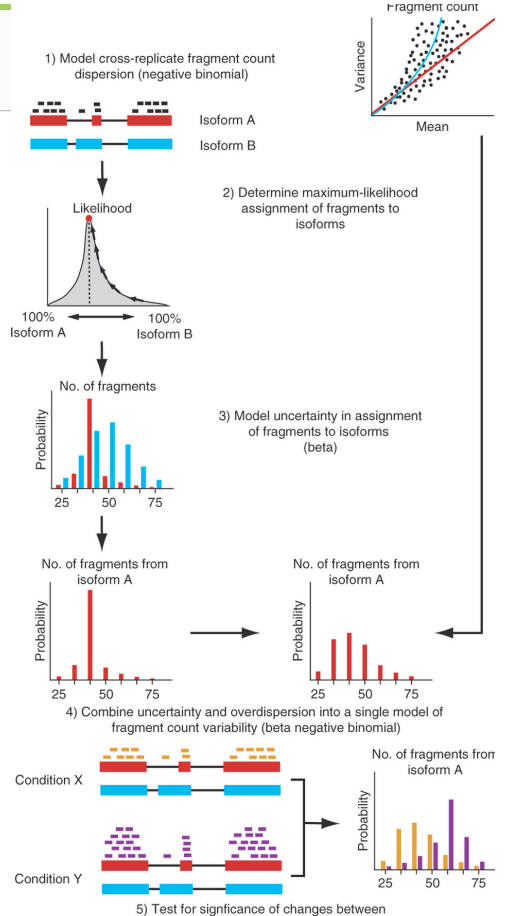

conditions in transcript-level counts

#### **Replicate considerations**

- At least triplicate is preferred for accurate analysis.

- Some samples may be lost due to very high variability from other replicates or low quality RNA, so duplicate is risky (single-replicate produces unreliable statistics).

- Collecting the replicates by repeating an experiment at a later time almost never works for helminth studies.

- Both DESeq and EdgeR *can* be executed with single replicates, but use different statistical models.

- Another program called **GFOLD** is designed specifically for single-replicate samples, but these comparisons with any software are not confident without additional validation (e.g. qPCR of identified genes).

- Track metadata carefully whenever possible. E.g., the number of worms collected, whether there is a possibility of having mixed samples (male and female, L3 and L4, etc), time of sampling, etc. This may help to explain within-replicate variability in some cases.

# Ø

#### **Gene clustering**

- Another analysis approach is to cluster samples based on their overall expression patterns across all available RNA-Seq datasets.

While this is useful for grouping and classifying genes, the clusters only consider the pattern and do not consider whether the genes are statistically differentially expressed.
One tool called Short Time Series Expression Miner (STEM) clustering will also identify over-represented patterns, representing clusters of probable biological significance.

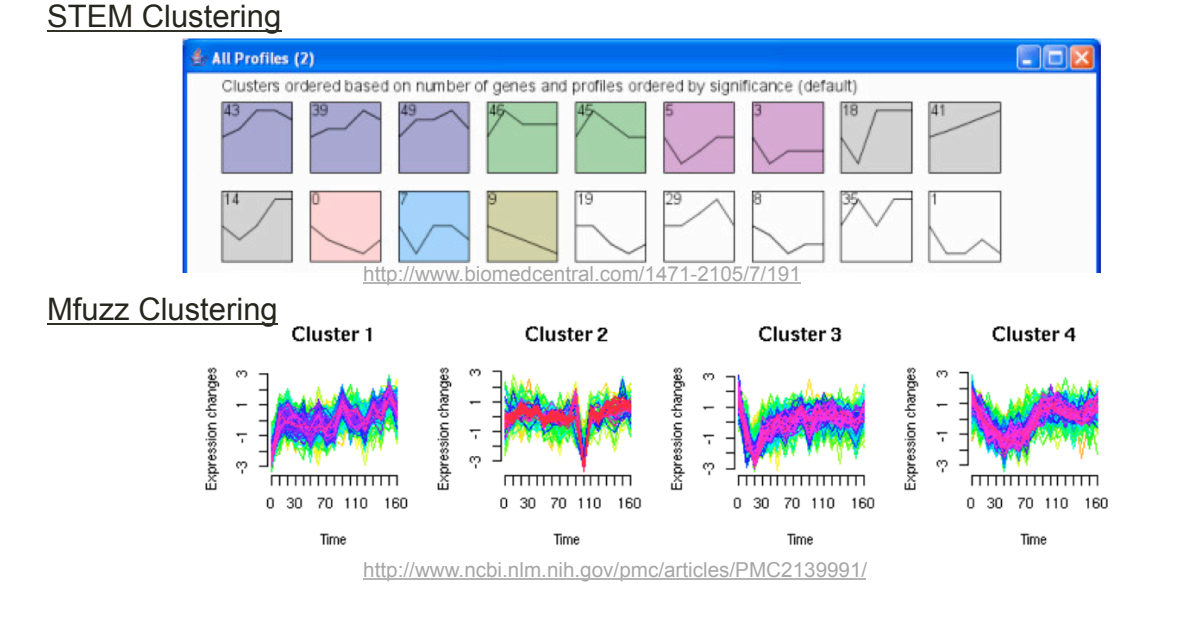

#### **Differential gene expression measurement**

Experimental design considerations: What are the samples you want to compare? What approach will you use to compare them?

Example 1: Treatment(s) vs Control

1A. Simple treatment / control pair:

- Which genes are high in treatment (upregulated) or lower in treatment (downregulated)?

#### 1B. Control vs multiple treatments

(e.g. high and low doses of a drug treatment)

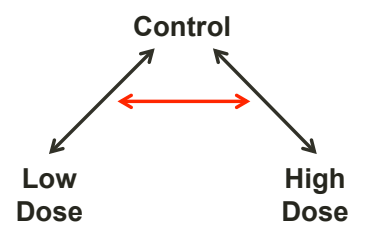

- Which genes are upregulated or downregulated by both treatments, and which ones are only differentially regulated by high-dose treatment but not low?

#### **Differential gene expression measurement**

Example 2: Tissue-based (unordered, multiple samples) e.g. Whole-worm, intestine, pharynx, and male and female reproductive tissue.

#### 2A. Each compared to whole-worm:

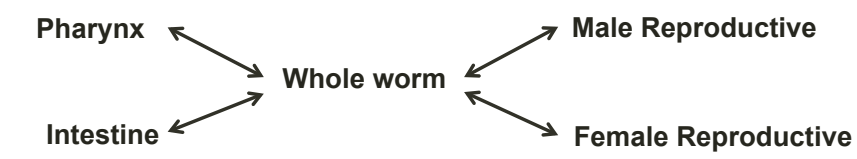

- What are the tissue-specific overexpressed genes relative to the whole-worm sample?

#### 2B. Each compared to all other tissues:

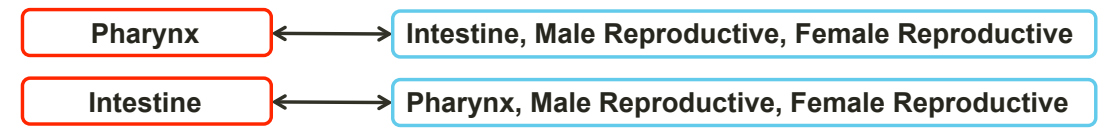

- What are the tissue-specific overexpressed genes relative to the other sampled tissues?

#### 2C. Cross-sample combinatorial comparisons

- Some cross-sample differential expression callers (e.g. SAMSeq) can identify combinations of samples with upregulation (e.g. upregulated in both pharynx and intestine relative to other tissues).

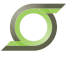

### **Differential gene expression measurement**

Example 3: Stage-based (time series) data (e.g. L2, L3, L4, L5 larvae)

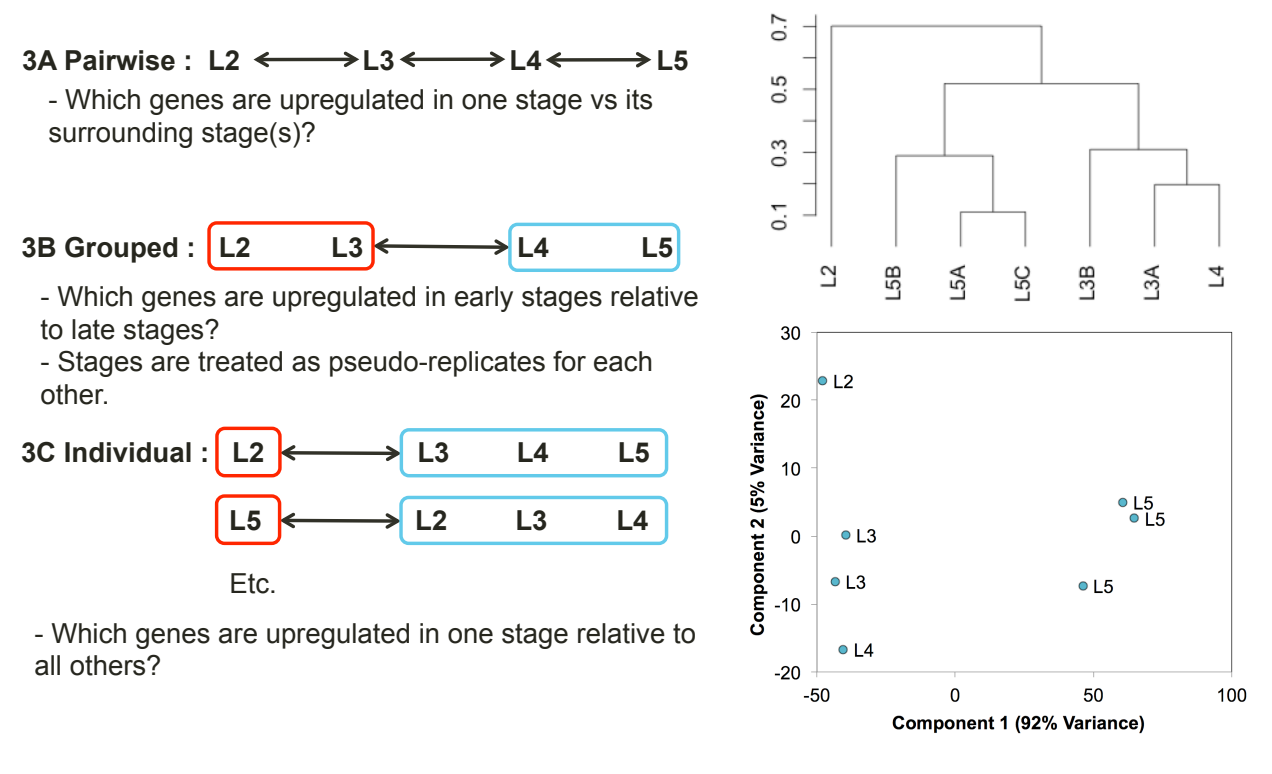

### **Using RStudio**

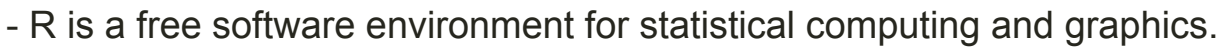

- RStudio is a set of integrated tools to make R much easier to use.

- "Packages" of existing software can be downloaded, installed, and loaded easily.

- Many bioinformatics tools (especially for statistics analysis) are available exclusively in R.

- You can typically work with R by modifying existing scripts, most of which can be downloaded from manuals or other internet resources.

- In this module, we will learn how to use R studio to:
  - Install libraries, set the working directory and input files
  - Run DESeq2 for differential gene expression analysis
  - Run PCA and hierarchical clustering
  - Run GOSTATS for enrichment of differentially expressed genes

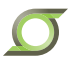

Studio

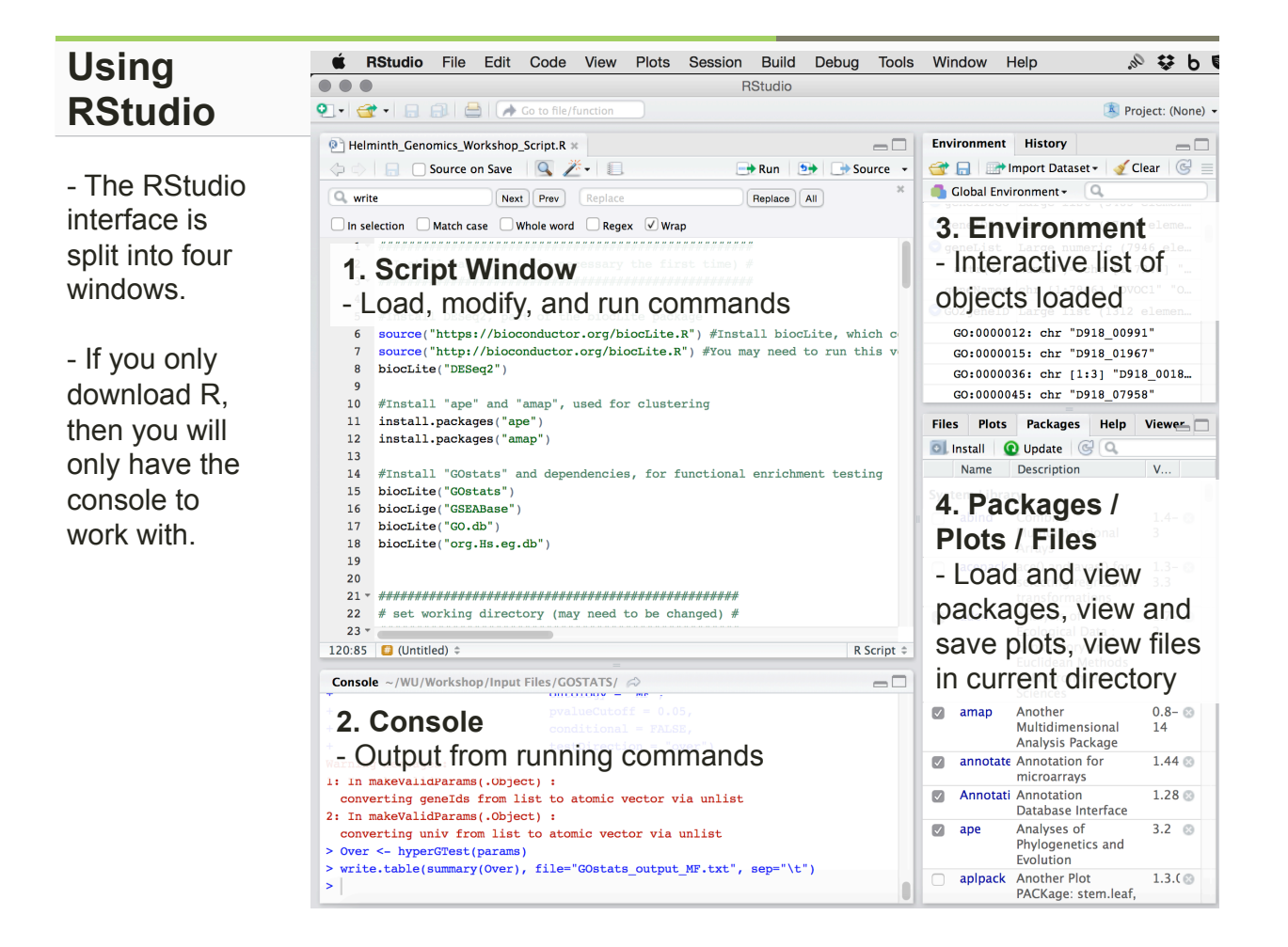

### An example of interacting with RStudio

| <b>É RStudio</b> File Edit Code View Plots         | Session Build Debug      | Tools        | Window Help             | 00. |  |
|----------------------------------------------------|--------------------------|--------------|-------------------------|-----|--|
| ● ● ●<br>2 •   🚭 •   🔒 🚔   🏕 Go to file/function   | Interrupt R<br>Restart R | <b>企業F10</b> | RStudio                 |     |  |
| P Helminth_Genomics_Workshop_Script.R × Dutitled1* | Terminate R              |              |                         |     |  |
| 💠 🔷 🔚 🗌 Source on Save 🛛 🔍 🚈 🗐 🗐                   | Set Working Directory    | Þ            | To Source File Location | lu  |  |
| 1                                                  | Load Workspace           |              | To Files Pane Location  |     |  |
|                                                    | Save Workspace As        |              | Choose Directory 个企     |     |  |

- From the menu, select "choose directory" as shown above, to set the working directory where files will be loaded from and saved to. Set to '~/Desktop/ WORKSHOP\_RESOURCES/Section\_2/module\_3/' for this course.

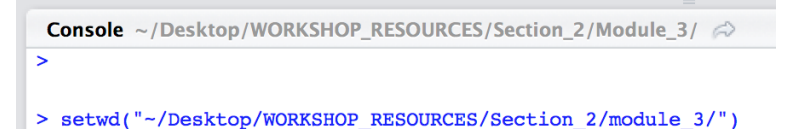

- When you do this, you will see the "setwd" R command ran in the console. This can then be copied and pasted in the script window.

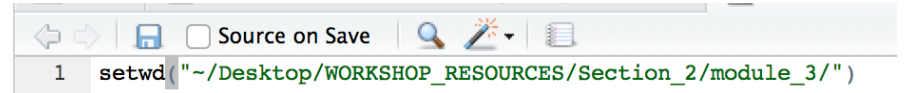

- If you were to save this script in the future, you could now highlight and run this command in order to set the working directory more easily.

#### Installing R packages

- Now open the "Helminth\_Genomics\_Workshop\_Script.R" file. This contains all of the commands we will need for the workshop.

- Any information following a # sign is a comment to clarify what the code is for.

- First, we will install packages. Packages are either installed directly using

"install.packages()", or they are loaded through bioconductor ("biocLite").

- Highlight the code shown and click "run" to install all of the necessary packages.

- The manuals for different R packages will include the line necessary to install them.

- Installations only need to be performed one time on each computer, but the packages need to be loaded every time R is restarted.

Particular Strength Particular Strength Par

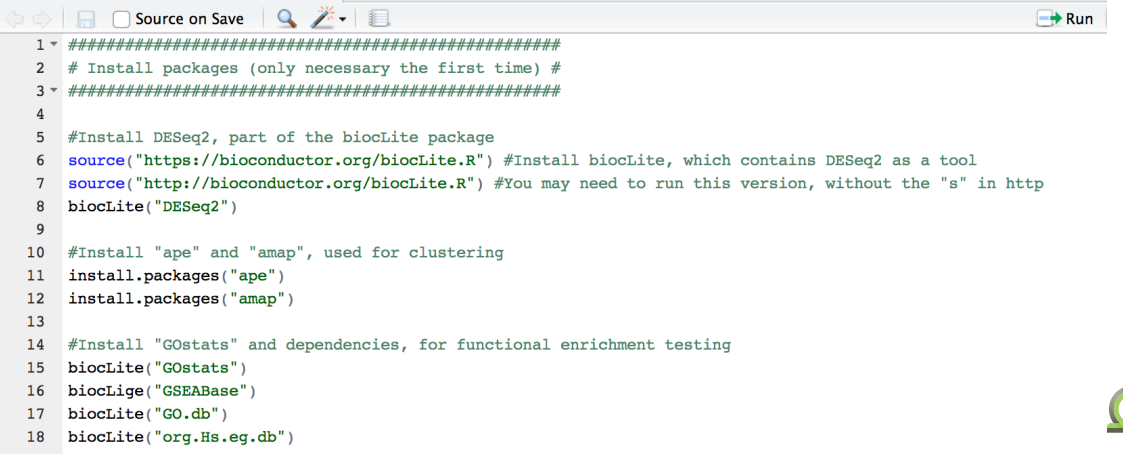

#### Loading R packages

- After you install packages, they will show up in the "Packages" list in your RStudio sidebar. To "load" the packages in the future, you can simply check them off. When you do, you will the package loading code in the console window.

- This code can also be pasted into scripts. Note that the full path is not necessary (e.g., in the screenshot below, you can just use **library("DESeq2")** instead, which will make your script compatible on other people's computers.

- Packages can also be searched and installed from this menu, but it is typically easier to paste the install code from a guide.

|                                                 | File | s Plots   | Packages Help V                                                                            | iewer 🔚 🗖    |
|-------------------------------------------------|------|-----------|--------------------------------------------------------------------------------------------|--------------|
|                                                 | 01   | Install 🧯 | Update 🕝 🔍                                                                                 |              |
|                                                 |      | Name      | Description                                                                                | V            |
|                                                 |      | compiler  | The R Compiler<br>Package                                                                  | 3.1.2 🛞      |
|                                                 |      | datasets  | The R Datasets<br>Package                                                                  | 3.1.2 🕲 📋    |
|                                                 |      | date      | Functions for<br>handling dates                                                            | 1.2- ⊗<br>34 |
|                                                 |      | DBI       | R Database Interface                                                                       | 0.3.1 🛞      |
| 1:1 C (Top Level) +                             | 0    | DESeq     | Differential gene<br>expression analysis<br>based on the negative<br>binomial distribution | 1.18. 🕲      |
|                                                 |      | DESea2    | Differential gene                                                                          | 1.6.3 💿      |
| <pre>Console ~/Desktop/Workshop/Module 3/</pre> |      | 4-        | expression analysis<br>based on the negative<br>binomial distribution                      |              |
| library")                                       |      | dichroma  | Color Schemes for<br>Dichromats                                                            | 2.0- 🙁<br>0  |
|                                                 |      | digest    | Create Cryptographic                                                                       | 0680         |

### Preparing and loading input files: DESeq analysis

- Almost all differential expression callers require raw reads as input.

- We generated read counts per sample from HTSeq output in the previous module.

Open "tsuis\_rnaseq\_htseq\_countstable.txt" from the DESeq directory (in MS Excel)
This file contains unprocessed HTSeq count output (from the previous module) for *T. suis* collected from different stages. All downstream work will be performed on this dataset.

- Note that this is saved as a **tab-delimited text file**. This will be the standard output from most linux programs. If you save in Excel, you will need to specify this format in the "Save as" menu.

|   |            | B           | C           | D           | E           | F           | G            | H            |
|---|------------|-------------|-------------|-------------|-------------|-------------|--------------|--------------|
| 1 | Gene       | TSAC-10_day | TSAC-16_day | TSAC-17_day | TSAC-21_day | TSAC-42_day | TSAC-Adult1- | TSAC-adult_w |
| 2 | D918_00003 | 34          | 36          | 28          | 42          | 112         | 163          | 297          |
| 3 | D918_00007 | 0           | 3           | 0           | 0           | 97          | 5            | 25           |
| 4 | D918_00013 | 273         | 584         | 251         | 372         | 417         | 144          | 232          |
| 5 | D918_00014 | 24          | 62          | 39          | 90          | 337         | 381          | 517          |
| 6 | D918_00015 | 345         | 615         | 488         | 404         | 638         | 298          | 415          |

- DESeq requires the genes to be listed in the first columns, the samples labeled in the first row, and read counts in the matrix. This is standard to many of the other differential callers (including EdgeR)

#### Loading input files

- After setting the working directory and loading DESeq, we load the input reads file.

- In R, "objects" are defined using an 'arrow' <-

- We will call the object for the HTSeq counts table "COUNTS"

- It is important to understand the input command because (a) it is often omitted when you download scripts (they assume you know how to do this) and (b) having the input formatted or loaded incorrectly is a very common reason that scripts don't work when they are launched. Pay close attention to manuals describing input data.

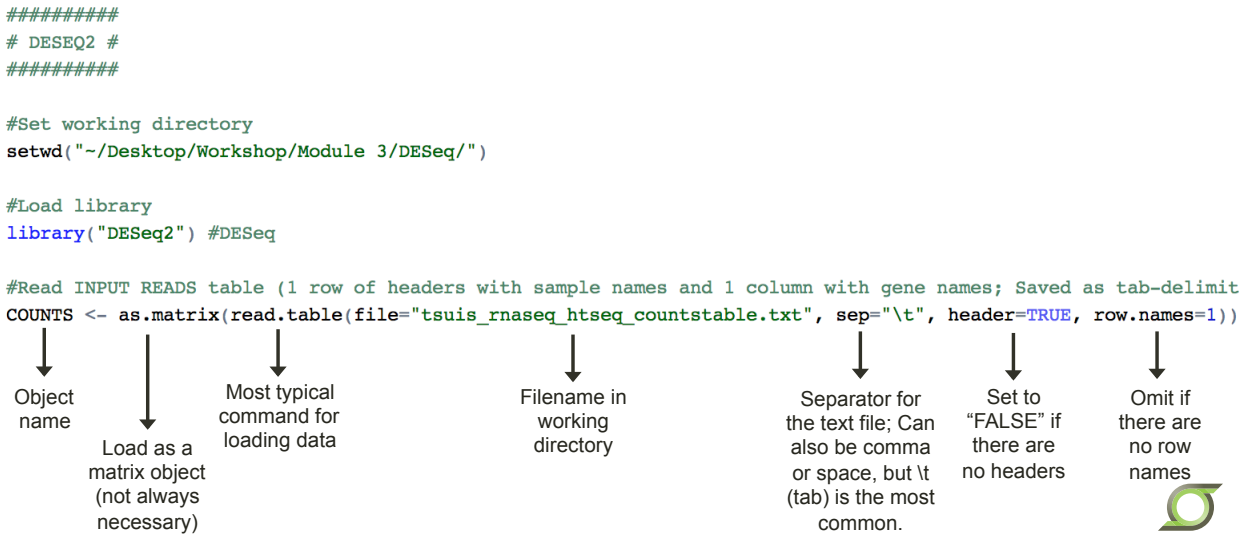

### Loading input files

- For DESeq, you will also need to prepare a metadata file describing your samples.

- This input file is formatted as shown below. Column names can be customized, but the first column must contain sample names corresponding to the counts table.

|   | A                       | B     | С     | D           | E           |
|---|-------------------------|-------|-------|-------------|-------------|
| 1 | Sample ID               | Age   | Stage | Comparison1 | Comparison2 |
| 2 | TSAC-10_day_larvae-R182 | 10    | L2    | Early       | L2          |
| 3 | TSAC-16_day_larvae-R171 | 16    | L3    | Early       | Early       |
| 4 | TSAC-17_day_larvae-R181 | 17    | L3    | Early       | Early       |
| 5 | TSAC-21_day_larvae-R165 | 21    | L4    | Early       | Early       |
| 6 | TSAC-42_day_larvae-R166 | 42    | L5    | Late        | Late        |
| 7 | TSAC-Adult1-r163        | Adult | L5    | Late        | Late        |
| 8 | TSAC-adult_worms-R179   | Adult | L5    | Late        | Late        |

- The samples that you want to compare should be grouped in one of the columns. Here, we will focus on "Comparison1", which is early larval stages vs late stages.

- You will need to construct this metadata file yourself prior to running R. We will look at creating tables in Excel later in this module.

- Unlike the read counts table, this input command is not loaded "as.matrix", but is just a table:

#Read META DATA table (Sample names corresponding to input reads file down first column, c
META <- read.table(file ="tsuis rnaseq metadata.txt", sep="\t", header=TRUE, row.names=1)</pre>

#### Managing data

- In RStudio, loaded objects show up in the environment window.

- If you click on the table icon to the right of the object, you can view the object (in the script window) to ensure that files have loaded properly.

- Checking to see if intermediate objects are empty ("NULL") is a good way to troubleshoot where problems are starting.

|                 | Environment Histor   | У                                       |                   |  |  |  |  |  |  |  |
|-----------------|----------------------|-----------------------------------------|-------------------|--|--|--|--|--|--|--|
| 🔙 🕞 Source 🕞    | 🕣 🕞 🔝 Import D       | ataset 🗸 🧹 Clear 🛛 🚱                    | List <del>+</del> |  |  |  |  |  |  |  |
|                 | Global Environment - |                                         |                   |  |  |  |  |  |  |  |
|                 | Data                 |                                         |                   |  |  |  |  |  |  |  |
| vd tout)        | OUNTS                | Large matrix (68824 elements, 884.3 Kb) |                   |  |  |  |  |  |  |  |
| sa text)        | 🕐 meta               | 7 obs. of 4 variables                   |                   |  |  |  |  |  |  |  |
| down other col  |                      |                                         |                   |  |  |  |  |  |  |  |
| )               |                      |                                         |                   |  |  |  |  |  |  |  |
| ctor", where 'S |                      |                                         |                   |  |  |  |  |  |  |  |

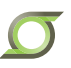

#### **Running DESeq**

- First, we will make "dds", the DESeq DataSet object

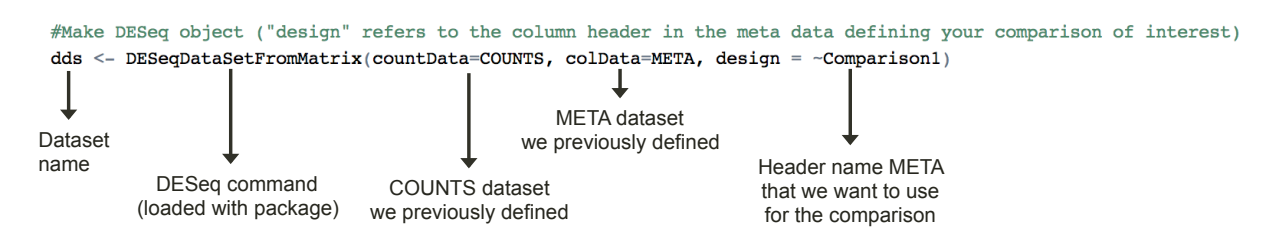

- In some cases, there are secondary factors to consider. For example, samples may have been collected in two batches, introducing potential variance independent of the comparison.

- This data can be specified in the metadata file, and considered by DESeq using the following syntax:

dds <- DESeqDataSetFromMatrix(countData=COUNTS, colData=META, design = ~SecondaryFactor + Comparison1)

- This is also useful in cases of paired samples (e.g., the same individuals before and after treatment). DESeq and EdgeR can both utilize secondary factors, but CuffDiff and other software cannot.

#### **Running DESeq and saving results**

- The following line runs the core DESeq code:

The results are also shownin the console:

out of 9816 with nonzero total read count adjusted p-value < 0.1 LFC > 0 (up) : 1988, 20% LFC < 0 (down) : 1525, 16% outliers [1] : 299, 3% low counts [2] : 0, 0% (mean count < 0.1)</pre>

- This shows that at an adjusted p-value of 0.1, ~36% of genes are differentially expressed.

- We will parse the output manually later, with a different p value cutoff.

#### **Running DESeq and saving results**

- Next, we prepare the output data:

| #Output                                                            | results      | from                                             | target | comparison            | (enter                          | header                      | name                                   | from                                 | metadata                                                  | ſ |
|--------------------------------------------------------------------|--------------|--------------------------------------------------|--------|-----------------------|---------------------------------|-----------------------------|----------------------------------------|--------------------------------------|-----------------------------------------------------------|---|
| outputta                                                           | ble <- :     | result                                           | s(dds, | contrast=c            | ("Compar                        | rison1"                     | , "Ear                                 | :ly",                                | "Late"))                                                  |   |
| We will<br>save this<br>object to a fill<br>in the next<br>command | e<br>c<br>as | Interpret<br>Ids object<br>s readable<br>results |        | Define<br>comparisons | Hea<br>nar<br>from<br>ME<br>fil | der<br>ne<br>the<br>TA<br>e | Fir<br>compa<br>group<br>under<br>head | st<br>Irison<br>name<br>r the<br>der | Second<br>comparison<br>group name<br>under the<br>header |   |

- Finally, the write.table command is used to export the results to a file in the working directory. We'll look at the results later, during the Excel tutorial.

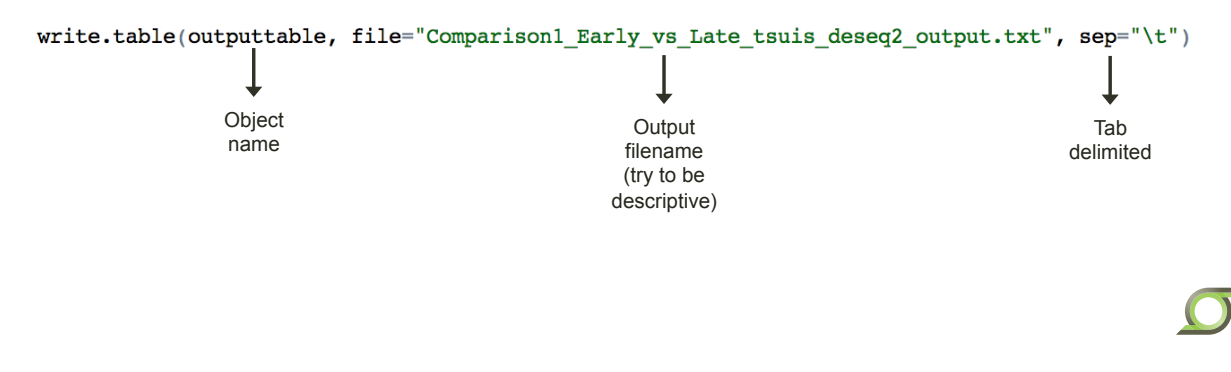

#### Introduction to Microsoft Excel

- Excel is a spreadsheet program which is useful for organizing and visualizing data, calculating statistics, and performing analyses.

- Today we will learn a variety of approaches for using Excel to work with whole-genome data, with a focus on maintaining data integrity and organizing data in the most accessible way possible.

- We will go from several raw data files (generated in previous modules) to a complete database with functional annotation data, expression levels, differential expression data, and more.

- Open "Module 3 Table Completed.xlsx" in the 'Excel' folder to view a copy of the completed database, before we create it.

|            |                         |                        | _ |            |            |          |         |          |            |         |        | - |         | - |     |
|------------|-------------------------|------------------------|---|------------|------------|----------|---------|----------|------------|---------|--------|---|---------|---|-----|
|            | InterProScan da         | ata (Sept 11 2015)     |   | HTSeq      | output (ts | uis_rnas | eq_htse | q_counts | table.txt, | Sept 11 | 2015)  |   | Gene    |   |     |
| Gono       |                         |                        |   | Stage      | L2         | L3       | L3      | L4       | L5         | L5      | L5     |   | Jongtho |   | Sta |
| Gene       | InterPro domains        | Gene Ontology Terms    |   | Age (days) | 10         | 16       | 17      | 21       | 42         | Adult   | Adult  |   | Lenguis |   | Age |
|            |                         |                        |   | Sample Na  | TSAC-10    | TSAC-1   | TSAC-1  | TSAC-2   | TSAC-4     | TSAC-A  | TSAC-a |   | (pb)    |   | Sar |
| <b>*</b> 1 |                         |                        | - | -          | •          | •        | •       | •        | •          | •       | •      | - | •       | - |     |
| D918_00007 | -                       | -                      |   |            | 0          | 3        | 0       | 0        | 97         | 5       | 25     |   | 369     |   |     |
| D918_00013 | IPR018468:Double-stra   | r -                    |   |            | 273        | 584      | 251     | 372      | 417        | 144     | 232    |   | 1230    |   |     |
| D918_00014 | -                       | -                      |   |            | 24         | 62       | 39      | 90       | 337        | 381     | 517    |   | 1059    |   |     |
| D918_00015 | -                       | -                      |   |            | 345        | 615      | 488     | 404      | 638        | 298     | 415    |   | 1341    |   |     |
| D918_00016 | IPR018972:Something     | GO:0005634:Cellular Co |   |            | 1801       | 1672     | 3838    | 1870     | 2614       | 1923    | 3446   |   | 1410    |   |     |
| D918_00017 | IPR000793:ATPase, F1    | GO:0046034:Biological  |   |            | 3091       | 3833     | 4334    | 4376     | 3333       | 2011    | 2954   |   | 1860    |   |     |
| D918_00018 | IPR001841:Zinc finger,  | GO:0005515:Molecular   |   |            | 706        | 1680     | 1252    | 2430     | 2285       | 737     | 1040   |   | 660     |   |     |
| D918_00019 | -                       | -                      |   |            | 3912       | 3062     | 1400    | 3638     | 3894       | 1643    | 1994   |   | 1806    |   |     |
| D918_00020 | IPR008974:TRAF-like:1   | GO:0005515:Molecular   |   |            | 928        | 2060     | 2012    | 1971     | 3821       | 6971    | 3676   |   | 2682    |   |     |
| D918_00021 | IPR011989:Armadillo-lik | GO:0005515:Molecular   |   |            | 772        | 1395     | 1202    | 1287     | 1159       | 852     | 883    |   | 1983    |   |     |
| D918_00022 | IPR004947:Deoxyribon    | GO:0004531:Molecular   |   |            | 32         | 422      | 533     | 4792     | 25899      | 9485    | 12312  |   | 1065    |   |     |
| D918_00023 | -                       | -                      |   |            | 0          | 16       | 25      | 45       | 278        | 1213    | 315    |   | 195     |   |     |
| D918_00024 | IPR021869:Ribonucleas   | GO:0004531:Molecular   |   |            | 72         | 565      | 679     | 3744     | 15520      | 3983    | 9318   |   | 1344    |   |     |
| D918_00025 | IPR006990:Tweety:8.7e   | -                      |   |            | 523        | 872      | 989     | 1024     | 922        | 1377    | 673    |   | 1059    |   |     |
| D918_00026 | -                       | -                      |   |            | 960        | 2019     | 847     | 1410     | 1032       | 352     | 363    |   | 348     |   |     |
| D918_00027 | IPR017441:Protein kina  | GO:0005524:Molecular   |   |            | 416        | 383      | 435     | 220      | 450        | 427     | 338    |   | 741     |   |     |
| D918 00028 | IPR000719:Protein kina  | GO:0004674:Molecular   |   |            | 2406       | 3518     | 1893    | 2507     | 4375       | 1455    | 1547   | T | 1188    |   |     |

#### Introduction to MS Excel: Formulas

- The spreadsheet is laid out in a coordinate system of "cells" with lettered columns and numbered rows. Numbers or string can be entered into any cell just by typing and pressing enter.

- Navigate the spreadsheet using either your cursor or by using the arrows on your keyboard. Multiple cells can be highlighted with the keyboard by holding shift and scrolling with the arrows.

- Formulas can be entered in any cell by entering an "=" sign.

- All formulas follow a specific format of the "=" sign, the formula name, an open bracket, variables, and a closed bracket.

- As you type a formula, a yellow box will pop up to tell you what variables can be entered. Here, I am calculating the average of a series of numbers, in cell B2. The yellow box indicates that I should enter the numbers with commas in between:

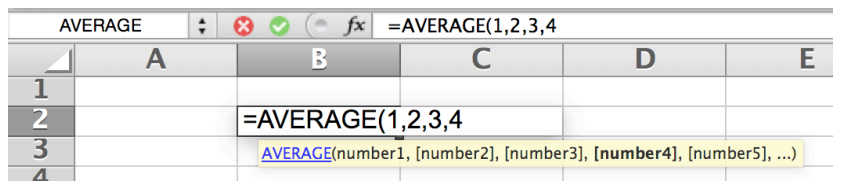

- After you close the bracket and press enter, the cell value will show the *result* of the formula, but the formula bar will show the formula itself, when cell B2 is selected:

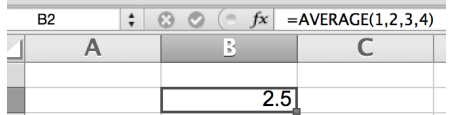

#### Formulas in MS Excel

- Formulas can also be calculated on references to cells containing numbers. This is the same formula, but the numbers have been replaced with references to cells containing numbers:

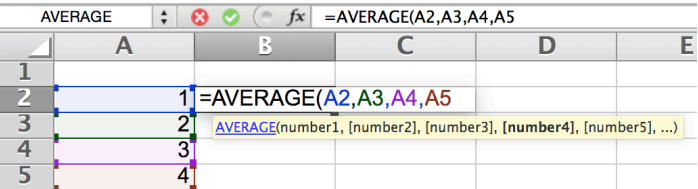

- Rather than list all of the cells, *cell ranges* can be used. This follows the format of the first cell, a colon, and then the last cell:

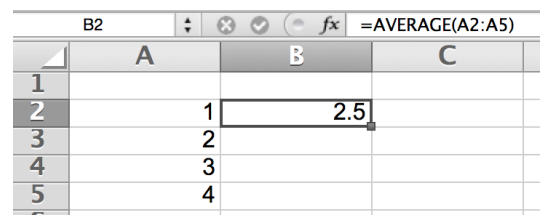

- Ranges can span columns and rows (e.g., take the average of a large table).

- Cell references do not need to be typed in manually. You can select the range with your mouse, or you can use the keyboard to select it, after typing the formula and opening the bracket.

- A full list of Excel formulas can be found here: <u>http://www.techonthenet.com/excel/formulas/</u>

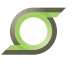

#### Working with large datasets

- Open ~/Desktop/WORKSHOP\_RESOURCES/Section\_2/module\_3/Excel/ tsuis\_rnaseq\_htseq\_countstable.txt, in Excel.

- This is a large table, with 9,833 rows and 8 columns, but we are going to add more columns as we build the database.

- If you hold down the "command" key on a Mac ( $\mathbb{H}$ ) or the "CTRL" key on Windows, and then scroll with your keyboard arrows, the selection will skip to the end of the table. This becomes essential for highlighting all of the cells in a column in a large table, since scrolling with the mouse can take several minutes.

- The first thing we will do is insert four empty rows above the dataset and one below the headers, in order to make room to add more detailed descriptions.

- To do this, right click on the number on the left-hand border, and choose "insert". New columns or rows will enter above (rows) to the left (columns) of the insertion point.

| - <b>1</b> |             |           |            |        |             |             |             |             |              |             |
|------------|-------------|-----------|------------|--------|-------------|-------------|-------------|-------------|--------------|-------------|
| 2          |             |           |            |        |             |             |             |             |              |             |
| 3          |             |           |            |        |             |             |             |             |              |             |
| 4          |             |           |            |        |             |             |             |             |              |             |
| 5          | G           | ene       | TSAC-      | 10_day | TSAC-16_day | TSAC-17_day | TSAC-21_day | TSAC-42_day | TSAC-Adult1- | TSAC-adult_ |
|            | Cut         |           | ωv         | 34     | 36          | 28          | 42          | 112         | 163          | 297         |
|            | Gui         |           | 46 A       | 0      | 3           | 0           | 0           | 97          | 5            | 25          |
| -          | Copy        |           | жc         | 273    | 584         | 251         | 372         | 417         | 144          | 232         |
| 1          |             |           | 001/       | 24     | 62          | 39          | 90          | 337         | 381          | 517         |
| 1          | Paste       |           | жv         | 345    | 615         | 488         | 404         | 638         | 298          | 415         |
| 1          | Paste Sner  | leid      | ^₩V        | 1801   | 1672        | 3838        | 1870        | 2614        | 1923         | 3446        |
| 1          | i usic oper | Jan       | 00 4       | 3091   | 3833        | 4334        | 4376        | 3333        | 2011         | 2954        |
| 1          |             |           |            | 706    | 1680        | 1252        | 2430        | 2285        | 737          | 1040        |
| 1          | Insert      |           |            | 3912   | 3062        | 1400        | 3638        | 3894        | 1643         | 1994        |
| 1          | Delete      |           |            | 928    | 2060        | 2012        | 1971        | 3821        | 6971         | 3676        |
| 1          | Delete      |           |            | 772    | 1395        | 1202        | 1287        | 1159        | 852          | 883         |
| 1          | Clear Cont  | ents      |            | 32     | 422         | 533         | 4792        | 25899       | 9485         | 12312       |
| 1          |             |           |            | 0      | 16          | 25          | 45          | 278         | 1213         | 315         |
| 1          | E           | u -       | 0.04       | 72     | 565         | 679         | 3744        | 15520       | 3983         | 9318        |
| 2          | Format Cel  | IS        | <b>#</b> 1 | 523    | 872         | 989         | 1024        | 922         | 1377         | 673         |
| 2          | Row Heigh   | t         |            | 960    | 2019        | 847         | 1410        | 1032        | 352          | 363         |
| 2          | now noigh   |           |            | 416    | 383         | 435         | 220         | 450         | 427          | 338         |
| 2          | Hide        |           |            | 2406   | 3518        | 1893        | 2507        | 4375        | 1455         | 1547        |
| 2          | Unhido      |           |            | 32     | 17          | 57          | 27          | 482         | 603          | 754         |
| 2          | onnide      |           |            | 692    | 2083        | 948         | 1666        | 3079        | 323          | 981         |
| 26         | D           | 918_00031 |            | 507    | 574         | 848         | 463         | 1233        | 547          | 693         |

### Sorting data in Excel

- The most important thing when working with these spreadsheets is to never sort the data incorrectly. Not only will all of the results be wrong, but it will be very difficult to tell that something went wrong.

- For this reason, you should never use "Data -> Sort" to sort your data. Instead, always use the "filter" feature.

- In this example, I am highlighting (selecting) the empty row below my headers and then clicking the funnel icon that says "Filter" below it (under the "Data" tab of the ribbon).

| A        | Home           | Layout     | Tables      | Charts      | SmartA      | rt Forn      | nulas D     | ata Re       | view [                                                                                          | Developer  |
|----------|----------------|------------|-------------|-------------|-------------|--------------|-------------|--------------|-------------------------------------------------------------------------------------------------|------------|
| S        | ort & Filter   | : A        | nalysis     |             | External [  | Data Sources |             |              | eview Developer<br>Tools<br>to Columns<br>solidate Validate D<br>I J<br>- TSAC-adult_worms-R179 |            |
| Z<br>A↓↓ | • 7            | •          | • 😰•        | ₽.          |             | ì Ì          |             | Text t       | o Columns                                                                                       |            |
| Sor      | rt Filter      | PivotTab   | le What-If  | Refresh     | Text Dat    | tabase HTM   | L FileMaker | Conse        | olidate                                                                                         | Validate D |
|          | A6 🛟 🏵 🖉 (= fx |            |             |             |             |              |             |              |                                                                                                 |            |
|          | А              | B          | С           | D           | E           | F            | G           | Н            |                                                                                                 | J          |
| 1        |                |            |             |             |             |              |             |              |                                                                                                 |            |
| 2        |                |            |             |             |             |              |             |              |                                                                                                 |            |
| 3        |                |            |             |             |             |              |             |              |                                                                                                 |            |
| 5        |                | Gene       | TSAC-10 day | TSAC-16 day | TSAC-17 day | TSAC-21 day  | TSAC-42 day | TSAC-Adult1- | TSAC-adult                                                                                      | worms-R179 |
| 6        | •              |            | <b>~</b>    | <br>        |             | -            |             | •            | •                                                                                               |            |
| 7        |                | D918_00003 | 34          | 36          | 28          | 42           | 112         | 163          | 297                                                                                             |            |
| 8        |                | D918_00007 | 0           | 3           | 0           | 0            | 97          | 5            | 25                                                                                              |            |
| 9        |                | D918_00013 | 273         | 584         | 251         | 372          | 417         | 144          | 232                                                                                             |            |
| 10       |                | 00014      |             | 62          | 20          | 00           | 227         | 201          | £17                                                                                             |            |

- Once this has been clicked, small grey arrows will appear in the row that was highlighted.

### Sorting data in Excel

- When you click on these "sorting arrows", you can choose to sort a column of your choice, either ascending or descending. All of the data that is underneath an arrow will sort with that data, every time. If you were to sort manually, it is up to you to select the entire dataset every time, so this is the safe option to ensure data integrity.

| Gene           | TSAC-10_day | TSAC-16_day | TSAC-17_day | TSAC-21_day | TSAC-42_d | ay TSAC-Adult1- | <ul> <li>TSAC-adult_v</li> </ul> | vorm |
|----------------|-------------|-------------|-------------|-------------|-----------|-----------------|----------------------------------|------|
| <b>•</b>       | •           | <b>~</b>    |             |             |           | • •             | •                                |      |
| D918_00003     | 34          | 8           |             |             | 11        | 2 163           | 297                              |      |
| D918_00007     | 0           | •           |             |             | Ş         | 7 5             | 25                               |      |
| D918_00013     | 273         | Sort        |             |             | 4         | 7 144           | 232                              |      |
| D918_00014     | 24          | A           | anding      |             | 33        | 381             | 517                              |      |
| D918_00015     | 345         | Z + ASCE    | enaing      | A+ Descend  | ing 63    | 8 298           | 415                              |      |
| D918_00016     | 1801        | _           |             |             | 261       | 4 1923          | 3446                             |      |
| D918_00017     | 3091        | By color    | None        |             | 333       | 3 2011          | 2954                             |      |
| <br>D918_00018 | 706         |             |             |             | 228       | 5 737           | 1040                             |      |
| D918_00019     | 3912        | Filter      |             |             | 389       | 4 1643          | 1994                             |      |
| D010 00000     | 0.00        |             |             |             | 201       | 1 6071          | 2676                             | 1    |

- Since we are going to add more data, we want the arrows to extend very far to the right of the spreadsheet, so that new data will also sort. Excel will only let you add the arrows to columns spanning any actual content, so scroll far to the right with the keyboard and add a space with the spacebar to a cell in row 6 (for example, in cell EA6). Then, hold shift and command/CTRL, and press left to scroll all the way back, highlighting all of the cells along the way. With the entire row selected, press the filter button in the "Data" tab of the ribbon.

- Now, as we add data to the table, all of it will be sortable and will stay organized.

- I do not recommend ever actually using the "Filter" functionality, since this hides rows from view.

#### **Formatting headers**

- Descriptive, organized headers are essential for keeping your data organized, communicating your data to others, and for keeping track of where results came from.

|   |            | Stage       | L2          | L3          | L3          | L4          | L5          | L5           | L5              |
|---|------------|-------------|-------------|-------------|-------------|-------------|-------------|--------------|-----------------|
|   |            | Age (days)  | 10          | 16          | 17          | 21          | 42          | Adult        | Adult           |
|   | Gene       | Sample Name | TSAC-10_day | TSAC-16_day | TSAC-17_day | TSAC-21_day | TSAC-42_day | TSAC-Adult1- | TSAC-adult_worr |
| • | <b>v</b> 1 | •           | <b>•</b>    | •           | •           | •           | •           | <b>•</b>     | -               |
|   | D918_00003 |             | 34          | 36          | 28          | 42          | 112         | 163          | 297             |
|   | D918_00007 |             | 0           | 3           | 0           | 0           | 97          | 5            | 25              |
|   | D918_00013 |             | 273         | 584         | 251         | 372         | 417         | 144          | 232             |

- Start by inserting a column before the read data, and adding row labels for the metadata. Always retain the original sample names from the raw data so that data can be compared in the future.

- Next, in cell C2, type "HTSeq output (tsuis\_rnaseq\_htseq\_countstable.txt, Sept 11 2015)", because this is a complete, descriptive header for this entire set of columns. Then highlight cells C2:J2, and click "Merge" under the "Home" tab of the ribbon:

|            |             |             |                        |               |                |                  |              | L              |
|------------|-------------|-------------|------------------------|---------------|----------------|------------------|--------------|----------------|
|            |             | HTS         | <b>6eq output</b> (tsເ | is_rnaseq_hts | eq_countstable | e.txt, Sept 11 2 | 015)         |                |
|            | Stage       | L2          | L3                     | L3            | L4             | L5               | L5           | L5             |
|            | Age (days)  | 10          | 16                     | 17            | 21             | 42               | Adult        | Adult          |
| Gene       | Sample Name | TSAC-10_day | TSAC-16_day            | TSAC-17_day   | TSAC-21_day    | TSAC-42_day      | TSAC-Adult1- | TSAC-adult_wor |
| <b>*</b> 1 | <b>~</b>    | <b>•</b>    | <b>~</b>               | <b>~</b>      | •              | •                | <b>~</b>     | <b>~</b>       |
| D918_00003 |             | 34          | 36                     | 28            | 42             | 112              | 163          | 297            |
| D918_00007 |             | 0           | 3                      | 0             | 0              | 97               | 5            | 25             |
| D918_00013 |             | 273         | 584                    | 251           | 372            | 417              | 144          | 232            |

- This groups all of the columns together, while still allowing them to have separate descriptions. Each set of data with more than one column should be formatted this way to keep it as organized as possible.

#### **Formatting headers**

Use borders to box off the headers and the different sections of data. To do this, highlight a cell range, then click the borders box in the "home" section of the ribbon.
For database tables, "Thick Box Borders" make it easier to read. For any table that is to be printed or published, the thinner "outside borders" look better.

- Reminder: Use Command/CTRL + shift and the arrow keys to highlight all of the data to the very bottom, to add borders to the entire data block.

| A Home      | Layout     | Tables   | Charts  | SmartArt            | Formulas     | Data     |
|-------------|------------|----------|---------|---------------------|--------------|----------|
| Edit        |            |          | Font    |                     |              | Alignmen |
| 🚔 🔄 🐺 Fill  | ▼ Arial    |          | v 10 v  | • A• A•             |              | abc▼     |
|             |            |          |         |                     |              |          |
| Paste 🧹 Cle | ar • B     |          |         | » • <u>A</u> •      |              | <=== ⇒   |
| B9838       | : 0 0      | ) (= fx  | 🔄 Ou    | tside Borders       | 5            |          |
| A           | B          | C        |         | Develope            |              |          |
| 1           |            |          |         | Dorders             |              |          |
| 2           |            |          | Тор     | o Border            |              | p:       |
| 3           | Gene       | Stage    | Bo      | ttom Border         |              | _4       |
| 4           |            | Age (day |         | ttom border         |              | TS       |
| 6           |            | t        | Lef     | ft Border           |              | 13/      |
| 7           | D918_00003 | 3        | Bio     | aht Border          |              | -        |
| 8           | D918_00007 |          |         | gint Bordor         |              |          |
| 9           | D918_00013 | 3        | No      | Border              |              |          |
| 10          | D918_00014 | L        |         |                     |              |          |
| 11          | D918_00015 | 5        | 🕂 Ins   | ide Borders         |              | _        |
| 12          | D918_00016 | 5        |         | ida Harizanta       | Dordor       |          |
| 14          | D918_00017 | 2        | ins ins | side Horizonta      | li Border    |          |
| 15          | D918_00019 |          | 🗌 🗋 Dia | agonal Down         | Border       |          |
| 16          | D918 00020 |          |         | -<br>ide Vertieel D | a val a v    |          |
| 17          | D918_00021 |          |         | side vertical B     | order        |          |
| 18          | D918_00022 | 2        | 🛛 🗌 Dia | agonal Up Bo        | rder         |          |
| 19          | D918_00023 | 3        |         | • •                 |              |          |
| 20          | D918_00024 |          | Tor     | and Bottom          | Border       | _        |
| 21          | D918_00025 |          |         |                     | Doraci       | -        |
| 22          | D918_00027 | ,        | Bo      | ttom Double         | Border       | -        |
| 24          | D918_00028 | 3        | Tor     | and Double          | Bottom Bord  | or       |
| 25          | D918_00029 | 9        |         |                     | Bottom Bord  |          |
| 26          | D918_00030 |          | 🔄 Thi   | ick Bottom B        | order        |          |
| 27          | D918_00031 |          | Tor     | and Thick B         | ottom Border |          |
| 28          | D918_00032 | 2        |         |                     | ottom Dorder | -        |
| 29          | D918_00033 | 5        | 🗄 Thi   | ick Box Borde       | ər           |          |
| 31          | D918_00034 |          |         |                     |              |          |
| 32          | D918_00036 |          | Bo      | rder Options.       |              |          |
| 33          | D918_00038 | 3        |         | V                   | U            |          |
| 34          | D918 00039 | )        |         | 2158                | 5604         | 2429     |

### **Formatting headers**

- Finally, highlight your data, and use the font settings in the ribbon to make it more readable.

- Choose Arial size 10 font, and center the data whenever it's not in a long string format.

- Major headings can be bolded.

- Adjust the column widths by dragging from the edges of the column letters on the outside of the sheet, so that they only use as much space as needed.

| Edit            |           | Font   |              | Alignmer |
|-----------------|-----------|--------|--------------|----------|
| 🗎 🗸 💽 Fill 🔹    | Arial     | v 10 v | A A .        | abc ▼    |
| Paste 🥥 Clear 🔻 | BIU       |        | • <u>A</u> • | ¢====    |
| E15 ‡           | 😣 🛇 (= f> | × 3062 |              |          |

|   |            | HTSeq o    | utput | (tsı | uis_rna | ase | q_htse | ed_ | _coun | tsta | able.t | ct, S | Sept 1 | 1 2 | 015) |          |
|---|------------|------------|-------|------|---------|-----|--------|-----|-------|------|--------|-------|--------|-----|------|----------|
|   | Gono       | Stage      | L2    | 2    | L3      |     | L3     |     | L4    |      | L5     | i     | L5     |     | L5   |          |
|   | Gene       | Age (days) | 10    | )    | 16      |     | 17     |     | 21    |      | 42     | 2     | Adu    | lt  | Adu  | lt       |
|   |            | Sample Nam | e TSA | C-1  | TSAC    | 2-1 | TSAC   | -1  | TSAC  | C-2  | TSA    | C-4   | TSAC   | C-A | TSAC | C-a      |
| Ī | <b>*</b> 1 | •          |       | •    |         | Ŧ   |        | •   |       | -    |        | -     |        | -   |      | •        |
|   | D918_00003 | 03         |       | 1    | 36      |     | 28     |     | 42    |      | 112    | 2     | 163    | 3   | 297  | 7        |
|   | D918_00007 |            | 0     |      | 3       |     | 0      |     | 0     |      | 97     | ,     | 5      |     | 25   |          |
|   | D918_00013 |            | 27    | 3    | 584     | ŀ   | 251    |     | 372   | 2    | 417    | 7     | 144    | 1   | 232  | 2        |
|   | D918_00014 |            | 24    | 1    | 62      |     | 39     |     | 90    |      | 337    | 7     | 381    |     | 517  | <b>7</b> |
|   | D918_00015 | 918_00015  |       | 5    | 615     | 5   | 488    |     | 404   | 1    | 638    | 3     | 298    | 3   | 415  | 5        |
|   | D918_00016 |            | 180   | )1   | 167     | 2   | 3838   | 3   | 187   | 0    | 261    | 4     | 192    | 3   | 344  | 6        |
|   | D918 00017 |            | 309   | 91   | 383     | 3   | 4334   | 1   | 437   | 6    | 333    | 3     | 201    | 1   | 295  | 4        |

#### **Freezing panes**

- Under "Layout", and then "Freeze Panes", you can choose to 'freeze' all of the rows above and all of the columns to the left of the currently selected cell.

- Doing this will lock the headers and gene names in place, so that when you scroll through the table, you will always be able to see this critical data.

| A     | Home                | I   | Layout    | T  | ables Ch    | narts      | Smart/     | Art     | Formula   | is E        | Data      | Review | /    | >>    | ^     | -\$‡.⊽ |
|-------|---------------------|-----|-----------|----|-------------|------------|------------|---------|-----------|-------------|-----------|--------|------|-------|-------|--------|
|       | P                   | age | Setup     |    |             |            | View       |         |           | Print       |           | W      | indo | w :   |       |        |
| ſ     | <u>}</u> - <u>I</u> | 9   | •         | D  | -           |            |            | o       | •         |             | 6         | •      |      |       |       |        |
| Orien | ntation Si          | ze  | Margins   | E  | Breaks No   | ormal Pa   | ge Layout  | Option  | s Prev    | view S      | etup      | New    | ***  |       |       |        |
|       | C7                  |     | : 🛞       | 0  | ( <i>fx</i> |            |            |         |           |             |           |        |      | Freez | e Pa  | nes    |
|       | Α                   |     | В         |    | C           | D          | E          | F       | G         | H           |           | J      | K    | Freez | e Toj | p Ro   |
| 1     |                     |     |           |    |             |            |            |         |           |             |           |        |      | Freez | e Fir | st Co  |
| 2     |                     |     |           |    | HTSeq o     | utput (tsi | uis_rnase  | q_htseq | _countsta | able.txt, S | Sept 11 2 | 015)   |      |       |       |        |
| 3     |                     |     | Gene      |    | Stage       | L2         | L3         | L3      | L4        | L5          | L5        | L5     |      | Unfre | eze   |        |
| 4     |                     |     | Gene      |    | Age (days)  | 10         | 16         | 17      | 21        | 42          | Adult     | Adult  |      | (hp)  |       |        |
| 5     |                     |     |           |    | Sample Name | e TSAC-1   | TSAC-1     | TSAC-1  | TSAC-2    | TSAC-4      | TSAC-A    | TSAC-a |      | (up)  |       |        |
| 6     |                     | ▼   |           | ¥  |             | •          | <b>*</b> + | •       | •         | •           | •         | •      | •    | •     |       |        |
| 7     |                     |     | D918_0114 | 1  |             | 66638      | 4E+05      | 80241   | 4E+05     | 74722       | 5370      | 35162  |      | 969   |       |        |
| 8     |                     |     | D918_0600 | )7 |             | 77208      | 3E+05      | 73788   | 8E+05     | 1E+05       | 19749     | 45750  |      | 975   |       |        |
| 9     |                     |     | D918_0194 | 19 |             | 2E+05      | 3E+05      | 4E+05   | 7E+05     | 94375       | 49435     | 1E+05  |      | 900   |       |        |
| 10    |                     |     | D040_005  |    |             | 0007       | 05.05      | 0400F   | 45.05     | 00040       |           | 4050   |      |       |       |        |

#### Adding additional data: Gene Lengths

- We will use the gene lengths to calculate FPKM values from the raw counts table.
- First, open up "gene lengths.txt" from the Excel folder, select the entire table, and copy it to the clipboard.

- Now, go back to your main file and make a new "sheet" in Excel by clicking the + sign on beside the tabs at the bottom. Paste the data into this second sheet, so that it doesn't paste mis-aligned into the main table. **Sheet2 +** 

- Add a header to your main table for where the new data will go.

- The "wrap text" font feature is helpful when the header name is long but the data will not be wide.

| • |            |             |                   |           |         |           |             |           |        |   |         |  |
|---|------------|-------------|-------------------|-----------|---------|-----------|-------------|-----------|--------|---|---------|--|
|   |            | HTSeq ou    | <b>itput</b> (tsu | uis_rnase | q_htseq | _countsta | able.txt, S | Sept 11 2 | 015)   |   | Cono    |  |
|   | Gene       | Stage       | L2                | L3        | L3      | L4        | L5          | L5        | L5     |   | Longths |  |
|   | Gene       | Age (days)  | 10                | 16        | 17      | 21        | 42          | Adult     | Adult  |   | (hp)    |  |
|   |            | Sample Name | TSAC-1            | TSAC-1    | TSAC-1  | TSAC-2    | TSAC-4      | TSAC-A    | TSAC-a |   | (dd)    |  |
| • | -          | •           | •                 | *1        | •       | •         | •           | •         | -      | - | -       |  |
|   | D918_01141 |             | 66638             | 4E+05     | 80241   | 4E+05     | 74722       | 5370      | 35162  |   |         |  |
|   | D918_06007 |             | 77208             | 3E+05     | 73788   | 8E+05     | 1E+05       | 19749     | 45750  |   |         |  |

# Why don't we just sort the two tables by gene name and then copy and paste the data?

- Because even if the same *number* of genes is present, we can't necessarily trust that every gene is present or entered in the same way.

- For example, in an updated genome draft, one gene can be removed and one new gene can be added. The genes at the start and ends of the table will match, but there will be mismatches for every gene in between these two. Any mistakes in a gene name will cause you reach false conclusions about your entire dataset.

### Looking up data in Excel with =VLOOKUP

=VLOOKUP is one of the most useful formulas in Excel, and allows for looking up matching values in a <u>V</u>ertical reference list.

The syntax is:

= VLOOKUP ( [Value to lookup], [Table containing the value in the first column], [column number to return], FALSE)

- In this case, we want to look up the gene length corresponding to each gene name in the main table. We will start with the first gene, which is in cell B7 in this example:

|   | 🗧 🚷 📀      | ( <i>fx</i> =v | lookup(    | B7,        |          |           |             |          |        |   |              |                      |                 |                |             |
|---|------------|----------------|------------|------------|----------|-----------|-------------|----------|--------|---|--------------|----------------------|-----------------|----------------|-------------|
|   | В          | С              | D          | E          | F        | G         | Н           | 1        | J      | Κ | L            | М                    | N               | 0              | Р           |
|   |            |                |            |            |          |           |             |          |        |   |              |                      |                 |                |             |
|   |            | HTSeq ou       | utput (tsu | uis_rnase  | q_htseq_ | _countsta | able.txt, S | ept 11 2 | 015)   |   | Gono         |                      |                 |                |             |
|   | Gene       | Stage          | L2         | L3         | L3       | L4        | L5          | L5       | L5     |   | Longthe      |                      |                 |                |             |
|   | Gene       | Age (days)     | 10         | 16         | 17       | 21        | 42          | Adult    | Adult  |   | (bp)         |                      |                 |                |             |
|   |            | Sample Name    | TSAC-1     | TSAC-1     | TSAC-1   | TSAC-2    | TSAC-4      | TSAC-A   | TSAC-a |   | (ub)         |                      |                 |                |             |
| • | •          | •              | •          | <b>*</b> † | •        | •         | •           | •        | •      | ▼ | •            | •                    | -               | •              |             |
|   | D918_01141 |                | 66638      | 4E+05      | 80241    | 4E+05     | 74722       | 5370     | 35162  |   | =vlookup(B7, |                      |                 |                |             |
|   | D918_06007 |                | 77208      | 3E+05      | 73788    | 8E+05     | 1E+05       | 19749    | 45750  |   | VLOOKUP(lo   | r<br>okup value, tak | le array, col i | ndex num. [ran | ae lookuni) |
|   | D918_01949 |                | 2E+05      | 3E+05      | 4E+05    | 7E+05     | 94375       | 49435    | 1E+05  |   | 10001101 (10 | onup_raide, an       |                 |                | Jo-lookap1  |
|   |            |                |            |            |          |           |             |          |        |   |              |                      |                 |                |             |

- Type "=VLOOKUP(B7," and then click to the second tab in your file containing the gene lengths. Highlight this entire table using Command/CTRL+Shift and the arrow keys, and then type a second comma. If you make a mistake doing this, just press escape and start over. Then, click back to your main table, and finish the formula with "2" and "FALSE" as the last two entries.

#### Looking up data in Excel with =VLOOKUP

- This formula now identifies the gene length of the first gene (in cell B7) by referencing the table in Sheet 2, cells B2:C9834, by matching the gene name in the first column and returning the value in the second column. The last value of "FALSE" is necessary because "TRUE" will allow approximate matches. This should always be false in all cases for any scientific work.

|   | : 00       | ( <i>fx</i> =V | LOOKUI            | P(B7,She   | et2!B2:  | C9834,2   | ,FALSE)     |            |        |   |         |
|---|------------|----------------|-------------------|------------|----------|-----------|-------------|------------|--------|---|---------|
| 4 | В          | С              | D                 | E          | F        | G         | Н           |            | J      | Κ | L       |
|   |            | HTSeq ou       | <b>itput</b> (tsu | is_rnase   | q_htseq_ | _countsta | able.txt, S | Sept 11 20 | 015)   |   | Cono    |
|   | Gene       | Stage          | L2                | L3         | L3       | L4        | L5          | L5         | Ĺ5     |   | Lengths |
|   |            | Age (days)     | 10                | 16         | 17       | 21        | 42          | Adult      | Adult  |   | (hp)    |
|   |            | Sample Name    | TSAC-1            | TSAC-1     | TSAC-1   | TSAC-2    | TSAC-4      | TSAC-A     | TSAC-a |   | (66)    |
| - | •          | •              | •                 | <b>*</b> † | •        | •         | •           | •          | -      | - | -       |
|   | D918_01141 |                | 66638             | 4E+05      | 80241    | 4E+05     | 74722       | 5370       | 35162  |   | 969     |
|   | D918_06007 |                | 77208             | 3E+05      | 73788    | 8E+05     | 1E+05       | 19749      | 45750  |   |         |
|   | D918 01949 |                | 2E+05             | 3E+05      | 4E+05    | 7E+05     | 94375       | 49435      | 1E+05  |   |         |

### Copying and pasting formulas in Excel

- Copy and paste the VLOOKUP formula to the cell below it, to look up the value of the second gene. You can right click or use the menus to do this, but I recommend getting used to Command/CTRL+C and Command/CTRL+V to do this.

- Note that in Excel, if you copy and paste a formula down one row, all of the cell references in the formula also move by one row (also with columns). Here, we are now looking up cell B8, to get the value for the second gene instead of the first.

- While this is useful, we have to be careful, because the cell references for the **lookup table** of gene lengths (in sheet 2) has also moved down (from B2:C9834 to B3:C9835).

| _ | : 😣 🛇      | ( <i>fx</i> =V                                                  | LOOKUI | P(B8,She   | et2!B3: | C9835,2 | ,FALSE) |        |        |   |                 |  |  |  |
|---|------------|-----------------------------------------------------------------|--------|------------|---------|---------|---------|--------|--------|---|-----------------|--|--|--|
|   | В          | С                                                               | D      | E          | F       | G       | Н       | - 1    | J      | Κ | L               |  |  |  |
|   |            |                                                                 |        |            |         |         |         |        |        |   |                 |  |  |  |
|   |            | HTSeq output (tsuis_rnaseq_htseq_countstable.txt, Sept 11 2015) |        |            |         |         |         |        |        |   |                 |  |  |  |
|   | Gono       | Stage                                                           | L2     | L3         | L3      | L4      | L5      | L5     | L5     |   | Gene            |  |  |  |
|   | Gene       | Age (days)                                                      | 10     | 16         | 17      | 21      | 42      | Adult  | Adult  |   | Lenguis<br>(ha) |  |  |  |
| _ |            | Sample Name                                                     | TSAC-1 | TSAC-1     | TSAC-1  | TSAC-2  | TSAC-4  | TSAC-A | TSAC-a |   | (dd)            |  |  |  |
| • | •          | •                                                               | •      | <b>*</b> + | •       | •       | •       | •      | •      | • | •               |  |  |  |
|   | D918_01141 |                                                                 | 66638  | 4E+05      | 80241   | 4E+05   | 74722   | 5370   | 35162  |   | 969             |  |  |  |
| _ | D918_06007 |                                                                 | 77208  | 3E+05      | 73788   | 8E+05   | 1E+05   | 19749  | 45750  |   | 975             |  |  |  |
|   | D918 01949 |                                                                 | 2E+05  | 3E+05      | 4E+05   | 7E+05   | 94375   | 49435  | 1E+05  |   |                 |  |  |  |

- In order to fix this, we can use \$ signs to "lock" the row references in place for the lookup table.

- Any column letter or row number with a \$ in front of it will not change when the formula is copied and pasted.

- Return to the first formula cell and change the reference to B\$2:C\$9834, and paste that down.

| =VL0 | ООК | UP(I | B7,SI | heet | t2!B | \$2:0 | :\$98 | 34, | 2,FA | LSE) | ) |   |
|------|-----|------|-------|------|------|-------|-------|-----|------|------|---|---|
|      | D   |      | -     |      | -    |       | 6     |     |      |      |   | - |

#### Filling and 'clearing' formulas

- We need to paste the formula down the entire column.

- Copy the formula, then scroll to the bottom of the table by command/CTRL+down on one of the gene count columns.

- Starting at the bottom of the 'gene lengths' column, hold shift and command/CTRL and press up, to highlight the entire column. Then, paste with command/CTRL+V.

Now we have aligned all of the gene lengths.
The formulas are still "active" and will re-calculate every time the table is sorted or the file is saved.
Enough of these active formulas will cause the spreadsheet to slow down or crash eventually.

- We will therefore "clear" the formulas, leaving their values behind.

To do this, highlight the entire column and copy (command/CTRL+C), and then within the copied cells, right click and choose "paste special".
In the "Paste special" dialog, choose "values" and

- In the "Paste special dialog, choose "values" and then click "ok".

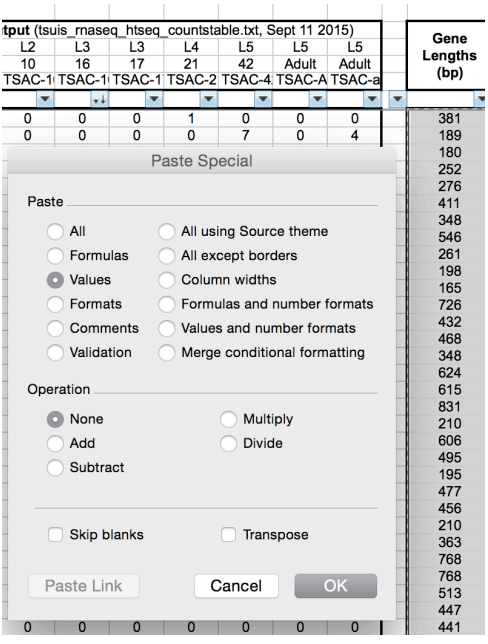

#### Checking for formula errors

- Formulas in Excel can return errors. In the case of =VLOOKUP, if there is no lookup value in the reference table, it will return '#N/A', indicating that there is no match in the lookup table.

- All errors start with a # sign, so they can be searched easily.

- After clearing the formulas (previous slide), highlight the column and press command/ CTRL+F to search.

- If there is no match in this search, then all of the genes were matched up and there is no problem.

| -           | <b>~</b>    | •           |       |                   | - |                              |                            |                  |
|-------------|-------------|-------------|-------|-------------------|---|------------------------------|----------------------------|------------------|
| 0<br>7<br>2 | 0<br>0<br>1 | 0<br>4<br>1 |       | 381<br>189<br>180 |   | Microsoft Ex<br>searching fo | xcel cannot find the       | e data you're    |
| 3           | 1           | 2           |       | 252               |   | If you are certa             | ain the data exists in the | e current sheet. |
| 0           | 1           | 0           |       | 276               |   | check what you               | u typed and try again.     |                  |
| 0           | 0           | 0           | 11    | 411               |   |                              |                            |                  |
| 0           | 10          | 2           | 1 1   | 348               |   |                              |                            | ОК               |
| 7           | 7           | 11          |       | 261               |   |                              |                            |                  |
| 3           | 27          | 9           |       | 198               |   |                              |                            |                  |
| 4           |             |             |       |                   |   |                              |                            |                  |
| 1           | 1           |             |       |                   |   |                              |                            |                  |
| 3           | Find        | what:       |       |                   |   |                              | Find Next                  |                  |
| 4           |             |             |       |                   |   |                              |                            |                  |
| 1           | #           |             |       |                   |   |                              | Close                      |                  |
| 2           | -           |             |       |                   |   |                              | 01030                      |                  |
| 1           | -           |             |       |                   |   |                              | Benjace                    |                  |
| )           |             |             |       |                   |   |                              | 11001400                   |                  |
| 0           | 14/241-2    |             | Shoot |                   | ^ | Match case                   |                            |                  |
| 33          | With        | n:          | Sneet |                   | ~ | Water case                   |                            |                  |
| 0           | Sear        | -h·         | By Bo | WS                | ^ | Find entire cells only       |                            |                  |
| 1           | - Jean      | 511.        | 5,110 |                   | ~ |                              |                            |                  |
| 0           | Look        | in:         | Formu | las               | 0 |                              |                            |                  |
| 10          | -           |             |       |                   | ~ |                              |                            |                  |
| õ           | 0           | 0           |       | 768               |   |                              |                            |                  |

### **Calculating FPKM values**

- We can now calculate FPKM expression values from the raw read counts. Start by copying and pasting the read count headers to the right of the gene lengths, and change the title of the new header set:

| HTSeq o     | utput (tsu                            | is_rnase | q_htseq_ | countsta | ble.txt, S | ept 11 20 | 15)    |   | Cono            | 1 |           |         | FP      | (M expres | sion valu | es      |         |         |
|-------------|---------------------------------------|----------|----------|----------|------------|-----------|--------|---|-----------------|---|-----------|---------|---------|-----------|-----------|---------|---------|---------|
| Stage       | L2                                    | L3       | L3       | L4       | L5         | L5        | L5     |   | Gene            |   | Stage     | L2      | L3      | L3        | L4        | L5      | L5      | L5      |
| Age (days)  | 10                                    | 16       | 17       | 21       | 42         | Adult     | Adult  |   | Lenguis<br>(hp) |   | Age (days | 10      | 16      | 17        | 21        | 42      | Adult   | Adult   |
| Sample Name | e TSAC-10                             | TSAC-1   | TSAC-1   | TSAC-2   | TSAC-4     | TSAC-A    | TSAC-a |   | (pb)            |   | Sample Na | TSAC-10 | TSAC-16 | TSAC-17   | TSAC-21   | TSAC-42 | TSAC-Ad | TSAC-ad |
|             | · · · · · · · · · · · · · · · · · · · | •        | •        | •        | -          | •         | •      | • | -               | - | •         | •       | •       | •         | •         | •       | •       | •       |

- FPKM = <u>Fragments</u> (counts from HTSeq) <u>Per Kilobase</u> (gene length / 1000) per <u>Million</u> of reads mapped (the total read count in the sample's column in the HTSeq data).

- This gene expression measure is used because it is normalized both for the gene length and the library size, making the values directly comparable across the entire dataset, and between different experiments.

- We can calculate all of this in a single formula. Start by dividing by the count by the gene length as shown below:

| UTSog or    | tout (tou  |         | a hteoa  | counteta | blo tyt. S | opt 11 20 | 115)   |   |         | 1 |           |          | ED      | M ovpro   | color |
|-------------|------------|---------|----------|----------|------------|-----------|--------|---|---------|---|-----------|----------|---------|-----------|-------|
| пізецій     | ilpul (isu | is_mase | q_niseq_ | countsta | Die.txt, 3 | eptinzt   | 515)   |   | Gene    |   |           |          | ГГ      | via expre | 33101 |
| Stage       | L2         | L3      | L3       | L4       | L5         | L5        | L5     |   | Longtho |   | Stage     | L2       | L3      | L3        | L     |
| Age (days)  | 10         | 16      | 17       | 21       | 42         | Adult     | Adult  |   | Lenguis |   | Age (days | 10       | 16      | 17        | 2     |
| Sample Name | TSAC-10    | TSAC-1  | TSAC-1   | TSAC-2   | TSAC-4     | TSAC-A    | TSAC-a |   | (dd)    |   | Sample N  | TSAC-10  | TSAC-16 | TSAC-17   | ' TSA |
| •           | •          | •       | •        | •        | •          | •         | •      | - | -       | - | •         | •        | •       | -         | 1     |
|             | 34         | 36      | 28       | 42       | 112        | 163       | 297    |   | 891     |   |           | =D7/(L7/ | 1000)   |           |       |
|             | 0          | 3       | 0        | 0        | 97         | 5         | 25     |   | 369     |   |           |          |         |           |       |
|             | 273        | 584     | 251      | 372      | 417        | 144       | 232    |   | 1230    |   |           |          |         |           |       |
|             | 24         | 60      | 20       | 00       | 227        | 201       | E17    |   | 1050    |   |           |          |         |           |       |

- Using parentheses organizes the formula to ensure that the order of operations is correct (i.e., we are not dividing D7 by L7 first, and then dividing by 1000).

### Calculating FPKM values

- Now all of this needs to be divided by (the library size / 1,000,000). So put the entire existing formula in parentheses, and then divide by (the sum of the sample's column / a million):

| fx = f(1)   | )//(L//]   | 1000))/( | SOM(D7  | :D9838   | )/10000    | 00)       |        |   |         |   |           |         |         |           |           |       |
|-------------|------------|----------|---------|----------|------------|-----------|--------|---|---------|---|-----------|---------|---------|-----------|-----------|-------|
| С           | D          | E        | F       | G        | Н          | 1         | J      | K | L       | Μ | N         | 0       | Р       | Q         | R         | S     |
| HTSeq ou    | utput (tsu | is rnase | q htseq | countsta | ble.txt, S | ept 11 20 | 015)   |   | Corre   |   |           |         | FPI     | KM expres | sion valu | es    |
| Stage       | L2         | L3       | L3      | L4       | L5         | L5        | L5     |   | Gene    |   | Stage     | L2      | L3      | L3        | L4        | L5    |
| Age (days)  | 10         | 16       | 17      | 21       | 42         | Adult     | Adult  |   | Lengths |   | Age (days | 10      | 16      | 17        | 21        | 42    |
| Sample Name | TSAC-10    | TSAC-1   | TSAC-1  | TSAC-2   | TSAC-4     | TSAC-A    | TSAC-a |   | (op)    |   | Sample Na | TSAC-10 | TSAC-16 | TSAC-17   | TSAC-21   | TSAC- |
| •           | •          | •        | •       | •        | •          | •         | •      | - | -       | • | •         | •       | •       | •         | •         |       |
|             | 34         | 36       | 28      | 42       | 112        | 163       | 297    |   | 891     |   |           | 2.6339  |         |           |           |       |
|             | 0          | 3        | 0       | 0        | 97         | 5         | 25     |   | 369     |   |           | ,       |         |           |           |       |
|             | 070        | 604      | 051     | 272      | 417        | 1 4 4     | 000    |   | 1000    |   |           |         |         |           |           |       |

- Verify this value to ensure that the formula is typed correctly (D918\_00003 in L2 = 2.6339).

- We need to lock several things in place in order to copy and paste for the entire table. First, the reference to L7 (the gene length) needs to move down, but not left-to-right, so put a \$ sign in front of the L but not the **7**.

- Second, the "sum" range needs to be locked to the rows but not the columns. So change that to **D\$7:D\$9838**, so that the columns move with the formula.

- The final formula should look like this:

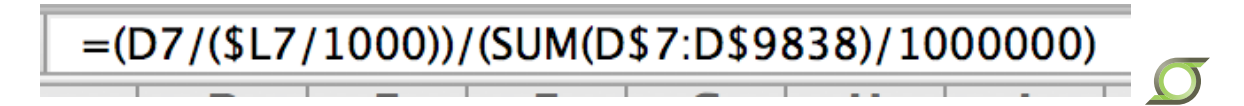

#### Aligning additional data

- Copy and paste this formula for the entire FPKM table, and then clear the formulas and check for errors as shown previously.

- This normalized data will later be used as input for hierarchical clustering (in R), but for now we will continue building the database.

- Open "secretion data.txt" in the "Excel" directory, and paste into the second sheet of your database file as before.

- This data is output from two different programs (Phobius and SecretomeP)
- Create headers for the data in your main table:

|         | FP      | KM expres | sion valu | les     |         |         |   | Secreti   | on Data (Sept      | 11 2015)                 |
|---------|---------|-----------|-----------|---------|---------|---------|---|-----------|--------------------|--------------------------|
| L2      | L3      | L3        | L4        | L5      | L5      | L5      |   | # TM      | Contractord        | Correted                 |
| 10      | 16      | 17        | 21        | 42      | Adult   | Adult   |   | domains   | Secreted (phobius) | Secreted<br>(Secretered) |
| rsac-10 | TSAC-16 | TSAC-17   | TSAC-21   | TSAC-42 | TSAC-Ad | TSAC-ad |   | (Phobius) | (phobius)          | (Secretomer)             |
| •       | •       | •         | •         | •       | •       | •       | • | •         | •                  | •                        |

- Set up the =VLOOKUP formula for the first row and column:

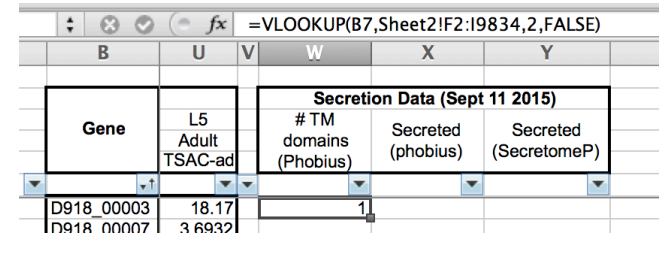

- This data needs to be pasted both down and to the right. Using \$ signs, lock the column of the gene name, and the entire table: =VLOOKUP(\$B7,Sheet2!\$F\$2:\$I\$9834,2,FALSE)

### Aligning additional data

When pasting to the right, we also need to change the "2" to a "3" in the formula, to return the value of the third column in the lookup table instead of the second.
Also change this value to a "4" in the last column. Then, copy all three values and paste down for the entire table, clear formulas, and check for errors.

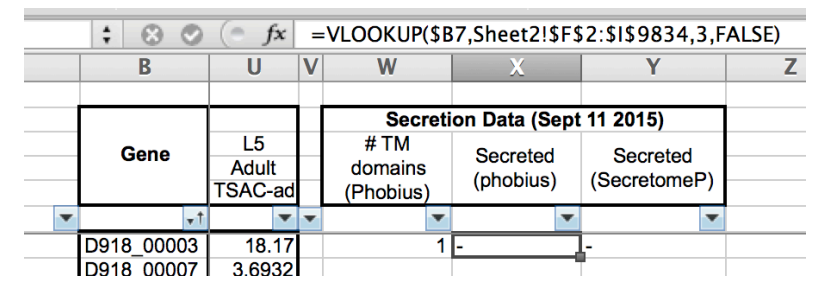

- Now we will add an additional column, to indicate if each gene is secreted **either** by classical or nonclassical secretion. This should be a "Y" if either of the other two columns are a "Y". We will use an =IF statement to perform this.

|   |                              | Secretion Dat                        | a (Sept 11 2015)                           |                   |  |
|---|------------------------------|--------------------------------------|--------------------------------------------|-------------------|--|
| - | # TM<br>domains<br>(Phobius) | Classically<br>secreted<br>(phobius) | Nonclassically<br>Secreted<br>(SecretomeP) | Secreted (either) |  |
|   | •                            | •                                    | •                                          | •                 |  |
|   | 1                            | -                                    | -                                          |                   |  |
|   | 0                            | Y                                    | -                                          |                   |  |
|   | 0                            | -                                    | -                                          |                   |  |

#### =IF formula

=IF is a very useful Excel formula for parsing data. The syntax is:

=IF( [A logical test returning true or false, usually =, <, >, or =>, <=], [value if true], [value if false] )

- So for example, try entering =IF(1=2,"Yes","No").

- This will return "No" in the cell, because the 'logical test' is false. If you change this to 1=1, then it will return "Yes".

- Here, we need to check whether either of the cells beside the new column are "Y". In order to accomplish this we will use OR() in the logical test:

| c  | = | if(or( <mark>X7</mark> ="Y", | Y7="Y"),"Y","                        | -")                                        |                      |                  |
|----|---|------------------------------|--------------------------------------|--------------------------------------------|----------------------|------------------|
|    | V | W                            | X                                    | Y                                          | Z                    | AA               |
|    |   |                              | Secretion Data                       | a (Sept 11 2015)                           |                      |                  |
| id |   | # TM<br>domains<br>(Phobius) | Classically<br>secreted<br>(phobius) | Nonclassically<br>Secreted<br>(SecretomeP) | Secreted<br>(either) |                  |
| •  | • | •                            | •                                    | •                                          | •                    |                  |
| 7  |   | 1                            |                                      | -                                          | =if(or(X7="Y",       | Y7="Y"),"Y","-") |
| 2  |   | 0                            | Ý                                    |                                            |                      |                  |

- Copy and paste this formula, clear values, and check for errors before moving on.

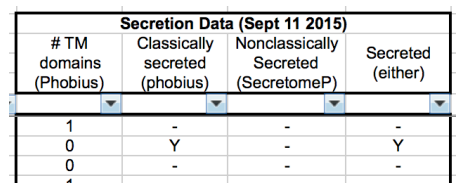

### =COUNTIF formula

In the empty 'sorting' row below your secretion header, use the =COUNTIF formula to count how many genes are secreted according to each criteria.
 =COUNTIF( [range of cells to count], [criteria for counting] )

| _ |                 | Secretion Dat           | a (Sept 11 2015)           |          |  |
|---|-----------------|-------------------------|----------------------------|----------|--|
|   | # TM<br>domains | Classically<br>secreted | Nonclassically<br>Secreted | Secreted |  |
| _ | (Phobius)       |                         |                            | (enner)  |  |
| ۲ | -               | =countif(X7:X           | 9838,"Y")                  | -        |  |
|   | 0               | -                       | -                          | -        |  |
|   | 6               | -                       | -                          | -        |  |
|   | 0               | -                       | -                          | -        |  |
|   | 0               | -                       | Y                          | Y        |  |
|   | 0               | -                       | Y                          | Y        |  |

- Here, we are counting how many "Y" values there are in the column. Paste this to the right to count for each criteria:

|   |                              | Secretion Data                       | a (Sept 11 2015)                           |                   |  |
|---|------------------------------|--------------------------------------|--------------------------------------------|-------------------|--|
| - | # TM<br>domains<br>(Phobius) | Classically<br>secreted<br>(phobius) | Nonclassically<br>Secreted<br>(SecretomeP) | Secreted (either) |  |
| r | •                            | 863 💌                                | 2676 💌                                     | 3539 💌            |  |
| 1 | 1                            | -                                    | -                                          | -                 |  |
|   | 0                            | Y                                    | -                                          | Y                 |  |
|   | 0                            | -                                    | -                                          | -                 |  |
|   | 1                            | -                                    | -                                          | -                 |  |

This is an easy way to summarize your data. You can also check if values are greater than zero ( ">0"), if values are larger than the value in another cell, etc.
 =COUNTIFS (with an S) can check multiple criteria in multiple columns.

#### Annotation data (lookup with missing values)

- Open "interproscan\_annotations\_per\_gene.txt" from the "Excel" file, and copy and paste into the second sheet as before.

- Prepare the headers and use =VLOOKUP as before:

| _ |                               |                         |                            |                                  |           |                                 |                        |  |
|---|-------------------------------|-------------------------|----------------------------|----------------------------------|-----------|---------------------------------|------------------------|--|
|   | =VLOOKUP(\$                   | 37,Sheet2!\$K           | \$4:\$M\$6707,3            | FALSE)                           |           |                                 |                        |  |
| \ | VLOOKUP(look                  | up_value, table         | _array, col_index          | _ <b>num</b> , [ <b>r</b> ange_l | ookup]) A | AB                              | AC                     |  |
| _ |                               |                         |                            |                                  |           |                                 |                        |  |
|   | Secretion Data (Sept 11 2015) |                         |                            |                                  |           | InterProScan data (Sept 11 2015 |                        |  |
|   | # TM<br>domains               | Classically<br>secreted | Nonclassically<br>Secreted | Secreted<br>(either)             |           | InterPro domains                | Gene Ontology<br>Terms |  |
| 2 | (Phobius)                     | (phobius)               | (SecretomeP)               | ()                               |           |                                 |                        |  |
|   | · ·                           | 863 💌                   | 2676 💌                     | 3539 🔻                           | •         |                                 | ·                      |  |
| 7 | 1                             | -                       | -                          | -                                |           | #N/A                            | \$4:\$M\$6707,3,FA     |  |
| 2 | 0                             | Y                       | -                          | Y                                |           |                                 |                        |  |

- This time there is an #N/A value because the lookup table does not contain unannotated genes. Paste the formulas through, and then clear the formulas.

- Now, replace the #N/A values with "-", to clean up the table.

- When long strings "hang" over into the next cell, add an empty space in the column to the right, to cover it up:

| _ | InterProScan da  | ta (Sept 11 2015)      |                      |
|---|------------------|------------------------|----------------------|
| _ | InterPro domains | Gene Ontology<br>Terms |                      |
| ٣ |                  |                        | · 🗸                  |
|   | -                | -                      |                      |
|   | -                | -                      |                      |
|   | IPR018468:Doub   | I -                    |                      |
|   | -                | -                      |                      |
|   | -                | -                      |                      |
|   | IPR018972:Some   | GO:0005634:Cel         | li i                 |
|   | IPR000793:ATPa   | sGO:0046034:Bio        | logical Process: AT  |
|   | IPR001841:Zinc   | i GO:0005515:Mo        | lecular Function: pr |
|   | -                | -                      |                      |
|   | IPR008974:TRA    | GO:0005515:Mo          | lecular Function: pr |
|   | IPR011989:Arma   | GO:0005515:Mo          | lecular Function: pr |
|   | IPR004947:Deox   | GO:0004531:Mo          | lecular Function: de |

#### **Parsing DESeq results**

- Now we will add the DESeq results we calculated in RStudio.

- Open the "Comparison1\_Early\_vs\_Late\_tsuis\_deseq2\_output.txt" file in the DESeq folder, and paste it into the second sheet of the dataset as before.

- First, note that the headers are all shifted to the left by 1 column. Cut and paste those to the right to fix this. This problem commonly occurs with R output (row.names has no header entry), so always be sure to check for an empty final column.

|   | baseMean   | log2FoldChan | lfcSE        | stat       | pvalue     | padj       |            |  |
|---|------------|--------------|--------------|------------|------------|------------|------------|--|
|   | D918_00003 | 102.244975   | -2.2852271   | 0.54219132 | -4.2147983 | 2.50E-05   | 0.00019566 |  |
|   | D918_00007 | 13.3896063   | -4.7819266   | 1.08457881 | -4.4090172 | 1.04E-05   | 8.68E-05   |  |
|   | D918 00013 | 310.784483   | 0.74493719   | 0.37667336 | 1.9776742  | 0.04796547 | 0.12076386 |  |
| _ |            |              | ,            |            |            |            |            |  |
|   |            |              |              |            |            |            |            |  |
|   |            | baseMean     | log2FoldChan | IfcSE      | stat       | pvalue     | padj       |  |
|   | D918_00003 | 102.244975   | -2.2852271   | 0.54219132 | -4.2147983 | 2.50E-05   | 0.00019566 |  |
|   |            |              |              |            |            |            |            |  |
|   | D918_00007 | 13.3896063   | -4.7819266   | 1.08457881 | -4.4090172 | 1.04E-05   | 8.68E-05   |  |

#### From the DESeq manual:

| The interpretation o | f the columns of <i>data.frame</i> is as follows.                                                                     |
|----------------------|----------------------------------------------------------------------------------------------------|
| id                   | feature identifier                                                                                                    |
| baseMean             | mean normalised counts, averaged over all samples from both conditions                                                |
| baseMeanA            | mean normalised counts from condition A                                                                               |
| baseMeanB            | mean normalised counts from condition B                                                                               |
| foldChange           | fold change from condition A to B                                                                                     |
| log2FoldChange       | the logarithm (to basis 2) of the fold change                                                                         |
| pval                 | p value for the statistical significance of this change                                                               |
| padj                 | $p$ value adjusted for multiple testing with the Benjamini-Hochberg procedure (see the R function $\overline{\gamma}$ |
|                      | p.adjust), which controls false discovery rate (FDR)                                                                  |

#### **Parsing DESeq results**

- We are only interested in the Log2 Fold Change and Adjusted P value, so delete the other columns by right-clicking the column letters on the border and deleting them:

|            | log2FoldChan | padj       |  |
|------------|--------------|------------|--|
| D918_00003 | -2.2852271   | 0.00019566 |  |
| D918_00007 | -4.7819266   | 8.68E-05   |  |
| D918 00013 | 0.74493719   | 0.12076386 |  |

- Set up these headers in the main sheet, and perform the VLOOKUP for these values, then add two headers, for the average FPKM values from the two sample groups:

| DESeq resu          | <b>ilts</b> (Early vs L | ate Larval; L2,I      | _3,L4 vs L5)         |
|---------------------|-------------------------|-----------------------|----------------------|
| Log2 Fold<br>Change | Adjusted P value        | Average<br>FPKM Early | Average<br>FPKM Late |
| -                   | -                       | •                     | -                    |
| -2.2852271          | 0.00019566              |                       |                      |
| -4.7819266          | 8.6841E-05              |                       |                      |
| 0 74402710          | 0 12076386              |                       |                      |

- Use =AVERAGE to calculate the average value of the sample groups, then paste the formulas down and clear the formulas.

| ( <i>fx</i>            | =AVERA  | AGE( <mark>R7:U</mark> | 7)      |         |         |         |   |           |              |                   |          |    |            |                  |                 |              |
|------------------------|---------|------------------------|---------|---------|---------|---------|---|-----------|--------------|-------------------|----------|----|------------|------------------|-----------------|--------------|
| R                      | S       | Т                      | U       | V       | W       | Х       | Y | Z         | AA           | AB                | AC       | AD | AE         | AF               | AG              | AH           |
|                        |         |                        |         |         |         |         |   |           |              |                   |          |    |            |                  |                 |              |
| FPKM expression values |         |                        |         |         |         |         |   |           | Secretion Da | ta (Sept 11 2015) | )        |    | DESeq resu | ults (Early vs L | ate Larval; L2, | L3,L4 vs L5) |
| L2                     | L3      | L3                     | L4      | L5      | L5      | L5      |   | # TM      | Classically  | Nonclassically    | Secreted |    | Log2 Fold  | Adjusted P       | Average         | Average      |
| 10                     | 16      | 17                     | 21      | 42      | Adult   | Adult   |   | domains   | secreted     | Secreted          | (oithor) |    | Change     | Aujusteu F       | EDKM Early      | EDKMLato     |
| TSAC-10                | TSAC-16 | TSAC-17                | TSAC-21 | TSAC-42 | TSAC-Ad | TSAC-ad | 1 | (Phobius) | (phobius)    | (SecretomeP)      | (enner)  |    | Change     | value            |                 | FFRW Late    |
| •                      | •       | •                      | •       | •       | •       | •       | • | •         | 863 💌        | 2676 💌            | 3539 💌   | -  | -          | •                | •               |              |
| 2.6339                 | 1.6538  | 1.6941                 | 2.0672  | 4.6176  | 11.678  | 18.17   |   | 1         | -            | -                 | -        |    | -2.2852271 | 0.00019566       | =AVERAGE(F      | R7:U7)       |
|                        | U 3338  | Λ                      | Λ       | 0 6564  | 0 865   | 3 6033  |   | n         | v            |                   | v        |    | 1 7810266  | 9 69/15 05       |                 |              |

### Parsing DESeq results

- We want to know whether each gene is significantly differentially expressed in either early larval or late larval stages. Start by setting up additional headers:

| _ |                     |                  |                       |                      |                         |                         |
|---|---------------------|------------------|-----------------------|----------------------|-------------------------|-------------------------|
| _ |                     | DESeq resu       | Ilts (Early vs L      | ate Larval; L2,      | L3,L4 vs L5)            |                         |
|   | Log2 Fold<br>Change | Adjusted P value | Average<br>FPKM Early | Average<br>FPKM Late | Sig. Higher in<br>Early | Sig. Higher in<br>Early |
| • | •                   | •                | •                     | •                    | •                       | •                       |
|   | -2.2852271          | 0.00019566       | 2.01222465            | 11.4886605           |                         |                         |
|   | -4.7819266          | 8.6841E-05       | 0.08319206            | 4.73819485           | ,<br>,                  |                         |
|   | 0.74493719          | 0.12076386       | 14.7543182            | 10.0696598           |                         |                         |
|   | -2.7988517          | 7.828E-07        | 2.41819608            | 20.4226954           |                         |                         |

- We can see that a negative fold change corresponds to a gene that is higher in the late stages than the early stages (and vice versa for a positive value).

- Therefore, in order to call a gene significantly higher in the early stages: (a) the fold change value needs to be greater than zero, and (b) the P value needs to be less than a threshold value of your choice.

- DESeq recommends a maximum threshold P value of 0.1, but we will parse more conservatively, at 0.01 instead.

- For a very high-confidence small gene set, a threshold of 10<sup>-5</sup> could be used.

- Generally, 0.05, 0.01, or  $10^{-5}$  are used for publications.

- Fold change thresholds should **not** be used for RNA-Seq data. There is justification for it with microarrays, but the high sensitivity of RNA-Seq data (and high abundance of zero values) invalidates its use for statistical cutoffs.

#### **Parsing DESeq results**

- For the first column, use an =IF statement with an "AND" function to check whether both (a) the Fold change value is greater than zero and (b) the P value is less than or equal to 0.01:

| fx =IF(AND(AE7>0,AF7<=0.01),"Y","-") |                                                      |                  |                   |             |                |                |            |  |  |  |  |  |  |
|--------------------------------------|------------------------------------------------------|------------------|-------------------|-------------|----------------|----------------|------------|--|--|--|--|--|--|
| D                                    | AllF(logic                                           | al_test, [value_ | if_true], [value_ | if_false])  | AI             | AJ             | AK         |  |  |  |  |  |  |
|                                      |                                                      |                  |                   |             |                |                |            |  |  |  |  |  |  |
|                                      | DESeq results (Early vs Late Larval; L2,L3,L4 vs L5) |                  |                   |             |                |                |            |  |  |  |  |  |  |
|                                      | Log2 Fold                                            | Adjusted P       | Average           | Average     | Sig. Higher in | Sig. Higher in |            |  |  |  |  |  |  |
|                                      | Change                                               | value            |                   | FFRIVI Late | Lany           | Late           |            |  |  |  |  |  |  |
| •                                    | •                                                    | -                | -                 | -           | -              |                |            |  |  |  |  |  |  |
|                                      | -2.2852271                                           | 0.00019566       | 2.01222465        | 11.4886605  | =IF(AND(AE7    | >0,AF7<=0.01   | ),"Y","-") |  |  |  |  |  |  |
|                                      | -4.7819266                                           | 8.6841E-05       | 0.08319206        | 4.73819485  |                |                |            |  |  |  |  |  |  |

- Repeat for the second column, but check if the fold change is *less than* zero for it. Then paste the two columns down, clear the formulas, and check for errors.

- Paste the =COUNTIF formula from the secretion columns to count the differentially expressed genes. Note that this doesn't match the RStudio summary because we are using a different threshold; At a 0.1 threshold, the counts do match.

| _ |                     | DESeq resu       | ilts (Early vs La     | ate Larval; L2,      | L3,L4 vs L5)                   |                            |   |
|---|---------------------|------------------|-----------------------|----------------------|--------------------------------|----------------------------|---|
| - | Log2 Fold<br>Change | Adjusted P value | Average<br>FPKM Early | Average<br>FPKM Late | Sig. Higher in<br>Early (0.01) | Sig. Higher in Late (0.01) |   |
| r | •                   | •                | •                     | -                    | 746 💌                          | 1229 💌                     |   |
| Ī | -2.2852271          | 0.00019566       | 2.01222465            | 11.4886605           | -                              | Y                          | Γ |
|   | -4.7819266          | 8.6841E-05       | 0.08319206            | 4.73819485           | -                              | Y                          |   |
|   | 0.74493719          | 0.12076386       | 14.7543182            | 10.0696598           | -                              | -                          |   |
|   |                     |                  |                       |                      |                                |                            |   |

### Analyzing data

- Look at the most significantly differentially expressed genes by sorting by P value (A->Z), and then by one of the two categories (Z -> A):

|   |                     | DESeq resu          | <b>ilts</b> (Early vs L | ate Larval; L2,      | L3,L4 vs L5)                   |                               |       |     |            |
|---|---------------------|---------------------|-------------------------|----------------------|--------------------------------|-------------------------------|-------|-----|------------|
|   | Log2 Fold<br>Change | Adjusted P<br>value | Average<br>FPKM Early   | Average<br>FPKM Late | Sig. Higher in<br>Early (0.01) | Sig. Higher in<br>Late (0.01) |       |     |            |
| • | •                   | <b>v</b> 1          | -                       | •                    | 746 💌                          | 1229 🔻                        |       | •   | •          |
|   | -10.644221          | 6.351E-130          | 2.53810914              | 5274.44293           | -                              | 8                             | 746   |     |            |
|   | -9.9884623          | 5.857E-110          | 0.92325578              | 1167.77682           | -                              | Sort                          |       |     |            |
|   | -11.101479          | 3.3948E-90          | 0.52283999              | 1582.81916           | -                              | 3011                          |       | _   |            |
|   | -10.139221          | 4.3186E-86          | 3.75579835              | 5438.42184           | -                              | 🚽 🧍 🔒                         | iding | άŧ. | Descending |
|   | -7.6516894          | 8.9743E-86          | 1.71464222              | 411.035881           | -                              |                               |       |     |            |
|   | -8.516144           | 2.6986E-84          | 4.88351934              | 2208.58388           | -                              | By color:                     | None  |     | ×          |
|   | -9.424408           | 1.6026E-80          | 2.74299774              | 2359.01521           | -                              |                               |       |     |            |
|   | -7.9488889          | 2.5898E-79          | 22.8418144              | 6760.78978           | -                              | Filter                        |       |     |            |

- Scroll to the left to see the InterProScan annotation data, which gives information on the functions of these most significant genes:

|   | InterProScan data (Sept 11 2015)                       |                                                       |   |                     | DESeq resu          | i <b>lts</b> (Early vs L | ate Larval; L2,I     | _3,L4 vs L5)                   |
|---|--------------------------------------------------------|-------------------------------------------------------|---|---------------------|---------------------|--------------------------|----------------------|--------------------------------|
|   | InterPro domains                                       | Gene Ontology Terms                                   |   | Log2 Fold<br>Change | Adjusted P<br>value | Average<br>FPKM Early    | Average<br>FPKM Late | Sig. Higher in<br>Early (0.01) |
| ۳ | · · · · · · · · · · · · · · · · · · ·                  | ▼                                                     | • | •                   | •                   | •                        | •                    | 746 🚽                          |
| Ξ | IPR003587:Hedgehog/intein hint, N-terminal:3.9e-10 IPF | GO:0008233:Molecular Function: peptidase activity :7. |   | 9.26599862          | 3.3309E-68          | 592.959089               | 0.92994857           | Y                              |
|   | IPR008160:Collagen triple helix repeat:4.4e-09         | -                                                     |   | 7.23516711          | 2.9315E-65          | 130.369762               | 0.89935279           | Y                              |
|   | IPR002486:Nematode cuticle collagen, N-terminal:8.8e-2 | GO:0042302:Molecular Function: structural constituen  |   | 9.88458232          | 8.5452E-59          | 463.195311               | 0.44698347           | Y                              |
|   | -                                                      | -                                                     |   | 7.14546039          | 1.6124E-54          | 133.441247               | 0.94641915           | Y                              |
|   | IPR002486:Nematode cuticle collagen, N-terminal:5.1e-0 | GO:0042302:Molecular Function: structural constituen  |   | 8.68270241          | 3.2897E-47          | 1121.30758               | 2.70186837           | Y                              |
|   | IPR003582:Metridin-like ShK toxin:6e-06                | -                                                     |   | 6.45614714          | 1.7596E-46          | 740.679087               | 8.8752889            | Y                              |
|   | IPR002486:Nematode cuticle collagen, N-terminal:6.2e-  | GO:0042302:Molecular Function: structural constituen  |   | 10.2443388          | 6.7341E-46          | 1289.26298               | 0.83838701           | Y                              |
|   | IPR014044:CAP domain:6.7e-05                           | -                                                     |   | 11.0441962          | 2.0826E-45          | 957.416983               | 0.30801891           | Y                              |
|   | IPR002181:Fibrinogen, alpha/beta/gamma chain, C-term   | GO:0007165:Biological Process: signal transduction :7 |   | 3.99722095          | 1.5752E-39          | 371.605534               | 26.0147455           | Y                              |
|   |                                                        |                                                       |   | 0.00400440          | 7 40005 00          | 00 7504040               | 0.050004             | <u> </u>                       |

### Saving data for clustering and functional enrichment testing

- For clustering, copy and paste the gene names and the FPKM values for each sample into a new spreadsheet, then save as a tab-delimited text file. Renaming the long sample names to shorter IDs will make the final cluster look nicer:

|                                  | <b>ћ</b> Н                                           | ome                                                      | Layout                                                                          | Tables                                                                          |                                 |                        |      |     |      |                      |               |          |
|----------------------------------|------------------------------------------------------|----------------------------------------------------------|---------------------------------------------------------------------------------|---------------------------------------------------------------------------------|---------------------------------|------------------------|------|-----|------|----------------------|---------------|----------|
|                                  |                                                      | Edit                                                     |                                                                                 |                                                                                 | F                               | Sa                     | ve A | s:  | FP   | KM matrix txt        |               | ^        |
|                                  |                                                      | 🐺 Fi                                                     | 🛛 🔻 Arial                                                                       |                                                                                 |                                 |                        |      |     |      |                      |               |          |
|                                  |                                                      |                                                          |                                                                                 |                                                                                 |                                 |                        | Tag  | s:  |      |                      |               |          |
| Р                                | aste                                                 | 🥥 C                                                      | ear • B                                                                         | ΙU                                                                              | -                               |                        |      |     |      |                      |               |          |
|                                  |                                                      | <u>م</u> 1                                               | · 0                                                                             | 🔿 (= fx                                                                         | Π.                              |                        |      |     |      |                      |               |          |
| -                                | 1                                                    | Δ                                                        | R                                                                               | 6                                                                               | -                               |                        | 000  | ~   |      | Module 3             | \$            | Q Search |
| 1                                | Gene                                                 | A .                                                      | L2                                                                              | L3-A L                                                                          | .3-1                            |                        |      |     |      |                      |               |          |
| 2                                | D918                                                 | _00269                                                   | 772.466891                                                                      | 820.503585                                                                      | 39                              | Favorites              |      | Na  | me   | ^                    | Date Modified |          |
| 3                                | D918                                                 | _01117                                                   | 143.603394                                                                      | 161.456635                                                                      | 12                              |                        |      | h.  | -    | DESag                | Today 4:22 F  | 140      |
| 4                                | D918                                                 | 07748                                                    | 938.796857                                                                      | 3/2.315888                                                                      | 19                              | Devices                |      | P . |      | DESeq                | 100ay, 4:32 F | 'IVI     |
| 6                                | D918                                                 | 04072                                                    | 1113.34902                                                                      | 1193.80603                                                                      | 3                               | Masintesh UD           |      | ▶.  |      | Excel                | Today, 10:00  | PM       |
| 7                                | D918                                                 | _00632                                                   | 1289.71495                                                                      | 638.429058                                                                      | 50                              | Macintosh HD           |      | ►   |      | GOSTATS              | Today, 4:47 F | M        |
| 8                                | D918                                                 | _03675                                                   | 3334.22413                                                                      | 912.531386                                                                      | 59                              | Remote Disc            |      |     | -    | Helminth Script V3 B | Today 4:53 F  | M        |
| 9                                | D918                                                 | 013042                                                   | 2179.60549                                                                      | 355 549064                                                                      | 9                               |                        |      |     |      | Old                  | Teday, 4.40 F | 214      |
| 11                               | D918                                                 | 02067                                                    | 122.392947                                                                      | 57.4329723                                                                      | 41                              | RStudio-0.98.1091      | ▲    | Ρ.  |      | Old                  | 100ay, 4:46 F | 'IVI     |
| 12                               | D918                                                 | _03041                                                   | 1109.89206                                                                      | 1101.72786                                                                      | 23                              |                        |      | ►   |      | original             | Yesterday, 11 | :29 AM   |
| 13                               | D918                                                 | _04763                                                   | 189.35972                                                                       | 112.289266                                                                      | 43                              | Tags                   |      | ►   |      | Parsing GO           | Todav. 4:46 F | M        |
| 14                               | D918                                                 | _09311                                                   | 1640.22775                                                                      | 400.973018                                                                      | 21                              |                        |      |     |      | 5                    |               |          |
| 16                               | D918                                                 | 00378                                                    | 1278.4193                                                                       | 1644.61632                                                                      | 22                              |                        |      |     |      |                      |               |          |
| 17                               | D918                                                 | 08709                                                    | 259.44495                                                                       | 145.495724                                                                      | 16                              |                        |      |     |      |                      |               |          |
| 18                               | D918                                                 | _07707                                                   | 90.2441824                                                                      | 118.155338                                                                      | 11                              |                        |      |     |      |                      |               |          |
| 19                               | D918                                                 | _08313                                                   | 452.146439                                                                      | 449.210991                                                                      | 43                              |                        |      |     |      |                      |               |          |
| 20                               | D918                                                 | _06276                                                   | 222.937638                                                                      | 188.81346                                                                       | 1/                              |                        |      |     |      |                      |               |          |
| 21                               | D910                                                 | 05560                                                    | 36 6405013                                                                      | 53 8003102                                                                      | 10                              |                        |      |     |      |                      |               |          |
| 23                               | D918                                                 | 00149                                                    | 60 6002807                                                                      | 61 6429036                                                                      | 26                              |                        |      |     |      |                      |               |          |
| 24                               | D918                                                 | 00194                                                    | 848.757704                                                                      | 938.809064                                                                      | 18                              |                        |      |     |      |                      |               |          |
| 25                               | D918                                                 | 09752                                                    | 27.1300296                                                                      | 34.7340707                                                                      | 35                              |                        |      |     |      |                      |               |          |
| 26                               | D918                                                 | 06723                                                    | 2077.81106                                                                      | 652.281819                                                                      | 39                              |                        |      |     |      |                      |               |          |
| 27                               | D918                                                 | _09330                                                   | 814.585645                                                                      | 603.968399                                                                      | 17                              |                        |      |     |      |                      |               |          |
| 28                               | D918                                                 | _06452                                                   | 1595.7369                                                                       | 219.967213                                                                      | 32                              |                        |      |     |      |                      |               |          |
| 29                               | D918                                                 | _00945                                                   | 65.1384027                                                                      | 23.6265445                                                                      | 16                              |                        |      |     |      |                      |               |          |
| 30                               | D918                                                 | 02425                                                    | 195.302425                                                                      | 289.553012                                                                      | 11                              |                        |      |     |      |                      |               |          |
| 37                               | D918                                                 | 02425                                                    | 1197 16884                                                                      | 560 741282                                                                      | 41                              |                        |      |     |      |                      |               |          |
| 33                               | D918                                                 | 09672                                                    | 189.48799                                                                       | 186,703039                                                                      | 24                              |                        |      |     |      |                      |               |          |
| 34                               | D918                                                 | 09619                                                    | 462.880587                                                                      | 757.273952                                                                      | 27                              |                        |      |     |      |                      |               |          |
| 35                               | D918                                                 | _08206                                                   | 545.126581                                                                      | 240.168869                                                                      | 26                              |                        |      |     |      |                      |               |          |
| 36                               | D918                                                 | _08515                                                   | 220.696169                                                                      | 327.907554                                                                      | 18                              | Format:                | Tab  | D   | elim | ited Text (.txt)     | $\Diamond$    |          |
| 37                               | D918                                                 | _07120                                                   | 205.265658                                                                      | 250.48748                                                                       | 1                               |                        |      | _   |      | . /                  |               |          |
| 33<br>34<br>35<br>36<br>37<br>38 | D918<br>D918<br>D918<br>D918<br>D918<br>D918<br>D918 | _09672<br>_09619<br>_08206<br>_08515<br>_07120<br>_06825 | 189.48799<br>462.880587<br>545.126581<br>220.696169<br>205.265658<br>4455.11599 | 186.703039<br>757.273952<br>240.168869<br>327.907554<br>250.48748<br>921.931958 | 24<br>27<br>26<br>18<br>1<br>13 | Format:<br>Description | Tab  | D   | elim | ited Text (.txt)     | \$            |          |

### Saving data for clustering and functional enrichment testing

- For functional enrichment, we will need a "target" gene list of differentially expressed genes. In the interest of time, we will just save the "higher in early" gene list. Sort the spreadsheet by that column, then copy and paste all of the genes with "Y" values into a new file, then save as a tab delimited text with no headers:

| Arial 10 B I U                                                                                                    | ਿੇ Workbook3<br>ਵਿੁ≣ ਤਿੁ≣ ⋈ ∲ • ∿ * * * % % ਵਿੁ≣ ⊞ • <u>^</u> • <u>A</u> • Q Q ∳ |                   |                                                                                   |                                                                                                    |          |                            |  |  |  |  |
|----------------------------------------------------------------------------------------------------|----------------------------------------------------------------------------------|-------------------|-----------------------------------------------------------------------------------|----------------------------------------------------------------------------------------------------|----------|----------------------------|--|--|--|--|
| ▲ Home     Layout     Tables       Edit     F       ↓     ♥       ↓     ♥       ↓     ♥       ↓     ♥       ↓     ♥       ↓     ♥       ↓     ♥       ↓     ♥       ↓     ♥       ↓     ♥       ↓     ♥       ↓     ♥       ↓     ♥       ↓     ♥       ↓     ♥       ↓     ♥                                                                                                    | Sa                                                                               | ve As: 1<br>Tags: | suis_targetgenelist_higher_c                                                      | early,txt                                                                                                    |          | Sell:                      |  |  |  |  |
| A1 🛟 🐼 🖉 (* fx)                                                                                                    |                                                                                  | 000               | Module 3                                                                          | \$                                                                                                    | Q Search |                            |  |  |  |  |
| 1 D918_00269<br>2 D918_01117                                                                                                    | Favorites                                                                        | Nam               | ie ^                                                                              | Date Modified                                                                                                    | Size     | Kir                        |  |  |  |  |
| 0         0018         07746           0         0018         0052           0         0018         0052           0         0018         0052           0         0018         0055           0         0018         0019           10         0018         0019           11         0018         0019           12         0018         0019           13         0018         0019           14         0018         0019           15         0018         0019           16         0018         0019           17         0018         0019           18         0018         0019           19         0018         0019           10         0018         0019           10         0018         0019           22         0018         0019           24         0018         0019           24         0018         0019           24         0018         0019           20         0018         0019           20         0019         0019           20         0019 | Devices<br>Macintosh HD<br>Permote Disc<br>RStudio-0.98.1091<br>Tags             |                   | DESeq<br>Excel<br>GOSTATS<br>HelminthSoript V3.R<br>Old<br>Original<br>Parsing GO | Today, 4:32 PM<br>Today, 4:47 PM<br>Today, 4:47 PM<br>Today, 4:47 PM<br>Today, 4:46 PM<br>Yesterday, 11:29 AM<br>Today, 4:46 PM |          | Fo<br>Fo<br>Re<br>Fo<br>Fo |  |  |  |  |
| 35 D918_0815<br>36 D918_07120<br>37 D918_05825<br>38 D918_0585<br>39 D918_07830                                                                                                    | Format:<br>Description                                                           | Tab De            | limited Text (.txt)                                                               | 0                                                                                                    |          |                            |  |  |  |  |

#### **PCA from DESeq results**

- Principal component analysis (PCA) is one approach for visualizing how expression patterns vary across samples.

- Go back to R and find the PCA code section.

- DESeq has a built-in tool for running PCA that utilizes the dds object created earlier.

```
########
# PCA #
#Log transform deseq object data
rld <- rlogTransformation(dds, blind=TRUE)
#Perform and plot PCA based on data from top X expressed genes (default 500)
plotPCA (rld, intgroup=c("Stage"), ntop=500)</pre>
```

- These commands log transform the data, and then plot the PCA.

- Note that "intgroup" can be any column of the metadata file. Here we use "stage" to give more detail on each sample, as opposed to just the two categories in "Comparison1".

- "ntop" defines the number of genes to use to calculate the PCA. Using too many lowinformation genes may add noise to the clustering. The default is 500, but the results are generally not sensitive to changing the number.

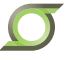

#### PCA from DESeq results

- After running these commands, the PCA plot will show up in the bottom-right panel. - Clicking "Export" will allow you save this file. If you save as a PDF, you can edit the plot directly in a vector-based image editing program (Adobe Illustrator, or "Inkscape", which is free).

- We will also export the plot co-ordinates so that the data can be replotted in Excel later.

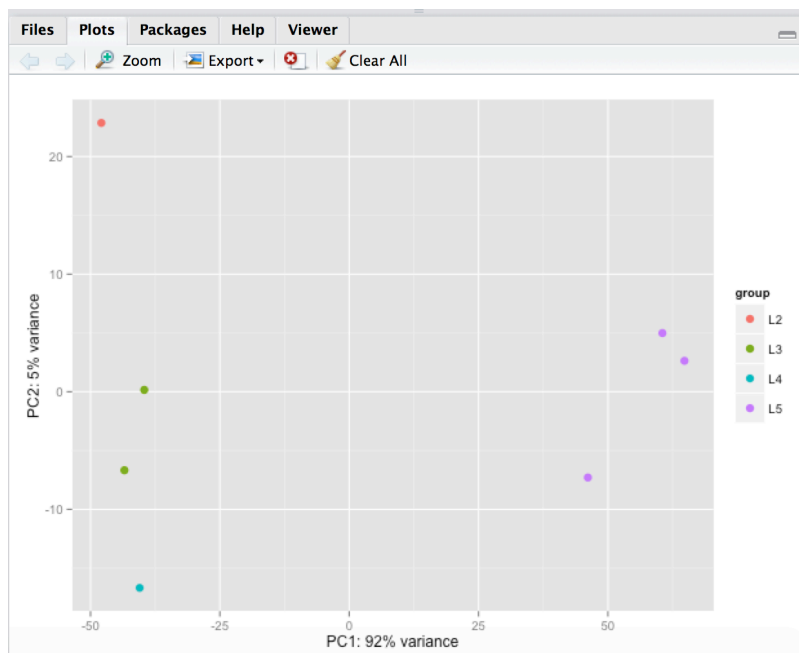

#### **PCA from DESeq results**

- The following code will save the PCA coordinates into a file so that the data can be graphed in other programs, and outputs the variance of each component, including those not shown on the plot.

```
#Output PCA coordinates
PCAcoordinates<-plotPCA (rld, intgroup=c("Stage"), ntop=500,returnData = TRUE)
write.table(PCAcoordinates, file="tsuis_PCA_coordinates", sep="\t")
#Output variance per component
rlogMat <- assay(rld)
rv = apply(rlogMat, 1, var)
select = order(rv, decreasing=TRUE)[seq_len(min(500, length(rv)))]
pca = prcomp(t(rlogMat[select,]))
sink(file="tsuis_PCA_variances_per_component.txt") #Define output file
summary(pca)
sink(NULL)</pre>
```

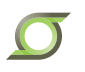

#### **Hierarchical clustering in RStudio**

- PCA was calculated directly from the DEseq dataset, but we will use FPKM values for hierarchical clustering.

- Run this code to load libraries and prepare the input files:

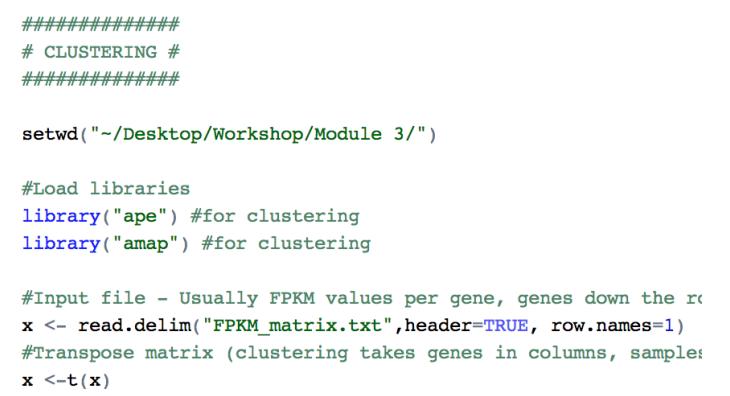

- If there is an error, check that the file names match.

- Next, we create a distance matrix. The statistic specified here determines the clustering algorithm. Pearson or Spearman correlation is typically used for RNA-Seq data, and "average" linkage is typically best for drawing the clusters:

```
#Create distance matrix, can use different clustering methods here instead (pearson, sp
dist.mat<-Dist(x,method="pearson", diag = FALSE, upper = FALSE)
#Cluster distance matrix, can use different clustering methods (average, complete, sing
cluster=hclust(dist.mat, method = "average", members=NULL)
```

#### **Hierarchical clustering in RStudio**

- The script includes two approaches for viewing the clustering:

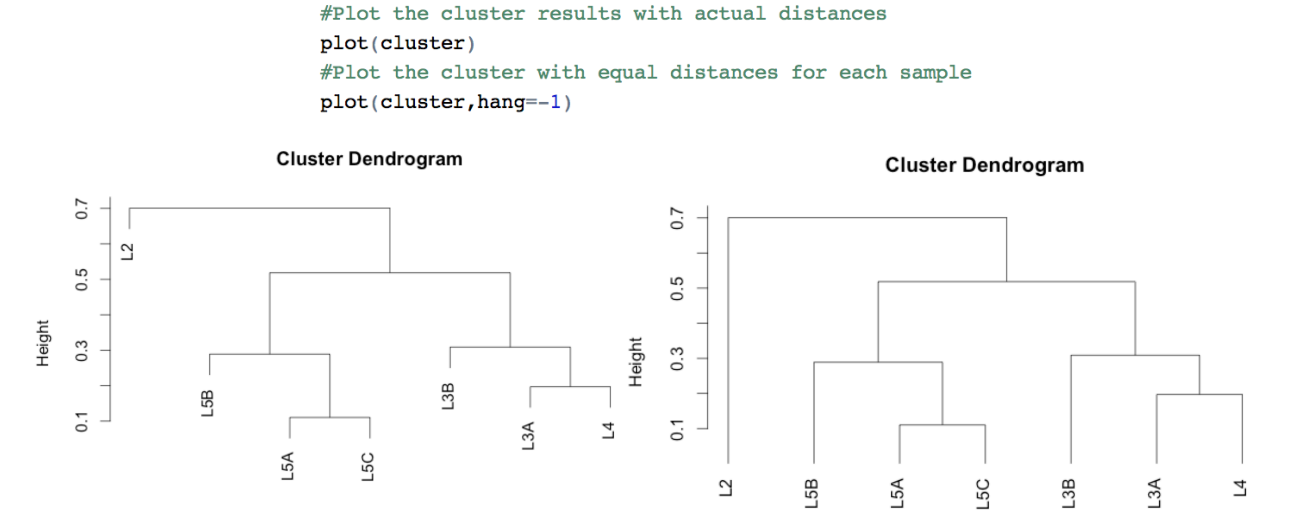

- You can export one or both of these as PDF for future reference.

- Finally, the script exports a newick-format file for input into other clustering programs (e.g. FigTree or ITOL):

#Optional: Convert cluster plot to newick cluster file format for input to other s
my\_tree <- as.phylo(cluster)
write.tree(phy=my\_tree, file="tsuis\_rnaseq clustering pearson\_average.newick")</pre>

- 81 -

#### Functional enrichment using GOSTATS in RStudio

- Run the following to prepare the GO database:

```
# Functional Enrichment (GOstats) #
setwd("~/Desktop/Workshop/Module 3/GOSTATS/")
#Load necessary libraries
library("GOstats")
library("GSEABase")
library("org.Hs.eg.db")
#Input gene to GO file (tab delimited, three columns: go_ID, evidence [always "IEA"], gene_ID)
genetogo=read.table("GO_to_geneID.txt", sep="\t",header=TRUE)
#Process input GO file
goframeData = data.frame(genetogo)
goFrame=GOFrame(goframeData,organism="Trichuris suis")
goAllFrame=GOAllFrame(goFrame)
gsc <- GeneSetCollection(goAllFrame, setType = GOCollection())</pre>
frame = toTable(org.Hs.egGO)
```

- "Go\_to\_geneID.txt" is a pairwise GO and Gene list, generated from InterProScan output in a different module.

- Producing this file is the difficult part about running enrichment on a custom genome. Most tools (including GOSTATS) are designed to be easy to use primarily for model organisms.

#### Functional enrichment using GOSTATS in RStudio

- Here we will input the complete (background) *T. suis* gene set, and our shorter target gene set that we saved from Excel, based on the DESeq output:

```
#Input full gene list and test gene list (no header, just single-column gene name lists)
universe=read.table("tsuis_full_gene_list.txt", sep="\t",header=FALSE)
testgenes=read.table("../tsuis_targetgenelist_higher_early.txt", sep="\t",header=FALSE)
```

- The remaining code runs the enrichment test and produces output. It is ran three times, one for Biological Process (BP), one for Molecular Function (MF) and one for Cellular Component (CC) Gene Ontology terms. Run all of this code to produce the three output files:

```
#BP
params <- GSEAGOHyperGParams(name="My Custom GSEA based annot Params",
geneSetCollection=gsc,
geneIds = testgenes,
universeGeneIds = universe,
ontology = "BP",
pvalueCutoff = 1,
conditional = FALSE,
testDirection = "over")
Over <- hyperGTest(params)
write.table(summary(Over), file="GOstats_output_BP.txt", sep="\t")</pre>
```

Ø

### Manual False Discovery Rate (FDR) correction

- Open the "GOSTATS\_output\_MF.txt" file in the GOSTATS folder (Using Excel).

| - As with DESeq output | , shift the headers to | the right by 1 column: |
|------------------------|------------------------|------------------------|
|------------------------|------------------------|------------------------|

|   |            |          |            |            |       |      | -               |                    |          |
|---|------------|----------|------------|------------|-------|------|-----------------|--------------------|----------|
|   | GOMFID     | Pvalue   | OddsRatio  | ExpCount   | Count | Size | Term            |                    |          |
| 1 | GO:0042302 | 1.29E-18 | 63         | 1.69414405 | 19    | 23   | structural cons | stituent of cution | le       |
| 2 | GO:0017171 | 6.09E-14 | 6.51922057 | 7.51316058 | 33    | 102  | serine hydrola  | se activity        |          |
| 3 | GO:0008236 | 6.09E-14 | 6.51922057 | 7.51316058 | 33    | 102  | serine-type pe  | ptidase activit    | у        |
| 4 | GO:0004252 | 1.46E-13 | 6.78484848 | 6.85023465 | 31    | 93   | serine-type en  | dopeptidase a      | activity |
| 5 | GO:0008233 | 4.85E-13 | 3.62266637 | 20.2560702 | 56    | 275  | peptidase acti  | vity               |          |
| 6 | GO:0070011 | 1.66E-11 | 3.41863045 | 19.5194858 | 52    | 265  | peptidase acti  | vity, acting on    | L-ami    |
| 7 | GO:0005198 | 2.16E-11 | 3.90359153 | 14.3633952 | 43    | 195  | structural mole | ecule activity     |          |
| 8 | GO:0004175 | 2.39E-11 | 3.75228763 | 15.5419302 | 45    | 211  | endopeptidase   | e activity         |          |
| 9 | GO:0003735 | 5.37E-06 | 3.36456279 | 8.32340339 | 23    | 113  | structural cons | stituent of ribos  | some     |

The list is sorted by P value, with the most significant terms at the top. However, these P values are not population-corrected, and this must be done manually for GOSTATS.
We need to do correction because there are multiple tests being performed. A 5% chance of being false is not acceptable when performing hundreds of tests.
Generally, FDR correction is preferred for multiple-testing because it is a reasonable balance of stringency. The most stringent approach is Bonferroni correction (multiplying P values by the number of tests).

- For FDR, the most significant P value is multiplied by the number of tests. The secondmost significant P value is multiplied by the number of tests divided by two. The thirdmost significant P value is multiple by the number of tests divided by three, etc.

 $\bigcirc$ 

#### Manual False Discovery Rate (FDR) correction

- This output file contains 314 tests. So the P values need to recalculated according to: P value \* ( 314 / [rank of P value] )
- We can accomplish this using the =RANK formula in Excel:

=RANK( [value], [range of all values], [0 = Largest first, 1 = Smallest First] )

|   | В          | С        | D          | E          | F     | G    | Н               |          |  |  |  |  |
|---|------------|----------|------------|------------|-------|------|-----------------|----------|--|--|--|--|
|   | GOMFID     | Pvalue   | OddsRatio  | ExpCount   | Count | Size | Term            | FDR      |  |  |  |  |
| 1 | GO:0042302 | 1.29E-18 | 63         | 1.69414405 | 19    | 23   | structural cons | 4.05E-16 |  |  |  |  |
| 2 | GO:0017171 | 6.09E-14 | 6.51922057 | 7.51316058 | 33    | 102  | serine hydrola  | 9.57E-12 |  |  |  |  |
| 3 | GO:0008236 | 6.09E-14 | 6.51922057 | 7.51316058 | 33    | 102  | serine-type pe  | 9.57E-12 |  |  |  |  |

- The formula shown will calculate FDR-corrected P values in column I. The threshold value (0.01) will be applied on these FDR values.

- Some additional formatting will clean up the table and make it ready for publication:

| Table 1: Molecular Fu | unction Gene Ontology ter | ms significantly enriched among genes upregulated | in early larval stages compared to late stages |
|-----------------------|---------------------------|---------------------------------------------------|------------------------------------------------|
|                       |                           | Gene Counts                                       | FDR-                                           |

|            | Term Description                                    |          | FDR-     |       |             |
|------------|-----------------------------------------------------|----------|----------|-------|-------------|
| GOID       |                                                     | Expected | Observed | Total | corrected P |
| GO:0042302 | structural constituent of cuticle                   | 1.7      | 19       | 23    | 4.05E-16    |
| GO:0017171 | serine hydrolase activity                           | 7.5      | 33       | 102   | 9.57E-12    |
| GO:0008236 | serine-type peptidase activity                      | 7.5      | 33       | 102   | 9.57E-12    |
| GO:0004252 | serine-type endopeptidase activity                  | 6.9      | 31       | 93    | 1.15E-11    |
| GO:0008233 | peptidase activity                                  | 20.3     | 56       | 275   | 3.04E-11    |
| GO:0070011 | peptidase activity, acting on L-amino acid peptides | 19.5     | 52       | 265   | 8.71E-10    |
| GO:0005198 | structural molecule activity                        | 14.4     | 43       | 195   | 9.70E-10    |
| GO:0004175 | endopeptidase activity                              | 15.5     | 45       | 211   | 9.37E-10    |
| GO:0003735 | structural constituent of ribosome                  | 8.3      | 23       | 113   | 1.88E-04    |
| GO:0061134 | peptidase regulator activity                        | 6.7      | 17       | 91    | 8.71E-03    |
| GO:0030414 | peptidase inhibitor activity                        | 6.7      | 17       | 91    | 8.71E-03    |

Excel is a very useful program for graphing data, since graphs are easily customizable and interactive.
We will go through the steps required to create a publication-quality scatterplot image of the previously-generated differential gene expression data.
Note that within excel, graphs are called "charts". Also note that Excel, particularly on Macs, can sometimes be prone to crashing when working with graphs. Be sure to save frequently.

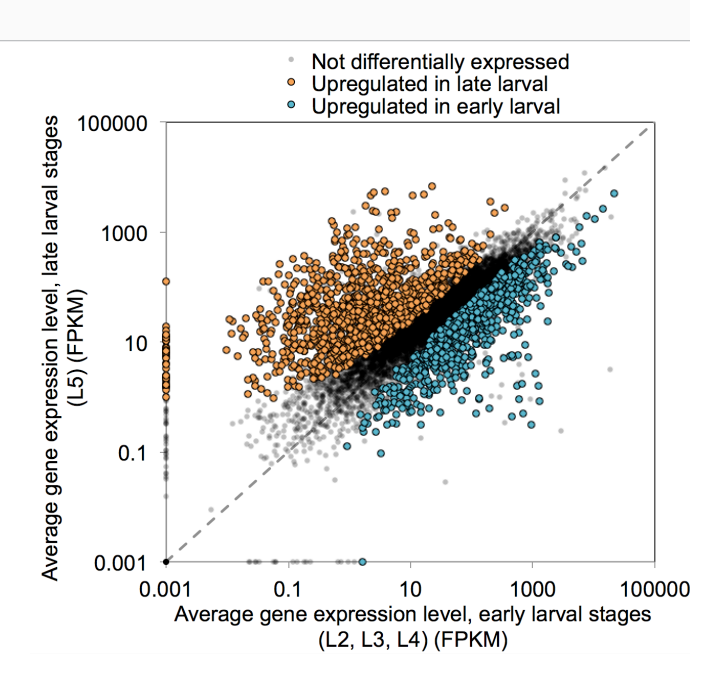

- The points in a graph on it will stay linked to the data you enter. So, if data in the sheet is re-sorted or changed, then the graph will automatically update. For this reason, we will start by moving the data to be graphed onto a new separate sheet, where it won't be changed later:

#### **Graphing in Excel**

- Copy and paste gene names, and all of the DESeq data from the main data sheet into the new graph data sheet.

- Delete the fold change and P value columns by selecting the entire columns (by clicking the letters on the border of the spreadsheet) and then right clicking and "delete". This data is not required to construct the graph.

- Add the sorting arrows, then sort the sheet by 'higher in early' and then 'higher in late', so that the three categories of differential expression are in blocks in the table:

| Gene       | Average<br>FPKM Early | Average<br>FPKM Late | Sig. Highe<br>in Early<br>(0.01) | ər | Sig. High<br>in Late (0.0 | er<br>01) |      |      |        |        |      |
|------------|-----------------------|----------------------|----------------------------------|----|---------------------------|-----------|------|------|--------|--------|------|
| -          | •                     | •                    | 746                              | ۰Ļ | 1229                      | •         |      | -    |        | •      | -    |
| D918_00026 | 184.191624            | 76.7885724           | Y                                |    | -                         | 11        | 8    |      | 100    | a      |      |
| D918_00052 | 826.869376            | 50.5122168           | Y                                |    | -                         |           | ¥    |      | 122    | 5      |      |
| D918 00061 | 43.0357892            | 23.259435            | Y                                |    | -                         |           | Sort |      |        |        |      |
| D918 00063 | 113.368905            | 57.237922            | Y                                |    | -                         |           | Δ.   |      |        | 7      |      |
| D918 00092 | 65.2295686            | 31.4537095           | Y                                |    | -                         |           | 2+   | ASC  | ending | Descen | aing |
| D918 00093 | 79,7689055            | 26.3241948           | Y                                |    | -                         |           |      |      |        |        |      |
| D040_00400 | 101 000101            | 10 5010100           | - v                              |    |                           | -         | By c | alor | None   |        |      |

- Cut and paste this table into three sections: Higher in early, higher in late, and not differentially expressed. This isn't strictly necessary to construct the graph, but it is helpful for organization. Copy and paste the headers to organize the data:

|            |                       | Highe                | r Late                            |                               | 1 |            |                       | Highe                | r Early                           |                               |            | Not. Diff Expressed   |                      |                                   |                               |
|------------|-----------------------|----------------------|-----------------------------------|-------------------------------|---|------------|-----------------------|----------------------|-----------------------------------|-------------------------------|------------|-----------------------|----------------------|-----------------------------------|-------------------------------|
| Gene       | Average<br>FPKM Early | Average<br>FPKM Late | Sig. Higher<br>in Early<br>(0.01) | Sig. Higher<br>in Late (0.01) |   | Gene       | Average<br>FPKM Early | Average<br>FPKM Late | Sig. Higher<br>in Early<br>(0.01) | Sig. Higher<br>in Late (0.01) | Gene       | Average<br>FPKM Early | Average<br>FPKM Late | Sig. Higher<br>in Early<br>(0.01) | Sig. Higher<br>in Late (0.01) |
|            |                       |                      |                                   |                               |   |            |                       |                      |                                   |                               |            |                       |                      |                                   |                               |
| D918_00003 | 2.01222465            | 11.4886605           | -                                 | Y                             | 1 | D918_00026 | 184.191624            | 76.7885724           | Y                                 | -                             | D918_00013 | 14.7543182            | 10.0696598           | -                                 | -                             |
| D918_00007 | 0.08319206            | 4.73819485           | -                                 | Y                             |   | D918_00052 | 826.869376            | 50.5122168           | Y                                 | -                             | D918_00015 | 17.3395579            | 16.177347            | -                                 | -                             |
| D918_00014 | 2.41819608            | 20.4226954           | -                                 | Y                             |   | D918_00061 | 43.0357892            | 23.259435            | Y                                 | -                             | D918_00016 | 85.3995195            | 96.128585            | -                                 | -                             |
| D918 00023 | 5.09743301            | 179.170881           | -                                 | Y                             |   | D918 00063 | 113.368905            | 57.237922            | Y                                 | -                             | D918 00017 | 106.959572            | 73.8053354           | -                                 | -                             |
| D918 00029 | 1.34108405            | 24.2946085           | -                                 | Y                             |   | D918 00092 | 65.2295686            | 31.4537095           | Y                                 | -                             | D918 00018 | 110.435852            | 94.7858156           | -                                 | -                             |
| D918 00034 | 1.56275633            | 15.8094969           | -                                 | Y                             |   | D918 00093 | 79.7689055            | 26.3241948           | Y                                 | -                             | D918_00019 | 87.258974             | 65.8212612           | -                                 | -                             |
| D918 00038 | 0.14974576            | 7.33730798           | -                                 | Y                             |   | D918 00102 | 101.262191            | 49.5918198           | Y                                 | -                             | D918_00020 | 31.9975026            | 97.6557965           | -                                 | -                             |
| D018_00040 | 0.08383638            | 196 467057           |                                   | V                             |   | D018_00113 | 27 17/9317            | 4 12073106           | V                                 |                               | D018_00021 | 20 2008658            | 24 3800501           | -                                 |                               |

We will start by graphing the "not differentially expressed" genes as an X-Y scatterplot.
Use Shift + command/CTRL to highlight the FPKM data down this entire column. Then,

under "charts", choose "scatter" and then "Marked scatter" (with no lines):

|            |                       | NOT DIFF             | ERENTIAL                          |                               |
|------------|-----------------------|----------------------|-----------------------------------|-------------------------------|
| Gene       | Average<br>FPKM Early | Average<br>FPKM Late | Sig. Higher<br>in Early<br>(0.01) | Sig. Higher<br>in Late (0.01) |
|            |                       |                      |                                   |                               |
| D918_00013 | 14.7543182            | 10.0696598           | -                                 | -                             |
| D918_00015 | 17.3395579            | 16.177347            | -                                 | -                             |
| D918_00016 | 85.3995195            | 96.128585            | -                                 | -                             |
| D918_00017 | 106.959572            | 73.8053354           | -                                 | -                             |
| D918_00018 | 110.435852            | 94.7858156           | -                                 | -                             |
| D918_00019 | 87.258974             | 65.8212612           | -                                 | -                             |
| D918_00020 | 31.9975026            | 97.6557965           | -                                 | -                             |
| D918_00021 | 29.2008658            | 24.3899591           | -                                 | -                             |

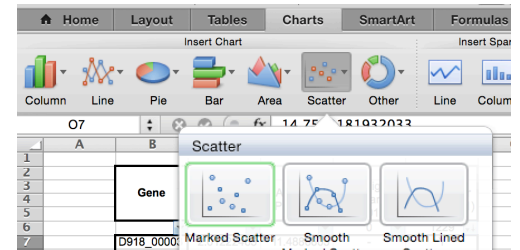

- When you do this, Excel will generate a simple plot of the data, as an object on the sheet. Right click the empty white space on the plot, select "Move Chart", and then specify a "new sheet" instead, so that it puts the chart on its own sheet:

|  | 0 5000 10000 15000 25000 25000 | 16000<br>14000<br>12000<br>10000<br>8000<br>6000<br>4000<br>2000 |  |  | * | • |  | D918_10148<br>D918_10148<br>D918_10149<br>11<br>33<br>44<br>56<br>66<br>77<br>88<br>99<br>99<br>90<br>90<br>90<br>90<br>90<br>90<br>90<br>90<br>90<br>90<br>90 | 0.39593947<br>145.996592<br>72.876449<br>10.0462212<br>1.35454041<br>16.0583342<br>0.36061911<br>0.36450269<br>Choose v | 4.9041985<br>224.349157<br>61.3455485<br>13.7844201<br>13.08418208<br>18.219121<br>1.63453746<br>4.03940300 | ant the | Move<br>chart to<br>FPKM | -<br>-<br>-<br>-<br>-<br>-<br>-<br>-<br>-<br>-<br>-<br>-<br>-<br>-<br>-<br>-<br>-<br>-<br>- | nd: |  |  |
|--|--------------------------------|------------------------------------------------------------------|--|--|---|---|--|----------------------------------------------------------------------------------------------------|----------------------------------------------------------------------------------------------------|----------------------------------------------------------------------------------------------------|---------|--------------------------|---------------------------------------------------------------------------------------------|-----|--|--|
|--|--------------------------------|------------------------------------------------------------------|--|--|---|---|--|----------------------------------------------------------------------------------------------------|----------------------------------------------------------------------------------------------------|----------------------------------------------------------------------------------------------------|---------|--------------------------|---------------------------------------------------------------------------------------------|-----|--|--|

### **Graphing in Excel**

- The default chart is not formatted nicely, and may vary by version of Excel.

- Note that the order of the following formatting steps doesn't matter.

- First, we will add axes labels. Under "chart layout", select "axis titles", and then click to add a title below the X axis and a rotated title on the Y axis:

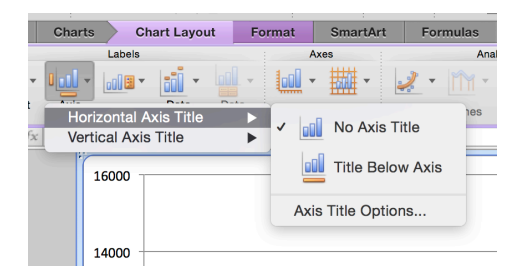

- Click on the axes titles to change the labels to something descriptive, usually with units in parentheses:

0 10000 15000 2 Average gene expression level, early larval stages (L2, L3, L4) (FPKM)

- Next, click on empty white space in the corner of the sheet, to select the entire graph. This will allow you to set a global font without adjusting each component manually. Arial font is always acceptable for publication, so choose it, and choose size 16 font. This large font size is necessary because graphs are rarely printed as a full page, but instead are often shrunk into a single panel.

- Remove horizontal gridlines by clicking on one of them and pressing the "delete" key (backspace on windows). Double-click on the plot area and under "line", choose black for the color instead of "automatic". This will put a border around the plot.

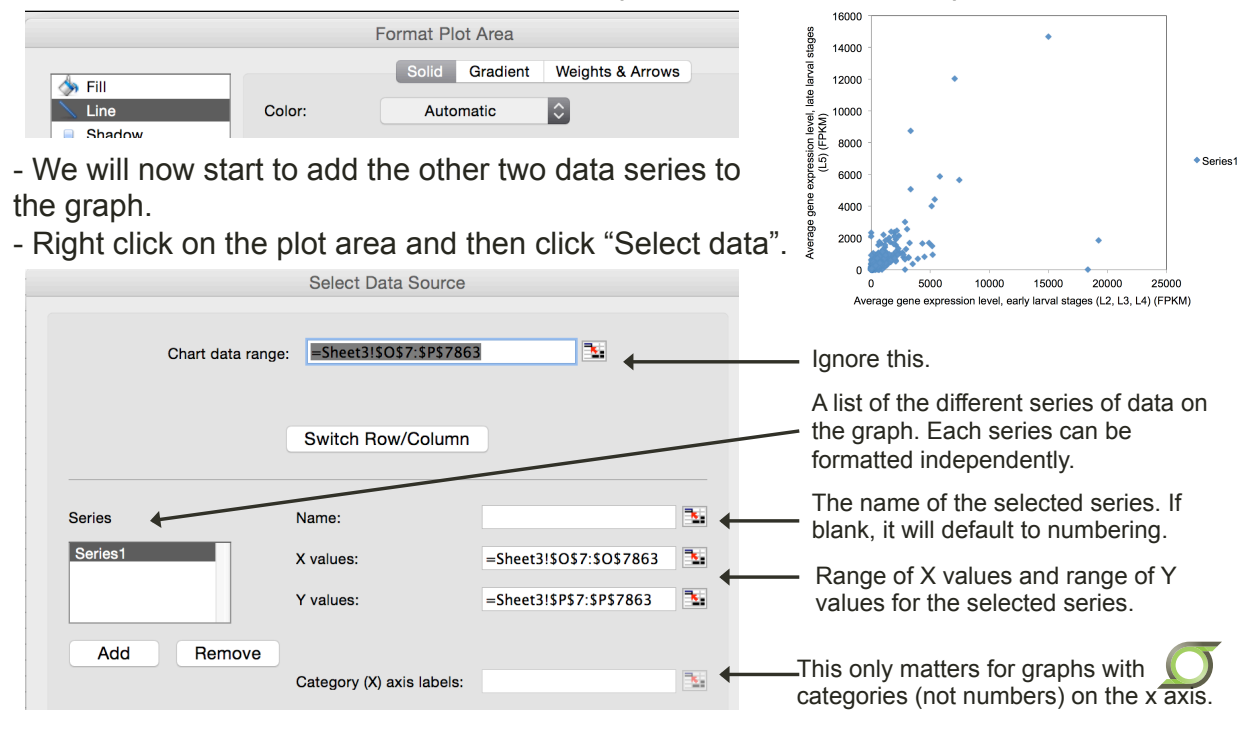

#### **Graphing in Excel**

- First, rename the existing series to "Not differentially expressed" (this is the data we started the graph with).

- Click "add" to add a second series. Title the series ("Upregulated in late larval"), and then click the red arrow beside the "X values" to select the x axis values for this series.

| Series                      | Name:     | Upregulated in late larval |
|-----------------------------|-----------|----------------------------|
| Not diffxpressed<br>Series2 | X values: |                            |
|                             | Y values: | ={1}                       |

- Click back to the 'FPKM GraphData' tab, and highlight the X values (early larval) from the "Upregulated in late larval" columns you previously set up:

| 1.20000                                            | -                          |           | 0010_00000          | 101.00010  | 01.010-100 |   |  |  |  |  |  |
|----------------------------------------------------|----------------------------|-----------|---------------------|------------|------------|---|--|--|--|--|--|
| 740549                                             | -                          | Y         | D918_00346          | 141.984195 | 35.5892882 | Y |  |  |  |  |  |
| 239337                                             | 9337 Octobert Data October |           |                     |            |            |   |  |  |  |  |  |
| 460214                                             | 4 Select Data Source       |           |                     |            |            |   |  |  |  |  |  |
| 3.28665                                            |                            |           |                     | -          |            |   |  |  |  |  |  |
| 181699                                             | ='FPKI                     | M GraphDa | ta!!\$C\$7:\$C\$123 | 5          |            |   |  |  |  |  |  |
| 899067                                             |                            | Y         | D918_00407          | 192.431222 | 11.42//0/0 | Y |  |  |  |  |  |
| 921122                                             | -                          | Y         | D918_00420          | 667.846387 | 141.436454 | Y |  |  |  |  |  |
| 422876                                             | -                          | Y         | D918_00433          | 84.8841885 | 18.1606232 | Y |  |  |  |  |  |
| 540214                                             | -                          | Y         | D918_00443          | 73.5188456 | 32.5094046 | Y |  |  |  |  |  |
| hment   FPKM GraphData   FPKM scatter   Sheet3   + |                            |           |                     |            |            |   |  |  |  |  |  |

- On windows, you can click on the first cell, and shift + CTRL down to select the entire column. This doesn't always work in the Mac version (a bug), so you may need to either select with the mouse, or type in the range manually.

- Once the data is selected, press enter or press the red arrow to return to the main data selection menu. Repeat this process to select the Y values, and then add another series for the "Upregulated in early larval" data, and add those x and y values.

- When all of this is finished, click "ok" to return to the graph.

- Note that if an error pops up when entering data, it is probably because you clicked in multiple places, and it is expecting a single range of values. If this happens, delete everything in the white box, and then click the red arrow again.

| Series                 | Name:                     | Upregulated in early larval    |
|------------------------|---------------------------|--------------------------------|
| Not diffxpressed       | X values:                 | ='FPKM GraphData'!\$I\$7:\$I 陆 |
| Upregulrly larval      | Y values:                 | ='FPKM GraphData'!\$J\$7:\$    |
| Add Remove             |                           |                                |
|                        | Category (X) axis labels: |                                |
| Hidden and Empty Cells |                           |                                |
| Show empty cells as: G | iaps                      | ٥                              |
| Show data in hidden ro | ows and columns           |                                |
|                        |                           |                                |
|                        |                           | Cancel OK                      |

- Click OK to finish the data entry.

#### **Graphing in Excel**

- Resize and reposition the legend and the graph to reduce empty white space.

- We will format the axes so that they display log values instead of natural values. Start by doubleclicking on any of the numbers on the x axis.

- In the "scale" menu, check "Logarithmic scale". You will get a warning that zero values cannot be displayed, which we will address shortly.

- Set the "vertical axis crosses at" value to 0.001, so that the axes intersect on the corner.

- Repeat both of these steps for the y-axis, except for the y axis, also set the "major unit" to 100, so that it matches the X axis.

- Although we do not need it for this graph, note that this menu is where you can manually set the minimum and maximum values for the plot.

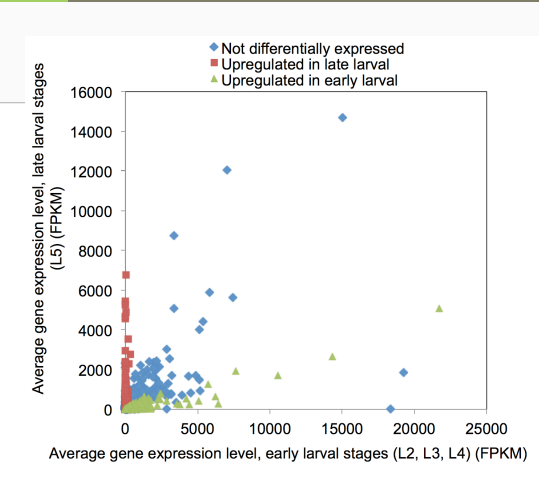

| 1          | Scale             |                 |                                        |          |                 |  |  |  |  |
|------------|-------------------|-----------------|----------------------------------------|----------|-----------------|--|--|--|--|
| 0,<br>00   | Number            | Horizontal axis | scale                                  |          |                 |  |  |  |  |
| C          | Ticks             | Auto            |                                        |          |                 |  |  |  |  |
| <u>A</u> a | Font              | 🔽 Minimu        | m:                                     | 0.001    |                 |  |  |  |  |
| T          | Text Box          | Maximi          | im:                                    | 100000.0 |                 |  |  |  |  |
| ♦          | Fill              |                 |                                        | 100000.0 |                 |  |  |  |  |
|            | Line              | Major u         | nit:                                   | 100.0    |                 |  |  |  |  |
| -          | Shadow            | 🗹 Minor u       | nit:                                   | 100.0    |                 |  |  |  |  |
| U          | Glow & Soft Edges | - Vertical      |                                        | 0.001    |                 |  |  |  |  |
|            |                   | axis cro        | sses at:                               | 0.001    |                 |  |  |  |  |
|            |                   |                 |                                        |          |                 |  |  |  |  |
|            |                   | Display units:  | None                                   |          | Show display ur |  |  |  |  |
|            |                   |                 |                                        | Pagai    | 10.0            |  |  |  |  |
|            |                   | Logarithmic     | scale                                  | base:    | 10.0            |  |  |  |  |
|            |                   | Values in re    | verse orde                             | r        |                 |  |  |  |  |
|            |                   | Vertical axis   | Vertical axis crosses at maximum value |          |                 |  |  |  |  |
|            |                   |                 |                                        |          |                 |  |  |  |  |
|            |                   |                 |                                        |          |                 |  |  |  |  |

- Next, we will format the data series points. Start by double clicking on one of the "not differentially expressed" points. Note that if you single-click, and then double-click, you will be formatting a single point and not the entire series. Ensure that the popup window says "format data series" and not "format data point".

- Go to "Marker style" and choose a circle, then set it to size 4. We make these points small because we want the differentially expressed genes to stand out.

- Now choose "Marker line" and choose "no line". This is for the border around each point which we don't want for this series.

- Go to "marker fill", and set to black with 70% transparency. This will make the points translucent, making it easier to tell where they overlap. Click ok to finish formatting.

- Repeat for the two upregulated gene sets, except choose a size 5 circle, a black marker line, and a solid fill with no transparency (orange and blue).

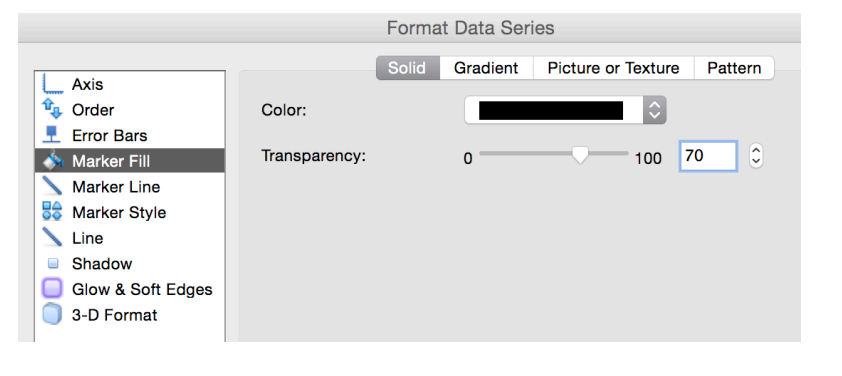

### **Graphing in Excel**

- Now, we will fix the zero values. Rather than not including points with zero expression, we want them to show up along the axis. We will do this by changing all zero values in the graph data to 0.001.

- Go back to the FPKM GraphData tab, and press "command/CTRL + F" to bring up the "Find" dialog. From here, click "replace", and check off "find entire cells only". Use this to replace all zero-value cells with 0.001. The graph will auto-update since the cell references are still linked.

- Now, the points plotted along the axes are zero-value, and not 0.001 as indicated. This can either be mentioned in the figure caption, or the 0.001 values can later be covered up in imaging software and replaced with 0 on the plot.

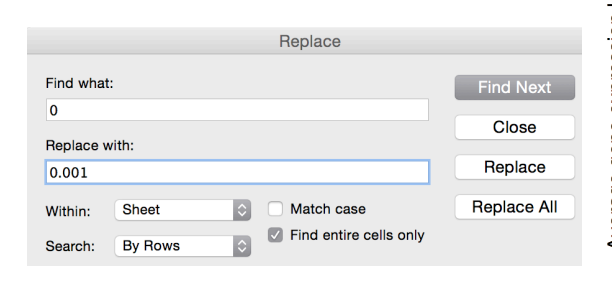

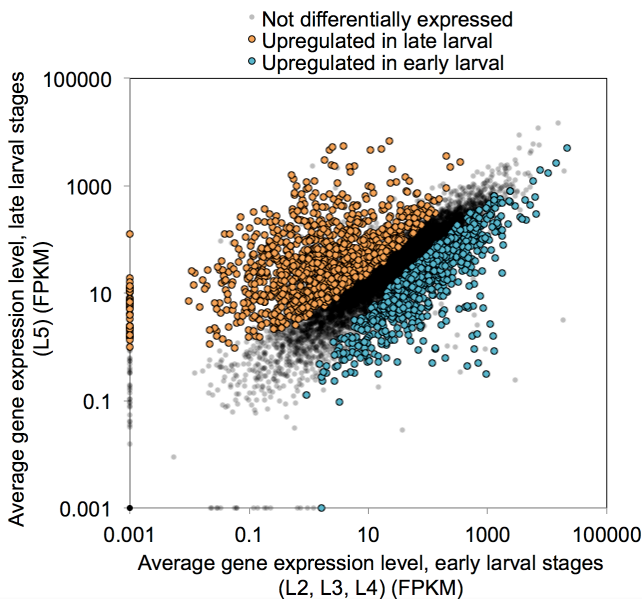

Finally, we will add a diagonal line to define where the x and y values are equal. To do this, go back to the "select data" menu (right click the empty space on the graph).
Now add another series called "Equal". Manually type in the values 0.001,100000 to both the x and y axis values, then click OK.

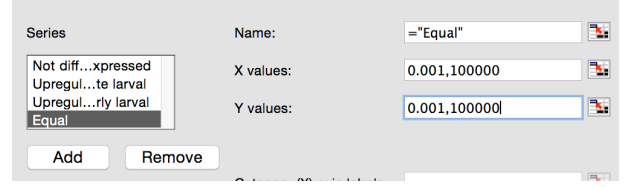

- Two points will show up in the corner. Double click one of them, then set the Marker style to "no marker", the "line" color to dark grey, and then click to the "weights & arrows" dialog under the "line" menu. In that menu, set the weight to 2pt, and choose a dashed line:

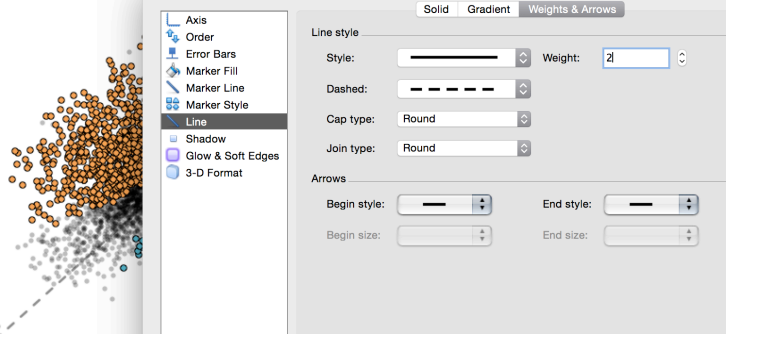

#### **Graphing in Excel**

- If "equal" shows up in the legend, click it and delete it.

- At this point, the graph is complete. This can be saved as a PDF file in the "save as" menu, and imported as a vector-format image into other software.

![](_page_58_Figure_8.jpeg)

# Helpful resources for Section 2

- List of RNA-seq bioinformatics tools:
  - https://en.wikipedia.org/wiki/List\_of\_RNA-Seq\_bioinformatics\_tools
- khmer website and blog
  - http://khmer-protocols.readthedocs.org/en/v0.8.2/mrnaseq/index.html
  - http://ivory.idyll.org/blog/category/science.html
- DESeq2
  - <u>https://www.bioconductor.org/packages/release/bioc/vignettes/DESeq2/inst/doc/DESeq2.pdf</u>
  - <u>http://www.bioconductor.org/help/workflows/rnaseqGene/</u>
- GOstats
  - <u>https://bioconductor.org/packages/release/bioc/vignettes/GOstats/inst/doc/</u> <u>GOstatsHyperG.pdf</u>

Ø